SAP Solution Manager 7.2 on SAP Adaptive Server Enterprise 16.0 -Best Practices for Installation and Configuration

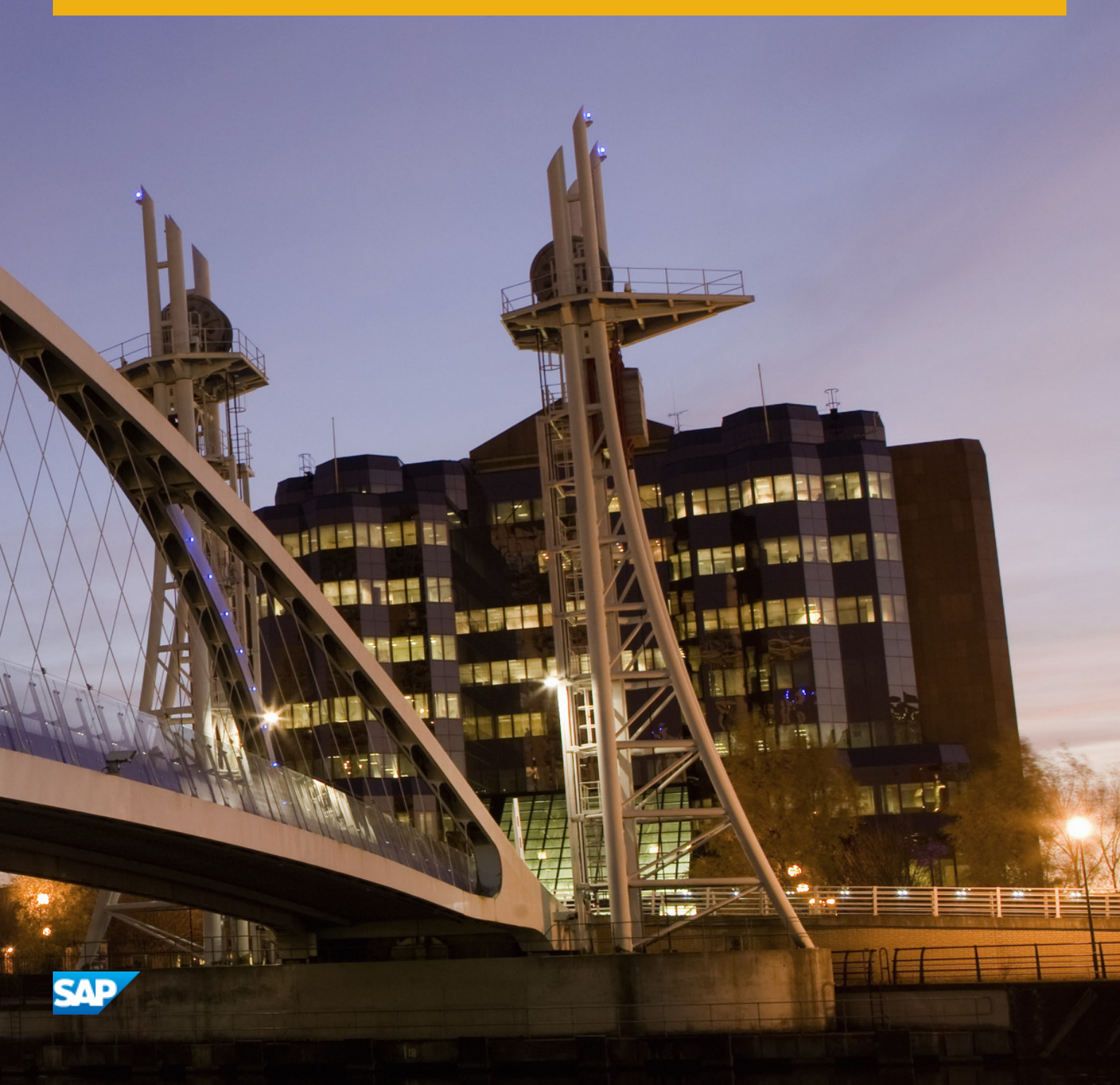

# Content

| 1                                                                                      | Document History                                                                                                    |
|----------------------------------------------------------------------------------------|----------------------------------------------------------------------------------------------------|
| 2                                                                                      | Introduction                                                                                                    |
| 3                                                                                      | Prerequisites                                                                                                    |
| 3.1                                                                                    | S-User                                                                                                    |
|                                                                                        | Requesting an S-User                                                                                                    |
|                                                                                        | Maintaining S-User authorizations                                                                                                    |
| 3.2                                                                                    | Installation Media                                                                                                    |
| 3.3                                                                                    | Installing the SAP Download Manager                                                                                                    |
| 3.4                                                                                    | Using SAP Download Manager                                                                                                    |
| 3.5                                                                                    | Available Installation Media                                                                                                    |
| 3.6                                                                                    | Navigating to the Installation Media                                                                                                    |
| 4                                                                                      | Installation                                                                                                    |
| 4.1                                                                                    | Installing SAP Solution Manager ABAP                                                                                                    |
| 4.2                                                                                    | Installing SAP Solution Manager Java                                                                                                    |
| 4.3                                                                                    | Installing SAP Diagnostics Agent                                                                                                    |
| 4.4                                                                                    | Installing Wily Introscope Enterprise Manager                                                                                                    |
|                                                                                        |                                                                                                    |
| 5                                                                                      | Post-Installation Steps                                                                                                    |
| <b>5</b><br>5.1                                                                        | Post-Installation Steps.    38      Enabling Remote Access to SAP NetWeaver Administrator.    38                                                                                                    |
| <b>5</b><br>5.1<br>5.2                                                                 | Post-Installation Steps.       38         Enabling Remote Access to SAP NetWeaver Administrator.       38         Installing the License.       38                                                                                                    |
| <b>5</b><br>5.1<br>5.2<br>5.3                                                          | Post-Installation Steps.38Enabling Remote Access to SAP NetWeaver Administrator.38Installing the License.38Activate HTTPS on AS Java.38                                                                                                    |
| <b>5</b><br>5.1<br>5.2<br>5.3<br>5.4                                                   | Post-Installation Steps.38Enabling Remote Access to SAP NetWeaver Administrator.38Installing the License.38Activate HTTPS on AS Java.38Configuring System Landscape Directory (SLD).40                                                                                                    |
| <b>5</b><br>5.1<br>5.2<br>5.3<br>5.4                                                   | Post-Installation Steps.38Enabling Remote Access to SAP NetWeaver Administrator.38Installing the License.38Activate HTTPS on AS Java.38Configuring System Landscape Directory (SLD).40Automatic set up of the system landscape.40                                                                                                    |
| <b>5</b><br>5.1<br>5.2<br>5.3<br>5.4                                                   | Post-Installation Steps.38Enabling Remote Access to SAP NetWeaver Administrator.38Installing the License.38Activate HTTPS on AS Java.38Configuring System Landscape Directory (SLD).40Automatic set up of the system landscape.40Manual set up of the system landscape.42                                                                                                    |
| <b>5</b><br>5.1<br>5.2<br>5.3<br>5.4                                                   | Post-Installation Steps.38Enabling Remote Access to SAP NetWeaver Administrator.38Installing the License.38Activate HTTPS on AS Java.38Configuring System Landscape Directory (SLD).40Automatic set up of the system landscape.40Manual set up of the system landscape.42Configuring SAP System to SLD Synchronization.43                                                                                                    |
| <b>5</b><br>5.1<br>5.2<br>5.3<br>5.4                                                   | Post-Installation Steps.38Enabling Remote Access to SAP NetWeaver Administrator.38Installing the License.38Activate HTTPS on AS Java.38Configuring System Landscape Directory (SLD).40Automatic set up of the system landscape.40Manual set up of the system landscape.42Configuring SAP System to SLD Synchronization.43Validate SLD.44                                                                                                    |
| <b>5</b><br>5.1<br>5.2<br>5.3<br>5.4<br>5.5<br>5.5                                     | Post-Installation Steps.38Enabling Remote Access to SAP NetWeaver Administrator.38Installing the License.38Activate HTTPS on AS Java.38Configuring System Landscape Directory (SLD).40Automatic set up of the system landscape.40Manual set up of the system landscape.42Configuring SAP System to SLD Synchronization.43Validate SLD.44Validate RFC connection to SAPNet (SAP OSS).47                                                                                                    |
| <b>5</b><br>5.1<br>5.2<br>5.3<br>5.4<br>5.5<br>5.5                                     | Post-Installation Steps.38Enabling Remote Access to SAP NetWeaver Administrator.38Installing the License.38Activate HTTPS on AS Java.38Configuring System Landscape Directory (SLD).40Automatic set up of the system landscape.40Manual set up of the system landscape.42Configuring SAP System to SLD Synchronization.43Validate SLD.44Validate RFC connection to SAPNet (SAP OSS).47Default Configuration of SAP-OSS.47                                                                                                    |
| <b>5</b><br>5.1<br>5.2<br>5.3<br>5.4<br>5.5<br>5.6                                     | Post-Installation Steps.38Enabling Remote Access to SAP NetWeaver Administrator.38Installing the License.38Activate HTTPS on AS Java.38Configuring System Landscape Directory (SLD).40Automatic set up of the system landscape.40Manual set up of the system landscape.42Configuring SAP System to SLD Synchronization.43Validate SLD.44Validate RFC connection to SAPNet (SAP OSS).47Default Configuration of SAP-OSS.47Default Configuration of SAP-OSS-LIST-O01.48                                                                                                    |
| <b>5</b><br>5.1<br>5.2<br>5.3<br>5.4<br>5.5<br>5.6                                     | Post-Installation Steps.38Enabling Remote Access to SAP NetWeaver Administrator.38Installing the License.38Activate HTTPS on AS Java.38Configuring System Landscape Directory (SLD).40Automatic set up of the system landscape.40Manual set up of the system landscape.42Configuring SAP System to SLD Synchronization.43Validate SLD.44Validate RFC connection to SAPNet (SAP OSS).47Default Configuration of SAP-OSS.47Default Configuration of SAP-OSS.48Default Configuration of SAPOSS.48                                                                                          |
| <b>5</b><br>5.1<br>5.2<br>5.3<br>5.4<br>5.5<br>5.6                                     | Post-Installation Steps.38Enabling Remote Access to SAP NetWeaver Administrator.38Installing the License.38Activate HTTPS on AS Java.38Configuring System Landscape Directory (SLD).40Automatic set up of the system landscape.40Manual set up of the system landscape.42Configuring SAP System to SLD Synchronization.43Validate SLD.44Validate RFC connection to SAPNet (SAP OSS).47Default Configuration of SAP-OSS.47Default Configuration of SAP-OSS.48Configuring Transport Management System.49                                                                                  |
| <b>5</b><br>5.1<br>5.2<br>5.3<br>5.4<br>5.5<br>5.6<br>5.6<br>5.7<br>5.8                | Post-Installation Steps.38Enabling Remote Access to SAP NetWeaver Administrator.38Installing the License.38Activate HTTPS on AS Java.38Configuring System Landscape Directory (SLD).40Automatic set up of the system landscape.40Manual set up of the system landscape.42Configuring SAP System to SLD Synchronization.43Validate SLD.44Validate RFC connection to SAPNet (SAP OSS).47Default Configuration of SAP-OSS.47Default Configuration of SAP-OSS.48Configuring Transport Management System.49Configuring Profile Parameters.49                                                 |
| <b>5</b><br>5.1<br>5.2<br>5.3<br>5.4<br>5.5<br>5.6<br>5.6<br>5.7<br>5.8<br>5.9         | Post-Installation Steps.38Enabling Remote Access to SAP NetWeaver Administrator.38Installing the License.38Activate HTTPS on AS Java.38Configuring System Landscape Directory (SLD).40Automatic set up of the system landscape.40Manual set up of the system landscape.42Configuring SAP System to SLD Synchronization.43Validate SLD.44Validate RFC connection to SAPNet (SAP OSS).47Default Configuration of SAP-OSS.47Default Configuration of SAP-OSS.48Configuring Transport Management System.49Setting Up Automatic Table Maintenance.50                                         |
| <b>5</b><br>5.1<br>5.2<br>5.3<br>5.4<br>5.5<br>5.6<br>5.6<br>5.7<br>5.8<br>5.9<br>5.10 | Post-Installation Steps.38Enabling Remote Access to SAP NetWeaver Administrator.38Installing the License.38Activate HTTPS on AS Java.38Configuring System Landscape Directory (SLD).40Automatic set up of the system landscape.40Manual set up of the system landscape.42Configuring SAP System to SLD Synchronization.43Validate SLD.44Validate RFC connection to SAPNet (SAP OSS).47Default Configuration of SAP-OSS.47Default Configuration of SAP-OSS.48Configuring Transport Management System.49Setting Up Automatic Table Maintenance.50Setting Up SAP Solution Manager Users.51 |

| 5.12 | Configuring the Anonymous SSL Client PSE |
|------|------------------------------------------|
| 6    | Mandatory Configuration                  |
| 6.1  | System Preparation                       |
|      | Defining System Role                     |
|      | Checking Prerequisites                   |
|      | Setting Up Connections to SAP            |
|      | Applying Recent Corrections              |
| 6.2  | Infrastructure Preparation               |
|      | Setting Up Landscape Management          |
|      | Setting Up Java Connectivity             |
|      | Setting up SAP BW                        |
|      | Defining CA Introscope                   |
|      | Setting up E-Mail Communication          |
|      | Configuring CRM Basics                   |
|      | Enabling Gateway Services                |
| 7    | Basic Configuration                      |
| 7.1  | Configuring Basic Functions              |
| 7.2  | Schedule Jobs                            |
| 7.3  | Manual Configuration                     |
| 7.4  | Creating Basic Dialog Users              |
| 8    | Managed System Configuration             |
| 8.1  | Application Server ABAP                  |
|      | Assigning Product                        |
|      | Checking Prerequisites                   |
|      | Maintaining RFCs                         |
|      | Assigning Diagnostics Agent              |
|      | Entering System Parameters               |
|      | Entering Landscape Parameters            |
|      | Maintaining Users                        |
|      | Finalizing Configuration                 |
|      | Checking Configuration                   |
| 8.2  | Application Server Java                  |
|      | Assigning Product                        |
|      | Checking Prerequisites                   |
|      | Assigning Diagnostics Agent              |
|      | Entering System Parameters               |
|      | Entering Landscape Parameters            |
|      | Maintaining Users                        |
|      | Finalizing Configuration                 |

|     | Checking Configuration.      | . 98 |
|-----|------------------------------|------|
| 9   | Additional Information.      | .99  |
| 9.1 | Solution Manager 7.2. Guides | 99   |
| 9.2 | General Information.         | . 99 |

#### **Document History** 1

The following table provides an overview on the most important document changes:

| Version: | Date:      | Description:        |
|----------|------------|---------------------|
| 1.0      | 2017-05-31 | Initial Version     |
| 1.1      | 2017-12-29 | Correction of links |

# 2 Introduction

This document describes the installation and configuration of the SAP Solution Manager 7.2 system with ABAP and JAVA Application Server 7.45 on SAP Adaptive Server Enterprise (SAP ASE) 16.0.02.04 and higher for Linux x86\_64.

For all installation steps described in this document, the local System Landscape Directory (SLD) in SAP Solution Manager 7.2 SR1 Java was used. Furthermore, this guide covers only the installation of standard systems.

#### i Note

There are differences for the usage of a remote SLD, which are not covered in this manual. And also the Solution Manager configuration becomes more complex, if you install a distributed or High Availability System. Therefore, for any additional required steps, you can find further documentation in chapter Additional Information [page 99].

# **3** Prerequisites

### 3.1 S-User

S-users are used to connect to SAP's support and service portals. They are *service users* that are connected to partners, customers, and products. They have different authorizations that enable the usage of services.

Examples for such services are:

- User Management
- Software Downloads
- Remote Connections

The setup and configuration of a SAP Solution Manager 7.2 needs three different S-users. The following list shows how they are used and the minimal required authorizations for SAP Solution Manager 7.2. These authorizations have to be set for the correct company and customers.

#### When Do You Need The Super Administrator User?

- To maintain other S-users
- To download installation media
- To request license keys
- To maintain landscape systems
- To maintain remote connections

Which authorizations are required for the Super Administrator User?

- Display System Data
- Edit System Data
- Manage Installations
- Request License Keys
- Edit Authorizations
- Edit User Data
- Security Contact
- Edit User Data
- Software Download

#### When Do You Need The Support Hub Connectivity User?

For a detailed description regarding creation and activation, refer to SAP Note 2174416 - Creation and activation of users for the Support Hub Communication.

### When Do You Need The Online Service System User?

The Online Service System User provides the logon for the RFC SAPOSS. There are no further authorizations required.

### 3.1.1 Requesting an S-User

Before you can install the Solution Manager 7.2, you need an S-user.

The following steps describe how to request your S-user:

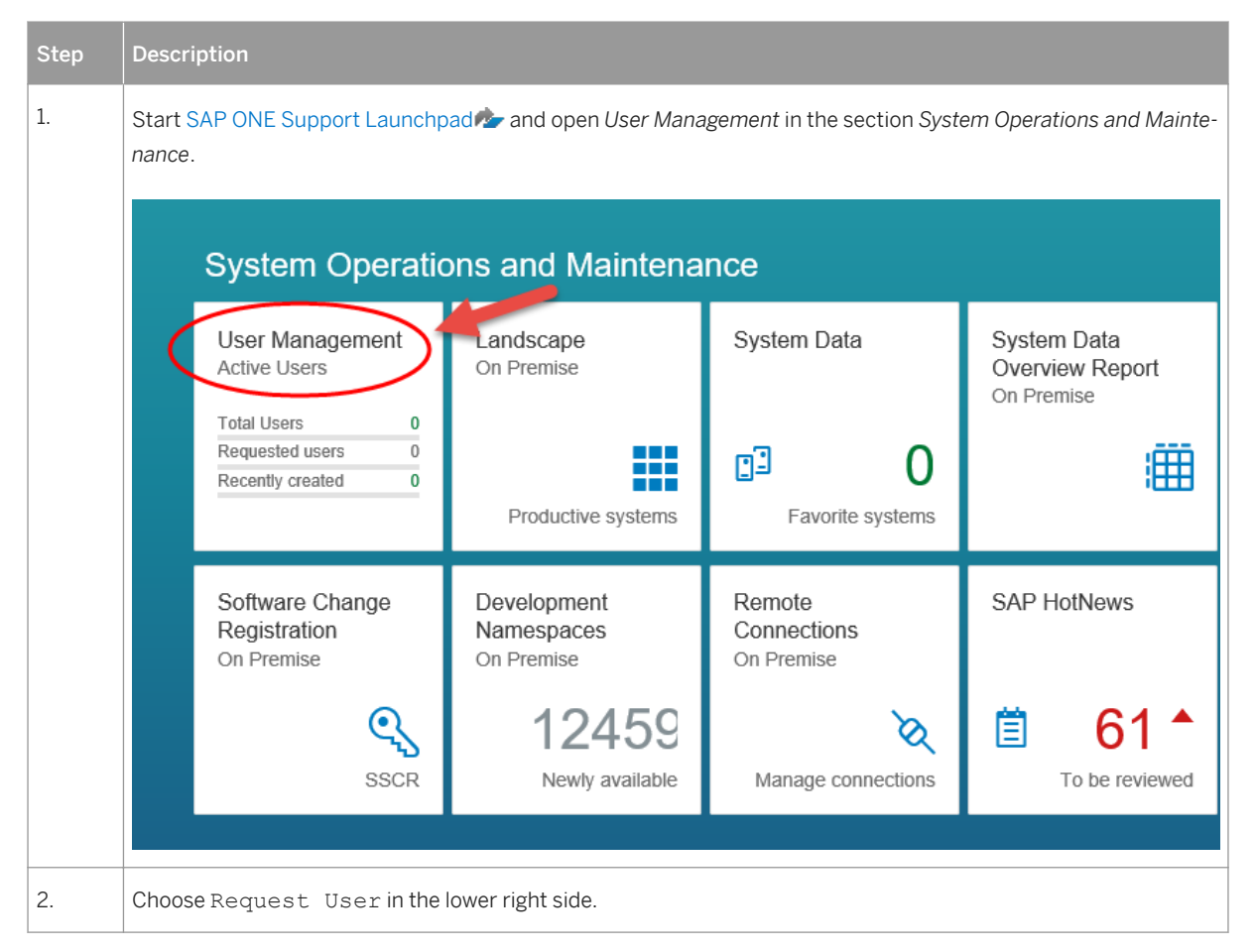

| Step | Description                               |                                   |        |        |        |
|------|-------------------------------------------|-----------------------------------|--------|--------|--------|
| 3.   | You are directed to a new window.         |                                   |        |        |        |
|      | Fill in the mandatory fields marked with  | * and Submit.                     |        |        |        |
|      |                                           | Request User                      |        |        |        |
|      |                                           |                                   |        |        |        |
|      | *Customer:                                | S ase (12 175)                    | $\sim$ |        |        |
|      | *Salutation:                              | Mr.                               | $\sim$ |        |        |
|      | *First Name:                              | Мах                               |        |        |        |
|      | *Last Name:                               | Mustermann                        |        |        |        |
|      | *E-Mail:                                  | max.mustermann@sap.com            | Ι      |        |        |
|      | *Language:                                | English                           | $\sim$ |        |        |
|      | Department:                               | Enter Department                  | Ð      |        |        |
|      |                                           |                                   |        |        |        |
|      |                                           |                                   |        | Submit | Cancel |
|      |                                           |                                   |        |        |        |
| 4.   | Wait for the approval of the S-user by yo | ur company's super-administrator. |        |        |        |

## **3.1.2 Maintaining S-User authorizations**

To keep your company secure, assign the lowest possible authorizations. The following steps describe how to maintain S-user authorizations.

| Step | Description                                                                                                    |
|------|----------------------------------------------------------------------------------------------------|
| 1.   | Re-open the SAP ONE Support Launchpad select User Management in the section System Operations and Maintenance. |
| 2.   | Choose the S-user, you want to use for your SAP Solution Manager 7.2                                           |

| Step | Description                                                                                                    |                                                                               |  |  |  |  |  |
|------|----------------------------------------------------------------------------------------------------|-------------------------------------------------------------------------------|--|--|--|--|--|
| 3.   | Add the appropriate authorizations to the S-user.                                                                                                    |                                                                               |  |  |  |  |  |
|      | Enable the following authorizations for the corresponding customers and installations:                                                                 |                                                                               |  |  |  |  |  |
|      | Display System Data                                                                                                    |                                                                               |  |  |  |  |  |
|      | Edit System Data                                                                                                    |                                                                               |  |  |  |  |  |
|      | Luit System Data                                                                                                    |                                                                               |  |  |  |  |  |
|      | Manage Installations                                                                                                    |                                                                               |  |  |  |  |  |
|      | Request License Keys                                                                                                    |                                                                               |  |  |  |  |  |
|      | Edit Authorizations                                                                                                    |                                                                               |  |  |  |  |  |
|      | Edit User Data                                                                                                    |                                                                               |  |  |  |  |  |
|      | Security Contact                                                                                                    |                                                                               |  |  |  |  |  |
|      | Edit User Data                                                                                                    |                                                                               |  |  |  |  |  |
|      | Software Download                                                                                                    |                                                                               |  |  |  |  |  |
|      | CONTACT DETAILS AUTHORIZATIONS IMPORTANT FUNCTIONS                                                                                                    |                                                                               |  |  |  |  |  |
|      |                                                                                                    | ľ                                                                             |  |  |  |  |  |
|      | II N                                                                                                    |                                                                               |  |  |  |  |  |
|      | ✓ Incidents                                                                                                    |                                                                               |  |  |  |  |  |
|      | Report an Incident                                                                                                    | Granted for All Customers and Installations                                   |  |  |  |  |  |
|      | ✓ Remote Support                                                                                                    | Granted for All Customers and Installations                                   |  |  |  |  |  |
|      | Deactivate Remote Access Restrictions                                                                                                    | Granted for All Customers and Installations                                   |  |  |  |  |  |
|      | 🖉 System Data                                                                                                    |                                                                               |  |  |  |  |  |
|      | ☑ Display System Data                                                                                                    | Granted for All Customers and Installations                                   |  |  |  |  |  |
|      | Edit System Data                                                                                                    | Granted for All Customers and Installations                                   |  |  |  |  |  |
|      | V Installation Data                                                                                                    |                                                                               |  |  |  |  |  |
|      | Manage Installations                                                                                                    | Granted for All Customers                                                     |  |  |  |  |  |
|      | Register Object Keys                                                                                                    | Granted for All Customers and Installations                                   |  |  |  |  |  |
|      | Register Object and Developer Keys                                                                                                    | Granted for All Customers and Installations                                   |  |  |  |  |  |
|      | ✓ License Keys                                                                                                    |                                                                               |  |  |  |  |  |
|      | Request License Keys                                                                                                    | Granted for All Customers and Installations                                   |  |  |  |  |  |
|      | User Data                                                                                                    |                                                                               |  |  |  |  |  |
|      | Edit Authorizations                                                                                                    | Granted for All Customers and Users                                           |  |  |  |  |  |
|      | Security Centart                                                                                                    | Granted for All Customers >                                                   |  |  |  |  |  |
|      | Software Download                                                                                                    | Granied for All Customers and installations                                   |  |  |  |  |  |
|      | Software Download                                                                                                    | Granted for All Customers and Installations                                   |  |  |  |  |  |
|      | ☑ Reports                                                                                                    |                                                                               |  |  |  |  |  |
|      | V My Support Program Report                                                                                                    | Granted for All Customers                                                     |  |  |  |  |  |
| 4.   | Log on with the corresponding S-user to the SAP ONE Support Launch<br>are correct. Examine whether System Data, License Keys and Software L<br>pected. | Dad rand check if the authorizations<br>Downloads are enabled and work as ex- |  |  |  |  |  |

### 3.2 Installation Media

SAP offers two ways to download the installation media:

- SAP Download Manager
- Direct download via installation media (CD/DVD)

For a complete overview of the most recent media around SAP Solution Manager, see the Product Availability Matrix (PAM) at support.sap.com/pamer and the SAP Download Manager at https://launchpad.support.sap.com/#/softwarecenter

In our case, all installation media were downloaded using the SAP Download Manager.

### 3.3 Installing the SAP Download Manager

#### i Note

The installation of the SAP Download Manager is optional.

| Step | Description                                                                                                    |                                         |                              |                                     |                                              |                                               |
|------|----------------------------------------------------------------------------------------------------|-----------------------------------------|------------------------------|-------------------------------------|----------------------------------------------|-----------------------------------------------|
| 1.   | Start SAP ONE Support Launchpade and open Software Downloads On Premise in the section S erations and Maintenance. |                                         |                              |                                     | e section System Op-                         |                                               |
|      | System Operations and Maintenance                                                                                  |                                         |                              |                                     |                                              |                                               |
|      |                                                                                                    | User Management<br>Active Users         | Landscape<br>On Premise      | System Data                         | System Data<br>Overview Report<br>On Premise | Installation Data<br>On Premise               |
|      |                                                                                                    | Requested users 0<br>Recently created 0 | Productive systems           | <b>B</b> O<br>Favorite systems      | <b>#</b>                                     | Installations                                 |
|      |                                                                                                    | License Keys<br>On Premise              | Migration Keys<br>On Premise | Software<br>Downloads<br>On Premise | Product Availability<br>Matrix<br>On Premise | Software Change<br>Registration<br>On Premise |
|      |                                                                                                    | 23                                      | Rew migration keys           | Installations, patches              | Ô                                            | SSCR                                          |
| 2.   | Ch                                                                                                    | oose Download B                         | asket in the botton          | n right corner.                     |                                              |                                               |

| Step | Description                                                                                                    |  |  |  |  |
|------|----------------------------------------------------------------------------------------------------|--|--|--|--|
| 3.   | Click the Download Manager in the bottom right corner.                                                                                                    |  |  |  |  |
|      | i Note<br>You always need to ensure, that you download the latest version of SAP Download Manager.                                                                                                    |  |  |  |  |
|      | SAP Download Manager<br>The SAP Download Manager allows you to download multiple files simultaneously, or<br>schedule downloads to run at a later point in time. The latest version is 2.1.143, released in<br>March 2016.                                                                                                    |  |  |  |  |
|      |                                                                                                    |  |  |  |  |
|      | Note: Your S-User ID must have <i>Software download</i> authorization. Choose <i>Display my</i><br><i>Authorizations</i> in your portal profile to see what authorization you have today. Contact your<br>super administrator to request the <i>Software download</i> (and any other) authorization.<br>Download Version 2.1.143                                                      |  |  |  |  |
| 4.   | Extract the archive to an appropriate location, e.g. C:\SAP Download Manager, and start the SAP Download Manager by executing DLManager.jar                                                                                                    |  |  |  |  |
| 5.   | Provide your S-user-ID, which includes the authorization <i>Software Download</i> , and your password and choose OK.                                                                                                    |  |  |  |  |
|      | SAP Download Manager Configuration                                                                                                    |  |  |  |  |
|      | Connection       Download store       Advanced         SAP Service Marketplace       Address       https://service.sap.com         User name       S         Password       •••••••         Proxy settings       Use a proxy server to connect to the Internet         Proxy host       Port         Proxy user name       Port         Proxy Password       Image: Note the Internet |  |  |  |  |
|      | OK Cancel                                                                                                    |  |  |  |  |

| Step | Description                                                                                                    |
|------|----------------------------------------------------------------------------------------------------|
| 6.   | Make sure on the lower right that the connection changed from <b>Not connected.</b>                                                                                                    |
|      | to       Image: Constraint of the second second |

## 3.4 Using SAP Download Manager

The following steps show you how to add media to the *Download Basket* in *SAP ONE Support Launchpad*. After that it is shown how to use *SAP Download Manager* to download the media.

| Step | Description                                                                       |             |            |            |              |             |              |  |
|------|-----------------------------------------------------------------------------------|-------------|------------|------------|--------------|-------------|--------------|--|
| 1.   | Select the operating system.                                                      |             |            |            |              |             |              |  |
|      | Items Available to Download (8)                                                   |             |            |            |              | 3           | 3. (⊒) ↑↓    |  |
|      | Selected Items (1)                                                                |             |            |            |              |             |              |  |
|      | Name                                                                              | Patch Level | File Type  | File Size  | Release Date | Change Date | Related Info |  |
|      | 70SWPM10SP18_1-20009701.sar           SWPM 1.0 SP18 for NW7.0x                    | 1           | SAR        | 624579 KB  | 12.10.2016   | 12.10.2016  | ê            |  |
|      | RMOS70SWPM10_2-20009701.SAR SWPM 1.0 for NW 7.0x for OS in restricted maintenance | 2           | SAR        | 624467 KB  | 12.10.2016   | 12.10.2016  | ≡            |  |
|      | RMOSSWPM10_2-20009701.SAR SWPM 1.0 for OS in restricted maintenance               | 2           | SAR        | 713724 KB  | 12.10.2016   | 12.10.2016  | Ê            |  |
|      | SWPM10SP18_1-20009701.SAR<br>SWPM 1.0 SP18 for NW higher than 7.0x                | 1           | SAR        | 713812 KB  | 12.10.2016   | 12.10.2016  | €            |  |
| 2.   | Check the box next to the software you wa                                         | ant to dowr | nload.     |            |              |             |              |  |
| 3.   | Click on the shopping cart to add your dow                                        | wnloads to  | the Downlo | ad Basket. |              |             |              |  |

### How to use SAP Download Manager to download the media:

| Step | Description                 |
|------|-----------------------------|
| 1.   | Start SAP Download Manager. |

| р | Description                                             |               |                     |            |             |     |
|---|---------------------------------------------------------|---------------|---------------------|------------|-------------|-----|
|   | Check the software you are about to download from y     | your Download | d Basket.           |            |             |     |
|   | Start the download with the corresponding button.       |               |                     |            |             |     |
|   | 🔯 SAP Download Manager                                  |               |                     | _          |             | ×   |
|   | Object Edit View Help                                   |               |                     |            |             |     |
|   |                                                         |               |                     |            |             |     |
|   | Object 🛆                                                | Size          | Date and time       | Download s | tatus       |     |
|   | SA Download all objects S Linux on x86_64 64bit         | 2.369.899 KB  | 24.10.2016 14:34:10 | Download n | ot started. |     |
|   | SAP DC Kernel 7.45 Linux on x86_64 64bit                | 2.255.371 KB  | 24.10.2016 14:34:10 | Download n | ot started. |     |
|   | SAP Download Manager 2.1.143                            | 3.821 KB      | 24.10.2016 11:43:02 | Download n | ot started. |     |
|   | SAP Solution Manager 7.2 SR1 - Java Components          | 908.676 KB    | 24.10.2016 14:34:11 | Download n | ot started. |     |
|   | SAP Solution Manager 7.2 SR1 Installation Export I 1/2  | 3.906.250 KB  | 24.10.2016 14:34:10 | Download n | ot started. |     |
|   | SAP Solution Manager 7.2 SR1 Installation Export I 2/2  | 3.820.437 KB  | 24.10.2016 14:34:11 | Download n | ot started. |     |
|   | SAP Solution Manager 7.2 SR1 Installation Export II 1/2 | 3.906.250 KB  | 24.10.2016 14:34:11 | Download n | ot started. |     |
|   | SAP Solution Manager 7.2 SR1 Installation Export II 2/2 | 3.525.487 KB  | 24.10.2016 14:34:11 | Download n | ot started. |     |
|   | SAP Solution Manager 7.2 SR1 Java 1/2                   | 3.906.250 KB  | 24.10.2016 14:34:11 | Download n | ot started. |     |
|   | SAP Solution Manager 7.2 SR1 Java 2/2                   | 1.523.662 KB  | 24.10.2016 14:34:11 | Download n | ot started. |     |
|   | 🔄 SWPM 1.0 SP18 for NW higher than 7.0x                 | 713.812 KB    | 24.10.2016 14:23:54 | Download n | ot started. |     |
|   |                                                         |               |                     | 🖰 🔌 web    | smp110.sap  | p-a |

## 3.5 Available Installation Media

All mandatory installation media for SAP Solution Manager 7.2 are available in the following Software Categories of *SAP Software Downloads*:

| Software Category        | Installation Media                                      |
|--------------------------|---------------------------------------------------------|
| SAP Solution Manager 7.2 | SAP ASE 16.0.02.04 RDBMS Linux on x86_64 64bit          |
| Installation Product     | SAP Solution Manager 7.2 SR1 Installation Export I 1/2  |
|                          | SAP Solution Manager 7.2 SR1 Installation Export I 2/2  |
|                          | SAP Solution Manager 7.2 SR1 Installation Export II 1/2 |
|                          | SAP Solution Manager 7.2 SR1 Installation Export II 2/2 |
|                          | SAP Solution Manager 7.2 SR1 Java 1/2                   |
|                          | SAP Solution Manager 7.2 SR1 Java 2/2                   |
|                          | SAP Solution Manager 7.2 SR1 - Java Components          |
|                          | SAP DC Kernel 7.45 Linux on x86_64 64bit                |
|                          | SOFTWARE PROVISIONING MGR 1.0                           |

| Software Category        | Installation Media                                                                            |                                     |                                     |                                                 |                                       |
|--------------------------|-----------------------------------------------------------------------------------------------|-------------------------------------|-------------------------------------|-------------------------------------------------|---------------------------------------|
| SAP Solution Manager 7.2 | DIAGNOSTICS AGENT                                                                             |                                     |                                     |                                                 |                                       |
| Maintenance Product      | WILY INTROSCOPE ENTPR MGR                                                                     |                                     |                                     |                                                 |                                       |
|                          | WILY INTRO EM MGMT MODULES                                                                    |                                     |                                     |                                                 |                                       |
|                          | SAP HOST AGENT                                                                                |                                     |                                     |                                                 |                                       |
| SAP CR Content           | SPxx for SAP CR CONTENT UP TO yyyy                                                            |                                     |                                     |                                                 |                                       |
| Maintenance Software     | Example:                                                                                      |                                     |                                     |                                                 |                                       |
| Component                | SAP CR CONTENT /<br>SAP CR CONTENT UP TO 2016                                                 | ) Get th                            | e latest                            | ł                                               |                                       |
|                          |                                                                                               |                                     |                                     |                                                 |                                       |
|                          | i Multispanning: Packages that are larger than 4 downloaded and unpacked. For more details or | GB will be packe<br>multispanning a | ed in an archive<br>and how to extr | e, which is split into<br>act the multi-part .e | 4 GB parts. All a<br>exe archive on U |
|                          | Items Available to Download (18)                                                              |                                     | # OS I                              | NDEPENDENT ~                                    | · _                                   |
|                          | Selected Items (0)                                                                            |                                     |                                     |                                                 |                                       |
|                          | Name                                                                                          | Patch Level                         | File Type                           | File Size                                       | Release<br>Date                       |
|                          | Cimsap121610_0-70001705.zip<br>SP10 for SAP CR CONTENT UP TO 2016                             | 0                                   | ZIP                                 | 269 KB                                          | 12.01.2017                            |
|                          | Crdelta121610_0-70001705.zip<br>SP10 for SAP CR CONTENT UP TO 2016                            | 0                                   | ZIP                                 | 6411 KB                                         | 12.01.2017                            |
|                          | Cimsap121609_0-70001705.zip                                                                   | 0                                   | ZIP                                 | 269 KB                                          | 06.12.2016                            |
|                          |                                                                                               |                                     |                                     |                                                 |                                       |
|                          | See SAP Note 669669 for details.                                                              |                                     |                                     |                                                 |                                       |

### 3.6 Navigating to the Installation Media

If you cannot find the required installation media with the search, you can use the following steps to navigate to the media step-by-step. This manual navigation is also helpful to see the latest available software.

| Step | Description                                                                                                    |
|------|----------------------------------------------------------------------------------------------------|
| 1.   | Start SAP ONE Support Launchpad s and open Software Downloads On Premise in the section System Opera-<br>tions and Maintenance. |

| Step | Description                                                                                                    |
|------|----------------------------------------------------------------------------------------------------|
| 2.   | Choose Software Downloads On Premise Installation & Upgrades By Alphabetical Index (A-Z) S SAP Solution Manager SAP Solution Manager 7.2                                                                      |
| 3.   | Choose SOFTWARE PROVISIONING MGR 1.0 Support Package Patches for SWPM                                                                                                    |
| 4.   | Go back to step 2. and choose INSTALLATION AND UPGRADE for the category SAP Solution Manager 7.2 Installa-<br>tion Product.                                                                                   |
| 5.   | Go back again to step 2 and choose SUPPORT PACKAGES & PATCHES.                                                                                                    |
| 6.   | <ul> <li>The corresponding media for this and the previous chapter can be found under:</li> <li>SOLUTION MANAGER ABAP STACK,</li> <li>AGENTS FOR MANAGED SYSTEMS and</li> <li>WILY INTROSCOPE</li> </ul>      |
| 7.   | The SAP CR Content can be found under $\triangleright$ Downloads $\triangleright$ Support Packages & Patches $\triangleright$ By Alphabetical Index (A-Z) $\triangleright$ C $\triangleright$ SAP CR Content. |

# 4 Installation

This guide describes only the installation of standard systems.

If you need to install a distributed system or a high-availability system, some additional steps are required and the configuration of the Solution Manager becomes more complex. In this case and for more information, see the official SL Toolset documentation:

- https://wiki.scn.sap.com/wiki/display/SL/Software+Provisioning+Manager+1.0/
- https://support.sap.com/sltoolset

### 4.1 Installing SAP Solution Manager ABAP

| Step | Description                                                                                                    |  |  |
|------|----------------------------------------------------------------------------------------------------|--|--|
| 1.   | Start the Software Provisioning Manager (SWPM).                                                                                                    |  |  |
|      | i Note                                                                                                    |  |  |
|      | If you want to specify your virtual hostname, you have to alter it with<br>SAPINST_USE_HOSTNAME= <virtual hostname="">.</virtual>                                                                                                    |  |  |
|      | Example for Linux: <path>/<to>/sapinst SAPINST_USE_HOSTNAME=solman</to></path>                                                                                                    |  |  |
| 2.   | Choose Standard System under SAP Solution Manager 7.2 Support Release 1 > SAP Solution Manager 7.2                                                                                                    |  |  |
|      | ABAP Support Release 1 > SAP ASE > SAP Systems > Application Server ABAP > Standard System ]                                                                                                    |  |  |
|      | <ul> <li>SAP Solution Manager 7.2 Support Release 1</li> <li>SAP Solution Manager 7.2 ABAP Support Release 1</li> <li>IBM DB2 for Linux, UNIX, and Windows</li> <li>IBM DB2 for z/OS</li> <li>MaxDB</li> <li>Oracle</li> <li>SAP HANA Database</li> <li>SAP ASE</li> <li>SAP Systems</li> <li>SAP Systems</li> <li>Standard System</li> <li>Distributed System</li> <li>Distributed System</li> <li>Additional SAP System Instances</li> </ul> |  |  |

| Step | Description                                                                                                    |
|------|----------------------------------------------------------------------------------------------------|
| 3.   | Choose Custom installation mode.                                                                                                    |
|      | Parameter Settings                                                                                                    |
|      | Parameter Mode O Typical                                                                                                    |
| 4.   | Enter the SAP System ID.                                                                                                    |
|      | SAP System                                                                                                    |
|      | SAP System ID (SAPSID) * ASM                                                                                                    |
|      | SAP Mount Directory /sapmnt Browse                                                                                                    |
| 5.   | Enter the DNS domain name for the SAP system to calculate the fully qualified domain name (FQDN).                                      |
|      | SAP System Domain Name                                                                                                    |
|      | Set FQDN for SAP system                                                                                                    |
|      | DNS Domain Name for SAP System <sup>*</sup> mo.sap.corp                                                                                |
| 6.   | Enter the Master Password for all users.                                                                                               |
|      | Master Password<br>The master password is used for all users that are created.<br>Check the F1 help for restrictions and dependencies. |
|      | Password for All Users* ********                                                                                                    |
|      | Confirm*                                                                                                    |
| 7.   | Enter the account parameters.                                                                                                    |
|      | SAP System Administrator                                                                                                    |
|      | Account: asmadm                                                                                                    |
|      | Password of SAP System Administrator*                                                                                                  |
|      | Confirm*                                                                                                    |
|      | User ID                                                                                                    |
|      | Group ID of sapsys                                                                                                    |
|      | Login Shell /bin/csh 🖹                                                                                                    |
|      | Home Directory                                                                                                    |

| Step | Description                                                                                                    |                                                                      |                                              |  |  |
|------|----------------------------------------------------------------------------------------------------|----------------------------------------------------------------------|----------------------------------------------|--|--|
| 8.   | Enter attributes of the operating system user.                                                                                        |                                                                      |                                              |  |  |
|      | SAP Database Administrator                                                                                                    |                                                                      |                                              |  |  |
|      | Account sybasm                                                                                                    |                                                                      |                                              |  |  |
|      | Paceword*                                                                                                    |                                                                      |                                              |  |  |
|      |                                                                                                    |                                                                      |                                              |  |  |
|      | Confirm*                                                                                                    |                                                                      |                                              |  |  |
|      | User ID                                                                                                    |                                                                      |                                              |  |  |
| 9.   | Enter the Package Path (A) to the SAP Kernel and click                                                                                | (Next(B).                                                            |                                              |  |  |
|      | Make sure that the Status of all required packages changes                                                                            | s from Still missing to Available                                    | . You can optionally                         |  |  |
|      | add the packages one by one by repeating actions (A) and                                                                              | (B). When all packages are ava                                       | ilable, continue with a                      |  |  |
|      | final click on Next.                                                                                                    |                                                                      |                                              |  |  |
|      | Search Location                                                                                                    |                                                                      |                                              |  |  |
|      | Specify the path to a SAR Archive, to a download folder or to a DVD as Package Path.                                                  |                                                                      |                                              |  |  |
|      | Package Path //media/inst/kernel/51050554_3 A                                                                                         |                                                                      | Browse                                       |  |  |
|      | Archive Locations                                                                                                    |                                                                      |                                              |  |  |
|      | You can download the archives from the following locations on S                                                                       | SAP Software Download Center:                                        |                                              |  |  |
|      | SAPEXE.SAR 7.42, SAPHOSTAGENT.SAR 721 (Latest Patch), I                                                                               | GSEXE.SAR, IGSHELPER.SAR                                             |                                              |  |  |
|      | I he table is updated with all packages that are found at the spe<br>remain on this screen and be able to add or adjust paths for rec | cified Package Path once you cho<br>juired packages by searching oth | ose Next. You will<br>er locations. Once all |  |  |
|      | archives are specified and you do not wish to make any further a                                                                      | adjustments, leave the Package P                                     | ath empty to continue.                       |  |  |
|      | Package Name                                                                                                    | Individual Package Location                                          | Status                                       |  |  |
|      | SAPEXE.SAR 7.42                                                                                                    |                                                                      | Still missing                                |  |  |
|      | SAPHUSIAGENI.SAR 721 (Latest Patch)                                                                                                   |                                                                      | Still missing<br>Still missing               |  |  |
|      | IGSHELPER, SAR                                                                                                    |                                                                      | Still missing                                |  |  |
|      | SAPEXEDB.SAR (matching SAPEXE Version and Patch)                                                                                      |                                                                      | Still missing                                |  |  |
|      |                                                                                                    |                                                                      |                                              |  |  |
|      | Individual Package Location                                                                                                    |                                                                      | Status                                       |  |  |
|      | /media/inst/kernel/51050554_3/DATA_UNITS/K_745_                                                                                       | U_LINUX_X86_64/DBINDEP/SAP                                           | EXE Available                                |  |  |
|      | /media/inst/kernel/51050554_3/DATA_UNITS/K_745_                                                                                       | N_LINUX_X86_64/DBINDEP/SAP                                           | HOS Available                                |  |  |
|      | /media/inst/kernel/51050554_3/DATA_UNITS/K_745_                                                                                       | N_LINUX_X86_64/DBINDEP/IGS                                           | EXE Available                                |  |  |
|      | /media/inst/kernel/51050554_3/DATA_UNITS/K_745_                                                                                       | N_LINUX_X86_64/DBINDEP/IGS                                           | HEL Available                                |  |  |
|      | /media/inst/kernel/51050554_3/DATA_UNITS/K_745_                                                                                       | U_LINUX_X86_64/SYB/SAPEXED                                           | B.SAR Available                              |  |  |

| Step | Description                                                                                                    |   |  |  |  |
|------|----------------------------------------------------------------------------------------------------|---|--|--|--|
| 10.  | Enter the password of the SAP system administrator.                                                                                         |   |  |  |  |
|      | SAP System AdministratorAccount: sapadmPassword of SAP System Administrator*Confirm*User IDGroup ID of sapsys                               |   |  |  |  |
| 11.  | Enter the Package Location to the SAP ASE database.  Software Package Request Medium Package Location SAP ASE /sybshare/ased Browse         |   |  |  |  |
| 12.  | Enter the Package Location to the Installation Export 1 Solution Manager 7.2 SR1.                                                           |   |  |  |  |
|      | Software Package Request                                                                                                    |   |  |  |  |
|      | Medium Package Location Check Location                                                                                                    | n |  |  |  |
|      | Installation Export 1 Solution Manager 7.2 SR1 /media/inst/a <mark>Browse</mark>                                                            |   |  |  |  |
| 13.  | Enter the Package Location to the Installation Export 2 Solution Manager 7.2 SR1.                                                           |   |  |  |  |
|      | Software Package Request                                                                                                    |   |  |  |  |
|      | Medium Package Location Check Location                                                                                                    | n |  |  |  |
|      | Installation Export 2 Solution Manager 7.2 SK1 /Media/Inst/a Browse                                                                         |   |  |  |  |
| 14.  | Enter configuration parameters for the database system.                                                                                     |   |  |  |  |
|      | Size of ASE System DatabasesMaster Database (MB)*300Sybsystemprocs Database (MB)*300Sybsystemdb Database (MB)*50Sybmgmtdb Database (MB)*150 |   |  |  |  |

| Step | Description                                                  |
|------|--------------------------------------------------------------|
| 15.  | Enter configuration parameters for the database system.      |
|      | Database Configuration Parameters                            |
|      | Enable index compression                                     |
|      | Database Devices                                             |
|      | En <u>a</u> ble automatic expansion of data devices          |
|      | Avoid initialization of database devices with zeros          |
|      | Confidentiality of Data on the Network                       |
|      | Enable encrypted data transmission with SSL                  |
|      | Password*                                                    |
|      | Confidentiality of Data on the Disk                          |
|      |                                                              |
|      | Encontion Key Name*                                          |
|      | Enginetian Master I/ou Baseword*                             |
|      |                                                              |
| 16.  | Enter configuration parameters for the database system.      |
|      | Database Server                                              |
|      | Database Software Destination* /sybase/ASM Browse            |
|      | Database Devices                                             |
|      | Destination of System Devices* /sybase/ASM/sybsystem Browse  |
|      |                                                              |
|      | Destination of tempob Device /sybase/Asm/sybtemp Browse      |
|      | Size of tempdb Device (GB) * 3                               |
|      | Destination of Database Devices                              |
|      | Database Devices Datafile Folder Datafil                     |
|      | data device for SAP 📑 /sybase/ASM/sapda Browse 74            |
|      | data device for sapt i /sybase/ASM/saplog_1 Browse_ 10       |
|      | log device for sapto( // // // // // // // // // // // // // |
|      | data device for sybs() /sybase/ASM/sybse Browse0.2           |
|      | log device for sybse() /sybase/ASM/sybse Browse 0.02         |
|      | Lemp device for SAP 🖹 /Sybase/ASM/Saptemp Browse5            |

| Step | Description                                                                                                    |
|------|----------------------------------------------------------------------------------------------------|
| 17.  | You are directed to this overview.<br>Check your host name and port numbers and press Next.<br>Database Server<br>Host Name* solman<br>Port Number of Data Server* 4901<br>Port Number of Backup Server* 4902<br>Port Number of Job Scheduler* 4903<br>Port Number of XP Server* 4904                        |
| 18.  | Enter the password for the database users.   Database User Passwords   sa* ********   sapsa* ********   sapsso* ********   SAPSR3* ********                                                                                                    |
| 19.  | Enter the Physical Memory, Number of Cores and Number of Database Connections you want to have. The minimum required Physical Memory is 7000MB.          Database Server         Physical Memory (MB)*         Number of Cores*         4         Number of Database Connections*                            |
| 20.  | You can enable ABAP table declustering / depooling for your SAP system to implement the new SAP standard<br>for the database table layout.<br>ABAP Table Declustering and Depooling<br><ul> <li>Enable declustering / depooling of all ABAP tables</li> <li>Do not decluster / depool ABAP tables</li> </ul> |
| 21.  | Enter the general load parameters.Database LoadSAP Code Page*4103Number of Parallel Jobs*3                                                                                                    |

| Step | Description                                                                                                    |
|------|----------------------------------------------------------------------------------------------------|
| 22.  | Enter the required parameters for the primary application server (PAS) instance and for the ABAP central serv-<br>ices (ASCS) instance. |
|      | PAS and ASCS Instance                                                                                                    |
|      | The following SAP system instances already exist on this host:                                                                          |
|      | SAP System ID (SAPSID) Instance Name Instance Number                                                                                    |
|      |                                                                                                    |
|      |                                                                                                    |
|      | PAS Instance Number* 00                                                                                                    |
|      | PAS Instance Host* solman                                                                                                    |
|      | ASCS Instance Number* 01                                                                                                    |
|      | AS <u>C</u> S Instance Host Name <sup>*</sup> solman                                                                                    |
| 23.  | Enter the required message server ports.                                                                                                |
|      | ABAP Message Server Ports                                                                                                    |
|      | ABAP Message Server Port 3601                                                                                                    |
|      | Internal ABAP Message Server Port 3901                                                                                                  |
| 24.  | Enter the password for the web administration user <i>webadm</i> used by the SAP Web Dispatcher.                                        |
|      | Internet Communication Manager (ICM) User Management                                                                                    |
|      | Password of Webadm'*                                                                                                    |
|      | Confirm*                                                                                                    |
| 25.  | If you want to use HTTP, you must enable it by checking <i>Configure an additional HTTP port</i> .                                      |
| 26.  | If you use Process Integration Application Server, add the corresponding host. Otherwise leave it blank.                                |

| Step | Description                                                                                                    |  |  |  |  |
|------|----------------------------------------------------------------------------------------------------|--|--|--|--|
| 27.  | To use a local System Landscape Directory (SLD), select No SLD destination and continue. Otherwise choose Use existing SLD for registration and enter the corresponding data. |  |  |  |  |
|      | Register in System Landscape Directory                                                                                                    |  |  |  |  |
|      | <ul> <li>○ Use existing SLD for registration</li> <li>● No SLD destination</li> </ul>                                                                                         |  |  |  |  |
|      | Connect Data for Existing SLD                                                                                                    |  |  |  |  |
|      | U <u>s</u> e HTTPS                                                                                                    |  |  |  |  |
|      | SLD Host*                                                                                                    |  |  |  |  |
|      | SLD HTTP(S) Port*                                                                                                    |  |  |  |  |
|      | SLD D <u>a</u> ta Supplier User*                                                                                                    |  |  |  |  |
|      | Password of SLD Data Supplier User*                                                                                                    |  |  |  |  |
| 28.  | Specify if you want to have a message server Access Control List (ACL) created.                                                                                               |  |  |  |  |
|      | Message Server Access Control List                                                                                                    |  |  |  |  |
|      | <ul> <li><u>C</u>reate Message Server Access Control List</li> <li><u>D</u>o not create Message Server Access Control List</li> </ul>                                         |  |  |  |  |
| 29.  | Choose the additional components you want to have running within the ASCS instance to be installed.                                                                           |  |  |  |  |
|      | Enable Additional Components                                                                                                    |  |  |  |  |
|      | Install SAP Web Dispatcher integrated                                                                                                    |  |  |  |  |
| 30.  | Read the Additional Information and decide whether Individual Key or Default Key applies.                                                                                     |  |  |  |  |
|      | Secure Storage Indvidual Key Information                                                                                                    |  |  |  |  |
|      | <ul> <li>In<u>d</u>ividual Key (Recommended for Productive Systems)</li> <li>D<u>e</u>fault Key</li> </ul>                                                                    |  |  |  |  |
| 31.  | Enter the user IDs required for the User Management Engine (UME) users stored in the ABAP system.                                                                             |  |  |  |  |
|      | Default Administrator, Guest, and Communication Users                                                                                                    |  |  |  |  |
|      | Administrator User J2EE_ADMIN                                                                                                    |  |  |  |  |
|      | Guest User J2EE_GUEST                                                                                                    |  |  |  |  |
|      | Communication User SAPJSF                                                                                                    |  |  |  |  |

| Step | Description                                                                                                    |                                                                                                    |
|------|----------------------------------------------------------------------------------------------------|----------------------------------------------------------------------------------------------------|
| 32.  | Enter the passwords for the User Manageme                                                                                                | ent Engine (UME) users stored in the ABAP system.                                                                                                    |
|      | Administrator and Communication Us                                                                                                    | ser Passwords                                                                                                    |
|      | Password of Administrator                                                                                                    |                                                                                                    |
|      | Confirm                                                                                                    | *****                                                                                                    |
|      | P <u>a</u> ssword of Communication User                                                                                                  | * * * * * * * * *                                                                                                    |
|      | Confirm                                                                                                    | · · · · · · · · · · · · · · ·                                                                                                    |
| 33.  | Choose Next to start with the values shown<br>Revise. You are then taken to the screen w<br>other screens that have so far been processe | <ol> <li>Otherwise, select the parameters to be changed and choose<br/>/here you can change the parameter. You might be guided through<br/>ed.</li> </ol> |
|      | Parameter List                                                                                                    |                                                                                                    |
|      | Parameter Settings Parameter Mode                                                                                                    |                                                                                                    |
|      | Typical                                                                                                    |                                                                                                    |
|      | General SAP System Paramete                                                                                                    | rs                                                                                                    |
|      | SAP System ID (SAPSID)                                                                                                    |                                                                                                    |
|      | ▲ Back Next ▶ Revise Edit in                                                                                                    | Show <u>D</u> etail                                                                                                    |
| 34.  | After setting the parameters you can start th                                                                                            | ne installation with NEXT.                                                                                                    |

# 4.2 Installing SAP Solution Manager Java

| Step | Description                              |
|------|------------------------------------------|
| 1.   | Start the Software Provisioning Manager. |

| Step | Description                                                                                                    |  |  |  |  |
|------|----------------------------------------------------------------------------------------------------|--|--|--|--|
| 2.   | Choose Standard System under SAP Solution Manager 7.2 Support Release 1 SAP Solution Manager 7.2<br>JAVA Support Release 1 SAP ASE SAP Systems Application Server ABAP Standard System |  |  |  |  |
|      | MaxDB     MaxDB     Oracle     SAP HANA Database     SAP ASE     SAP Systems     Application Server Java                                                                               |  |  |  |  |
|      | Application Server Sava      Standard System      D Istributed System      D In High-Availability System      Additional SAP System Instances                                          |  |  |  |  |
| 3.   | Select <i>Custom</i> installation mode.                                                                                                    |  |  |  |  |
|      | Parameter Settings                                                                                                    |  |  |  |  |
|      | Parameter Mode O Typical<br>© Custom                                                                                                    |  |  |  |  |
| 4.   | Enter the Package Path to the SAP Kernel and click Next.                                                                                                    |  |  |  |  |
|      | Ensure that the Status of the SAPJVM6.SAR has changed to Available.                                                                                                    |  |  |  |  |
|      | Search Location                                                                                                    |  |  |  |  |
|      | Specify the path to a SAR Archive, to a download folder or to a DVD as Package Path.                                                                                                   |  |  |  |  |
|      | Package Path /media/inst/kernel/51050554_3 Browse                                                                                                    |  |  |  |  |
|      | Package Name         Individual Package Location         Status           Status         Status         Status         Status                                                          |  |  |  |  |
|      | parsyno.oxx (ratth o4 or higher)//meuta/inst/Kernel/51050554_3/DATA_UN AVallable                                                                                                    |  |  |  |  |
| 5.   | Enter the Package Location to the Java Component NW740 SPS12.                                                                                                    |  |  |  |  |
|      | Software Package Request                                                                                                    |  |  |  |  |
|      | Medium Package Location                                                                                                    |  |  |  |  |
|      | Java component www.40 proiz (inite: JAVA_JZEE_USINDEF_UI) //media/inst/java/sWd BOUWSE                                                                                                 |  |  |  |  |

| Step | Description                                                                                                    |  |  |  |  |
|------|----------------------------------------------------------------------------------------------------|--|--|--|--|
| 6.   | Enter the Package Location to the Java Component Solution Manager 7.2.                                                                 |  |  |  |  |
|      | Software Package Request                                                                                                    |  |  |  |  |
|      | Medium Package Location                                                                                                    |  |  |  |  |
|      | Java Component Solution Manager 7.2 /media/inst/ja                                                                                     |  |  |  |  |
| 7.   | Enter the SAP System ID.                                                                                                    |  |  |  |  |
|      | SAP System                                                                                                    |  |  |  |  |
|      | SAP System ID (SAPSID)* JSM                                                                                                    |  |  |  |  |
|      | SAP Mount Directory / sapmnt Browse                                                                                                    |  |  |  |  |
| 8.   | Enter the DNS domain name for the SAP system to calculate the fully qualified domain name (FQDN).                                      |  |  |  |  |
|      | SAP System Domain Name                                                                                                    |  |  |  |  |
|      | Set FQDN for SAP system                                                                                                    |  |  |  |  |
|      | DNS Domain Name for SAP System <sup>*</sup> mo.sap.corp                                                                                |  |  |  |  |
| 9.   | Enter the Master Password.                                                                                                    |  |  |  |  |
|      | Master Password<br>The master password is used for all users that are created.<br>Check the F1 help for restrictions and dependencies. |  |  |  |  |
|      | Password for All Users* ********                                                                                                    |  |  |  |  |
|      | Confirm*                                                                                                    |  |  |  |  |
| 10.  | Enter the account settings for the SAP system administrator.                                                                           |  |  |  |  |
|      | SAP System Administrator                                                                                                    |  |  |  |  |
|      | Account: jsmadm                                                                                                    |  |  |  |  |
|      | Password of SAP System Administrator*                                                                                                  |  |  |  |  |
|      | Confirm*                                                                                                    |  |  |  |  |
|      | User ID                                                                                                    |  |  |  |  |
|      | Group ID of sapsys                                                                                                    |  |  |  |  |
|      | Login Shell /bin/csh 🖹                                                                                                    |  |  |  |  |
|      | Home Directory Browse                                                                                                    |  |  |  |  |

| Step | Description                                                                                                    |                                    |               |  |  |  |
|------|----------------------------------------------------------------------------------------------------|------------------------------------|---------------|--|--|--|
| 11.  | Enter the account settings for the SAP database administrator.                                                                                                    |                                    |               |  |  |  |
|      | SAP Database Administrator                                                                                                    |                                    |               |  |  |  |
|      | Account: sybjsm                                                                                                    |                                    |               |  |  |  |
|      | Password*                                                                                                    |                                    |               |  |  |  |
|      | Confirm*                                                                                                    |                                    |               |  |  |  |
|      |                                                                                                    |                                    |               |  |  |  |
|      |                                                                                                    |                                    |               |  |  |  |
| 12.  | All SAP Kernel packages are now in status Available. If not, you ne                                                                                                    | eed to select them as mentioned    | in Step 4 and |  |  |  |
|      | provide the SAP Kernel again in Package Path. Ensure that the                                                                                                    | ne Status of all required packages | is Available. |  |  |  |
|      | Package Name                                                                                                    | Individual Package Location        | Status        |  |  |  |
|      | SAPEXE.SAR 7.42                                                                                                    | /media/inst/kernel/51              | Available     |  |  |  |
|      | SAPHOSTAGENT.SAR 721 (Latest Patch)                                                                                                    | /media/inst/kernel/51              | Available     |  |  |  |
|      | IGSEXE.SAR                                                                                                    | /media/inst/kernel/51              | Available     |  |  |  |
|      | IGSHELPER.SAR                                                                                                    | /media/inst/kernel/51              | Available     |  |  |  |
|      | SAPEXEDB.SAR (matching SAPEXE Version and Patch)                                                                                                    | /media/inst/kernel/51              | Avai lable    |  |  |  |
| 13.  | OPTIONAL:                                                                                                    |                                    |               |  |  |  |
|      | If you have downloaded the latest SAP Host Agent, you can install it directly. Therefore, the archive must be added in the Package Path and click Next. The <i>Individual Package Location</i> changes to the path you entered and the <i>Status</i> stays <i>Available</i> . |                                    |               |  |  |  |
|      |                                                                                                    |                                    |               |  |  |  |
|      |                                                                                                    |                                    |               |  |  |  |
| 14.  | Enter the Package Location to the SAP ASE database.                                                                                                    |                                    |               |  |  |  |
|      | Software Package Request                                                                                                    |                                    |               |  |  |  |
|      | Medium Package Location                                                                                                    |                                    |               |  |  |  |
|      | SAP ASE /sybshare/asedrops/SHI Browse                                                                                                    |                                    |               |  |  |  |
|      |                                                                                                    | 4                                  |               |  |  |  |
| 15.  | Enter configuration parameters for the database system.                                                                                                    |                                    |               |  |  |  |
|      | Size of ASE System Databases                                                                                                    |                                    |               |  |  |  |
|      | Master Database (MB)* 300                                                                                                    |                                    |               |  |  |  |
|      | Sybsystemprocs Database (MB)* 300                                                                                                    |                                    |               |  |  |  |
|      | Sybsystemdb Database (MB)* 50                                                                                                    |                                    |               |  |  |  |
|      |                                                                                                    |                                    |               |  |  |  |
|      |                                                                                                    |                                    |               |  |  |  |

| Step | Description                                             |                                    |             |           |         |
|------|---------------------------------------------------------|------------------------------------|-------------|-----------|---------|
| 16.  | Enter configuration parameters for the database system. |                                    |             |           |         |
|      | Database Configuration Para                             | meters                             |             |           |         |
|      | Enable index compression                                |                                    | ✓           |           |         |
|      | Database Devices                                        |                                    |             |           |         |
|      | En <u>a</u> ble automatic expansion of data devices     |                                    |             |           |         |
|      | Avoid initialization of database                        | devices with zeros                 |             |           |         |
|      | Confidentiality of Data on the                          | Network                            |             |           |         |
|      | Enable encrypted data transm                            | ission with SSL                    |             |           |         |
|      | <u>P</u> assword <sup>*</sup>                           |                                    |             |           |         |
|      | Confidentiality of Data on the                          | Disk                               |             |           |         |
|      | Enable f <u>u</u> ll database encryptio                 | in                                 |             |           |         |
|      | Encryption Key Name*                                    |                                    | sapdb       | key       |         |
|      | Encryption Master Key Passwo                            | ord *                              | * * * * *   | * * * * * |         |
| 17.  | Enter configuration parameters for                      | the database system.               |             |           |         |
|      | Database Server                                         |                                    |             |           |         |
|      | Database Software Destination* /sybase/JSM              |                                    |             | E         | Browse  |
|      | Database Devices                                        |                                    |             |           |         |
|      | Destination of System Devices                           | * /svhase/ ISM/                    | svheve      | tem       | Rowse   |
|      |                                                         | *                                  |             |           |         |
|      | Destination of tempdb Device                            | /sybase/JSM/                       | sybter      |           | Browse  |
|      | Size of tempdb Device (GB)*                             | 3                                  |             |           |         |
|      | Destination of Database Devi                            | ces                                |             |           |         |
|      | Database Devices                                        | Datafile Folder                    |             |           | Datafil |
|      | data device for SAP                                     | /sybase/JSM/sap<br>/sybase/JSM/sap | da<br>Jog 1 | Browse    | 10<br>5 |
|      | data device for sapt                                    | /sybase/JSM/sap                    | diag        | Browse    | 2       |
|      | log device for sapto                                    | /sybase/JSM/sap                    | diag        | Browse    | 0.2     |
|      | data device for sybs 🗐                                  | /sybase/JSM/syb                    | se          | Browse    | 0.2     |
|      | log device for sybse(                                   | /sybase/JSM/syb                    | se          | Browse    | 0.02    |
|      | temp device for SAP 🖺                                   | /sybase/JSM/sap                    | temp        | Browse    | 5       |

| Step | Description                  |                                  |                     |  |
|------|------------------------------|----------------------------------|---------------------|--|
| 18.  | Enter configuration          | on parameters for the            | e database system.  |  |
|      | Database Server              |                                  |                     |  |
|      | H <u>o</u> st Name *         |                                  | solman              |  |
|      | <u>P</u> ort Number o        | f Data Server*                   | 4905                |  |
|      | Port Number of Backup Server |                                  | 4906                |  |
|      | Port Number o                | f Job Scheduler"<br>f VD Convor* | 4907                |  |
|      | Pon N <u>u</u> mber o        | I XP Server                      | 4908                |  |
| 19.  | Enter the passwor            | rd for the database u            | sers.               |  |
|      | Database Use                 | r Passwords                      |                     |  |
|      | <u>s</u> a*                  | * * * * * * * * * *              |                     |  |
|      | s <u>a</u> psa*<br>*         | ****                             |                     |  |
|      | sa <u>p</u> sso‴             |                                  |                     |  |
|      | SAPS <u>R</u> 3DB            |                                  |                     |  |
| 20.  | Enter configuration          | on parameters for the            | e database system.  |  |
|      | Database Serv                | er                               |                     |  |
|      | <u>P</u> hysical Memo        | vry (MB) *                       | 7000                |  |
|      | N <u>u</u> mber of Cor       | es*                              | 4                   |  |
|      | Nu <u>m</u> ber of Dat       | abase Connection                 | is" 200             |  |
| 21.  | Specify the key pr           | nrase for encrypting             | the secure store.   |  |
|      | Secure Store                 | Settings                         |                     |  |
|      | <u>K</u> ey Phrase (8-       | 30 characters)* [                | * * * * * * * * * * |  |
|      | Confirm*                     | [                                | *****               |  |
| 22.  | Enter parameters             | for updating databa              | se statistics.      |  |
|      | Database Stat                | istics                           |                     |  |
|      | <u>U</u> se Built-In Up      | odate Statistic 🕑                |                     |  |
|      | Nu <u>m</u> ber of Par       | allel Jobs 2                     | ]                   |  |
|      |                              |                                  |                     |  |

| Step | Description                                                                                                    |                           |                         |      |  |
|------|----------------------------------------------------------------------------------------------------|---------------------------|-------------------------|------|--|
| 23.  | Enter the required parameters for the primary application server (PAS) instance and for the central servi (SCS) instance. |                           |                         |      |  |
|      | Primary Application Server Instance and Central Services Instance                                                         |                           |                         |      |  |
|      | The following SAP system instances already exist on this host:                                                            |                           |                         |      |  |
|      | SAP System ID (SAPSID)                                                                                                    | Instance Name             | Instance Number         |      |  |
|      | ASM                                                                                                    | DVEBMGS00                 | 00                      |      |  |
|      |                                                                                                    |                           |                         |      |  |
|      | PAS Instance Number*                                                                                                    | 02                        |                         |      |  |
|      | P <u>A</u> S Instance Host Name *                                                                                         |                           | solman                  |      |  |
|      | <u>S</u> CS Instance Number*                                                                                              | 03                        |                         |      |  |
|      | S <u>C</u> S Instance Host Name *                                                                                         | solman                    |                         |      |  |
|      | Select how to determine the number of Java server nodes                                                                   |                           |                         |      |  |
|      | Number of Java Server Nodes                                                                                               |                           |                         |      |  |
| 24.  | Enter the required Java message server                                                                                    | r port.                   |                         |      |  |
|      | Java Message Server Port                                                                                                  |                           |                         |      |  |
|      | Internal Java Message Server Port 3903                                                                                    |                           |                         |      |  |
| 25.  | Enter the password for the web adminis                                                                                    | stration user webadm used | by the SAP Web Dispatcl | ner. |  |
|      | Internet Communication Manage                                                                                             | r (ICM) User Manageme     | ent                     |      |  |
|      | Password of Webadm <sup>*</sup>                                                                                           |                           |                         |      |  |
|      | Confirm*                                                                                                    | * * * *                   |                         |      |  |
|      |                                                                                                    |                           |                         |      |  |

| Step | Description                                                                                                    |                      |  |  |
|------|----------------------------------------------------------------------------------------------------|----------------------|--|--|
| 26.  | Enter the connection parameters for the external ABAP system. The required information refers to the previ-<br>ously installed SAP Solution Manager ABAP system. The <i>Administrator User</i> and <i>Guest User</i> in the external<br>ABAP System must be created manually. Log on to the external ABAP System and use the transaction SU01<br>and create the users <i>J2EE_ADM_JSM</i> and <i>J2EE_GST_JSM</i> with their corresponding roles ( <i>SAP_J2EE_ADMIN</i> ;<br><i>SAP_J2EE_GUEST</i> ). Ensure that the password for both users has the status <i>Productive Password</i> . |                      |  |  |
|      | ABAP Connection                                                                                                    |                      |  |  |
|      | <u>Application</u> Server Instance Number $^{*}$                                                                                                    | 00                   |  |  |
|      | A <u>p</u> plication Server Host <sup>*</sup>                                                                                                    | solman.mo.sap.corp   |  |  |
|      | <u>S</u> AP System Client*                                                                                                    | 001                  |  |  |
|      | <u>C</u> ommunication User*                                                                                                    | SAPJSF               |  |  |
|      | Pass <u>w</u> ord of Communication User <sup>*</sup>                                                                                                    |                      |  |  |
|      | Administrator and Guest Users in the                                                                                                    | External ABAP System |  |  |
|      | A <u>d</u> ministrator User                                                                                                    | J2EE_ADM_JSM         |  |  |
|      | Ad <u>m</u> inistrator Role                                                                                                    | SAP_J2EE_ADMIN       |  |  |
|      | Password of Administrator                                                                                                    | ****                 |  |  |
|      | <u>G</u> uest User                                                                                                    | J2EE_GST_JSM         |  |  |
|      | G <u>u</u> est Role                                                                                                    | SAP_J2EE_GUEST       |  |  |
|      |                                                                                                    |                      |  |  |
| 27.  | To use a local SLD select No SLD destination                                                                                                    | and continue.        |  |  |
|      | To use a remote SLD select Use existing SLD for registration and enter the corresponding data.                                                                                                    |                      |  |  |
|      | Register in System Landscape Directory                                                                                                    |                      |  |  |
|      | <ul> <li>Use existing SLD for registration</li> <li>No SLD destination</li> </ul>                                                                                                    |                      |  |  |
|      | Connect Data for Existing SLD                                                                                                    |                      |  |  |
|      | U <u>s</u> e HTTPS                                                                                                    |                      |  |  |
|      | S <u>L</u> D Host <sup>*</sup>                                                                                                    |                      |  |  |
|      | SL <u>D</u> HTTP(S) Port <sup>*</sup>                                                                                                    |                      |  |  |
|      | SLD D <u>a</u> ta Supplier User*                                                                                                    |                      |  |  |
|      | Password of SLD Data Supplier User*                                                                                                    | 4                    |  |  |
|      |                                                                                                    |                      |  |  |

| Step | Description                                                                                                    |
|------|----------------------------------------------------------------------------------------------------|
| 28.  | Specify if you want to have a message server Access Control List (ACL) created.                                                              |
|      | Message Server Access Control List           O         Create Message Server Access Control List                                             |
|      | Do not create Message Server Access Control List                                                                                             |
| 29.  | Specify whether you want to integrate your SAP system into the NWDI landscape.                                                               |
|      | Integration into NWDI Landscape                                                                                                    |
|      | Prepare SAP System for NWDI Integration                                                                                                    |
| 30.  | To review all input select Show Detail. You can edit your input or default values by selecting the correspond-<br>ing parameters and Revise. |
|      | Parameter List                                                                                                    |
|      | Parameter Settings Parameter Mode Typical                                                                                                    |
|      | General SAP System Parameters                                                                                                    |
|      | Back     Next     Revise       Edit input values                                                                                             |
| 31.  | After setting the parameters you can start the installation with NEXT.                                                                       |

## 4.3 Installing SAP Diagnostics Agent

The installation of the SAP Diagnostics Agent has two options to connect to the SAP Solution Manager.

The first is to connect over the SLD and the second is to connect directly. For more information, see wiki.scn.sap.com/Diagnostics+Agents => Connection options.

The following description uses the HTTPS connection over the local SLD. This has two prerequisites:

- 1. Enable SSL encrypted connections: see chapter *Recommended Post-Installation Steps* Activate HTTPS on AS Java [page 38]
- 2. Set up a local SLD in the AS Java: see chapter *Recommended Post-Installation Steps* Configuring System Landscape Directory (SLD) [page 40]

#### i Note

The direct connection from SAP Diagnostics Agent to SAP Solution Manager also has two prerequisites: activation of P4S on AS Java and disabling of the maintenance mode in agent administration.

| Step | Description                                                                                                    |                                                                                                    |  |  |
|------|----------------------------------------------------------------------------------------------------|----------------------------------------------------------------------------------------------------|--|--|
| 1.   | Start the Software Provisioning Manager.                                                                                                    |                                                                                                    |  |  |
| 2.   | Choose Generic Options Diagnostics in SAP Solution Manager Install – Diagnostics Agent with 7.45<br>Kernel Content Server Install – Diagnostics Agent with 7.45<br>Kernel Content Server Content Server Enter the Package Path to the SAP Kernel and click Next. Ensure that the Status of the<br>SAP JVM6 . SAR has changed to Available. Search Location Specify the path to a SAR Archive, to a download folder or to a DVD as Package Path.<br>Package Path (media/inst/kernel/51050554_3) Rever |                                                                                                    |  |  |
| 3.   |                                                                                                    |                                                                                                    |  |  |
|      | Package Name<br>SAPEXE.SAR, part of the Kernel<br>SAPHOSTAGENT.SAR, part of the Kernel<br>SAPJVM6.SAR, part of the Kernel<br>SAPDIAGNOSTICSAGENT.SAR, part of the Kernel                                                                                                    | Individual Package Location Status<br>/media/inst/kernel/51 Available<br>/media/inst/kernel/51 Available<br>/media/inst/kernel/51 Available<br>/media/inst/kernel/51 Available |  |  |
| 4.   | Enter Diagnostics Agent Host.<br><b>Diagnostics Agent Host</b><br>H <u>o</u> st solman                                                                                                    |                                                                                                    |  |  |

| Step | Description                                                                                                    |  |  |  |  |
|------|----------------------------------------------------------------------------------------------------|--|--|--|--|
| 5.   | Use SAP System ID DAA                                                                                                    |  |  |  |  |
|      | SAP System <ul> <li>Diagnostics Agent System ID (DASID)*</li> </ul>                                                                                                    |  |  |  |  |
| 6.   | Enter password for daaadm.   SAP System Administrator   Account: daaadm   Password of SAP System Administrator*   Confirm*   User ID   Group ID of sapsys   2019                                                                                                    |  |  |  |  |
| 7.   | Accept the popup message with Yes.<br>root@mo-a3414c0c0: Message Box — — — — X<br>The Diagnostics Agent user daaadm needs to be added to the trusted<br>users list that is described in the SAP Host Agent profile (host_profile).<br>Do you want to proceed with the installation? In case you choose No,<br>you have to proceed as follows:<br>• Edit the profile (/usr/sap/hostctrl/exe/host_profile) of the SAP<br>Host Agent as specified below and restart it.<br>• If the parameter service/admin_users does not exist in the<br>profile you need to include:<br>service/admin_users=daaadm<br>• If it exists you need to add daaadm to its value<br>CAUTION: the values are separated by a blank character.<br>Yes No |  |  |  |  |

| Step | Description                                                                              |              |                    |       |  |  |
|------|------------------------------------------------------------------------------------------|--------------|--------------------|-------|--|--|
| 8.   | Enter the number of the Diagnostics Agent instance.                                      |              |                    |       |  |  |
|      | Diagnostics Agent Instance                                                               |              |                    |       |  |  |
|      | Detected Instances                                                                       |              |                    |       |  |  |
|      | SAP System ID (SAPSID)                                                                   | Instance     | Number             |       |  |  |
|      | ASM                                                                                      | DVEBMGS00    | 00                 |       |  |  |
|      | ASM                                                                                      | ASCS01       | 01                 |       |  |  |
|      | JSM                                                                                      | J02<br>cccop | 02                 |       |  |  |
|      | Jan                                                                                      | 86803        | 03                 |       |  |  |
|      | In <u>s</u> tance Number <sup>®</sup> 98                                                 |              |                    |       |  |  |
| 9.   | Enter the destination of the System Landscape Directory (SLD) for the Diagnostics Agent. |              |                    |       |  |  |
|      | Choose the SLD destination:                                                              |              |                    |       |  |  |
|      | Register in existing central SLD                                                         |              |                    |       |  |  |
|      | O No SLD destination                                                                     |              |                    |       |  |  |
|      | нттр                                                                                     |              |                    |       |  |  |
|      |                                                                                          |              |                    |       |  |  |
|      | V Ose HITPS                                                                              |              |                    |       |  |  |
| 10.  | Enter the parameters of the connection to a central System Landscape Directory (SLD).    |              |                    |       |  |  |
|      | Self-Registration in a Central SLD                                                       |              |                    |       |  |  |
|      | SLD HTTPS Host*                                                                          |              | solman.mo.sap.corp |       |  |  |
|      | SLD HTTPS Port*                                                                          |              | 50201              |       |  |  |
|      | SL <u>D</u> Data Supplier User*                                                          |              | SLD_DS_            | JSM   |  |  |
|      | Password of SLD Data Supplier User*                                                      |              | * * * * * * *      | * * * |  |  |
|      |                                                                                          |              |                    |       |  |  |
|      | i Note                                                                                   |              |                    |       |  |  |
|      | This information can be found under SAP NetWeaver Administrator Configuration Security   |              |                    |       |  |  |
|      | Destinations SLD_DataSupplier Logon Data .                                               |              |                    |       |  |  |
|      |                                                                                          |              |                    |       |  |  |
| Step | Description                                                                                                    |
|------|----------------------------------------------------------------------------------------------------|
| 11.  | Specify whether you want to connect the Diagnostics Agent to diagnostics in SAP Solution Manager.                       |
|      | Connection of the Diagnostics Agent to Diagnostics in SAP Solution Manager                                              |
|      | Choose the connection option:                                                                                           |
|      | <ul> <li><u>C</u>onfigure connection via Java SCS Message Server</li> <li><u>D</u>o not configure connection</li> </ul> |
|      | Secure Sockets Layer (SSL)                                                                                              |
|      | Use SSL connectivity                                                                                                    |
|      | i Note<br>Do not configure the direct connection because only one connection to SAP Solution Manager is<br>needed.      |
| 12.  | Complete the installation.                                                                                              |

## 4.4 Installing Wily Introscope Enterprise Manager

Introscope is an application management solution created to manage Java application performance.

Unlike development tools, Introscope is designed to scale with minimal performance impact. This allows you to monitor and manage your application performance in live production environments. Before you can start with the Introscope installation process you must check:

• SAP Note 797147

This is the central entry point for up-to-date information regarding the installation of Introscope. Review the latest version of this note before you start the installation.

• SAP Note 2285189

This note provides recent information specific to Introscope 10.1 releases like known problems and updates. Download all files listed in SAP Note 2285189 from the SAP Service Marketplace. The note explains the exact locations of the files.

Introscope Version 10.1 Installation Guide For SAP

This document covers the installation and configuration of Introscope Version 10.1. Follow the instructions in this guide to download the installation media and execute the Introscope installation.

## 5 Post-Installation Steps

#### 5.1 Enabling Remote Access to SAP NetWeaver Administrator

To enable remote access to NetWeaver Administrator (NWA), see SAP Note 1451753 - Filtering of administration requests for AS Java.

#### 5.2 Installing the License

Install the license key according to SAP Note 870871/ - License key installation.

#### 5.3 Activate HTTPS on AS Java

This chapter describes how to enable the HTTPS port on AS Java with the SAP NetWeaver Administrator (NWA).

By using this option, you can only specify a static port to open. If you want to use HTTPS with a dynamic port – e.g. using the instance number with \$(SAPSYSTEM) – you need to directly edit the profile parameters.

| Step | Description                                                        |
|------|--------------------------------------------------------------------|
| 1.   | Open the NWA:                                                      |
|      | http:// <servername>:5<instanceid>00/nwa</instanceid></servername> |

| Step | Description                                                                       |                                                                                                    |                                                                                                    |                                                                                                    |                                                                                                    |
|------|-----------------------------------------------------------------------------------|----------------------------------------------------------------------------------------------------|----------------------------------------------------------------------------------------------------|----------------------------------------------------------------------------------------------------|----------------------------------------------------------------------------------------------------|
| 2.   | Navigate to Configuration Security SSL                                            |                                                                                                    |                                                                                                    |                                                                                                    |                                                                                                    |
|      | SAP                                                                               | SAP NetWeav                                                                                                    | ver Administrator                                                                                                    |                                                                                                    |                                                                                                    |
|      | User: J2EE_A                                                                      | DMIN   Active Profi                                                                                                    | ile: Complete List   System:                                                                                                    | JSM On solman, v.7.40   Syste                                                                                                    | em Time/Date: 02/20/2                                                                                                    |
|      | My Wo<br>Security                                                                 | rkspace Availabilit<br>Infrastructure   Sce                                                                                                    | ty and Performance Operat<br>marios Connectivity                                                                                                    | ions Configuration                                                                                                    | Troubleshooting                                                                                                    |
|      | Aut<br>Use<br>app<br>HTT<br>Sec<br>ider<br>The<br>con<br>App<br>and<br>You<br>svs | hentication and Single S<br>the Authentication and<br>lications. You can also<br>'P-based cross-platform<br>curity Assertion Markup<br>ntity provider, a service<br>tity Management View<br>User Management View<br>User Management Eng<br>figured to work with us<br>plication Server Java of<br>can be administered us<br>sted Systems Views a<br>o can use the trusted sy<br>tems. | Sign-On Views<br>I Single Sign-On service to config<br>configure the AS Java to suppor<br>m authentication using the Simple<br>Language (SAML) version 2.0, y<br>provider, or both.<br>'S<br>ine (UME) provides centralized u<br>ser management data from multip<br>the SAP NetWeaver Application<br>sing the administration tools of th<br>ystems configuration to maintain the<br>iew and maintain all server-side | gure the authentication methods i<br>t various Single Sign-On mechar<br>and Protected Negotiation Protoo<br>with which you can configure the<br>ser management for all Java app<br>le data sources. It is seamlessly<br>Server for Java (AS for Java) a<br>e AS Java.<br>the relationship between issuing<br>SSL access points | required for your<br>hisms such as<br>col (SPNEGO) and<br>e AS Java to act as an<br>plications and can be<br>integrated into the<br>s its default user store<br>and accepting |
| 3.   | Editthecorr                                                                       | esponding SAP insta                                                                                                    | ince.                                                                                                    |                                                                                                    |                                                                                                    |
|      | i Note<br>A Ticket File of<br>which was us<br>\K_745_U_                           | an be added by choo<br>ed in the installation<br>LINUX_X86_64\1                                                                                                    | osing Browse and selecting<br>.(Example: <kernel_pat<br>DBINDEP\SAPCRYPTO.S.</kernel_pat<br>                                                                                                    | g the SAPCRYTPO.SAR from<br>h>\DATA_UNITS<br>AR This changes the SSL Sta                                                                                                    | n the SAP Kernel,<br>atus to green.                                                                                                    |
|      | SAP Java Insta                                                                    | inces                                                                                                    |                                                                                                    |                                                                                                    |                                                                                                    |
|      | Edit Save                                                                         | Cancel                                                                                                    |                                                                                                    |                                                                                                    |                                                                                                    |
|      | SSL Statu                                                                         | s SAP Instance ≞                                                                                                    | Host Name                                                                                                    | Canonical Host Name                                                                                                    | PSE Provider                                                                                                    |
|      | SSL ccess Points                                                                  |                                                                                                    |                                                                                                    |                                                                                                    |                                                                                                    |
|      |                                                                                   | Port                                                                                                    |                                                                                                    | Client Authentication Mode                                                                                                    | Keystore View Name                                                                                                    |
|      |                                                                                   | 44                                                                                                    | 4.403 P4SEC                                                                                                    | Do Not Request                                                                                                    | Instance Default                                                                                                    |
|      |                                                                                   | 5                                                                                                    | 0.201 HTTPS                                                                                                    | Do Not Request                                                                                                    | Instance Default                                                                                                    |
|      |                                                                                   |                                                                                                    |                                                                                                    |                                                                                                    |                                                                                                    |
|      |                                                                                   |                                                                                                    |                                                                                                    |                                                                                                    |                                                                                                    |
|      |                                                                                   |                                                                                                    |                                                                                                    |                                                                                                    |                                                                                                    |

| Step | Description                                                                                                    |  |
|------|----------------------------------------------------------------------------------------------------|--|
| 4.   | Enter the Port and choose HTTPS as Protocol and Save your entries.                                                                                            |  |
| 5.   | Choose Restart Now.                                                                                                    |  |
|      | ICM Restart                                                                                                    |  |
|      | Changes will take effect once the ICM for the following SAP instances has restarted:<br>Instance:02 on Host:mo-a3414c0c0.mo.sap.corp/mo-a3414c0c0.mo.sap.corp |  |
|      | Restart Now Restart Later                                                                                                    |  |

#### 5.4 Configuring System Landscape Directory (SLD)

The System Landscape Directory (SLD) is the central directory of system landscape information relevant for the management of your software lifecycle.

It contains a description of your system landscape and a repository of software components that can be installed in your landscape.

In this way, the System Landscape Directory acts as a central information provider for SAP and third-party tools that use this data to deliver the services you need to keep your landscape up and running.

The SLD is automatically installed with the SAP Solution Manager system.

There are two options to set up your SAP Solution Manager System landscape:

- Automatic set up of the system landscape [page 40]
- Manual set up of the system landscape [page 42]

#### 5.4.1 Automatic set up of the system landscape

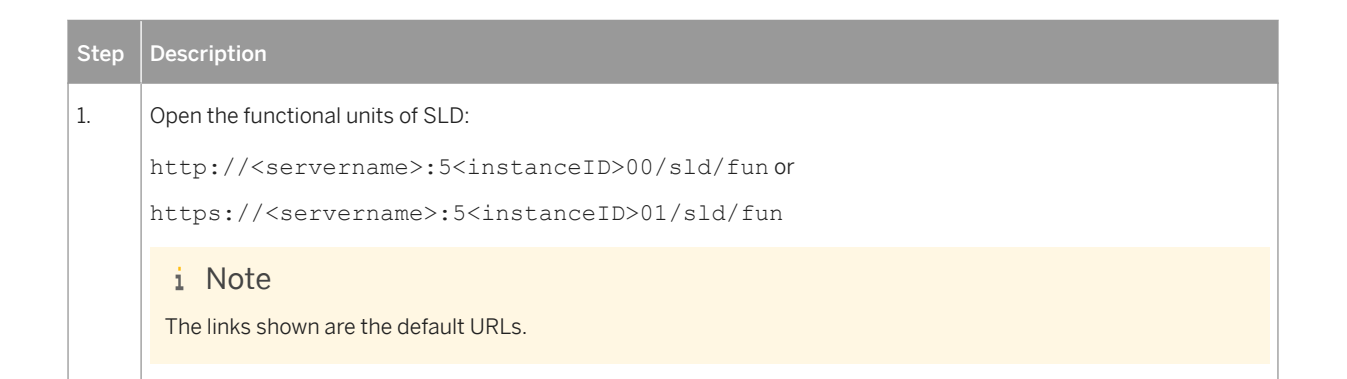

| Step | Description                                                                                         |                       |            |
|------|----------------------------------------------------------------------------------------------------|-----------------------|------------|
| 2.   | Select System Landscape Directory and click Enable automaticall                                     | У•                    |            |
|      | Functional Units  Enable automatically Enable manually Resume Disable Refresh                       |                       | Filter On  |
|      | <sup>1</sup> □ Functional Unit<br>Configure the selected functional units to enable them to be used | Configuration Task    | Status     |
|      | Services Registry                                                                                   |                       | Disabled   |
|      | Universal Worklist                                                                                  | <ul> <li>✓</li> </ul> | Disabled   |
|      | Visual Composer                                                                                     |                       | Disabled   |
|      | XML Data Archiving Service                                                                          | ✓                     | Disabled 💌 |
|      |                                                                                                    | ^                     |            |
| 3.   | Enter the passwords.                                                                                |                       |            |
|      | ABAP Administrator                                                                                  |                       |            |
|      | Administrator User Name: DDIC                                                                       |                       |            |
|      | Administrator Password:                                                                             |                       |            |
|      |                                                                                                    |                       |            |
|      |                                                                                                    |                       |            |
|      | J2EE Administrator Password                                                                         |                       |            |
|      | Administrator User Name: J2EE ADMIN                                                                 |                       |            |
|      | Administrator Password                                                                              |                       |            |
|      |                                                                                                    |                       |            |
|      |                                                                                                    |                       |            |
|      | Define Master Password                                                                              |                       |            |
|      | Master Password:                                                                                    |                       |            |
|      | Master Password Confirm:                                                                            |                       |            |
|      |                                                                                                    |                       |            |
|      |                                                                                                    |                       |            |
| 4.   | Set up a new local SLD.                                                                             |                       |            |
|      | Registration in System Landscape Directory                                                          |                       |            |
|      | ○ Use an existing remote SLD ④ Set up a new local SLD                                               |                       |            |
|      | Role in Development                                                                                 |                       |            |
|      | This SLD will be used as a name server for development                                              |                       |            |
|      |                                                                                                    |                       |            |
|      | Object Server Name: solman                                                                          |                       |            |
|      |                                                                                                    |                       |            |
|      |                                                                                                    |                       |            |
|      |                                                                                                    |                       |            |
| 5.   | Wait for the setup to complete.                                                                     |                       |            |

#### 5.4.2 Manual set up of the system landscape

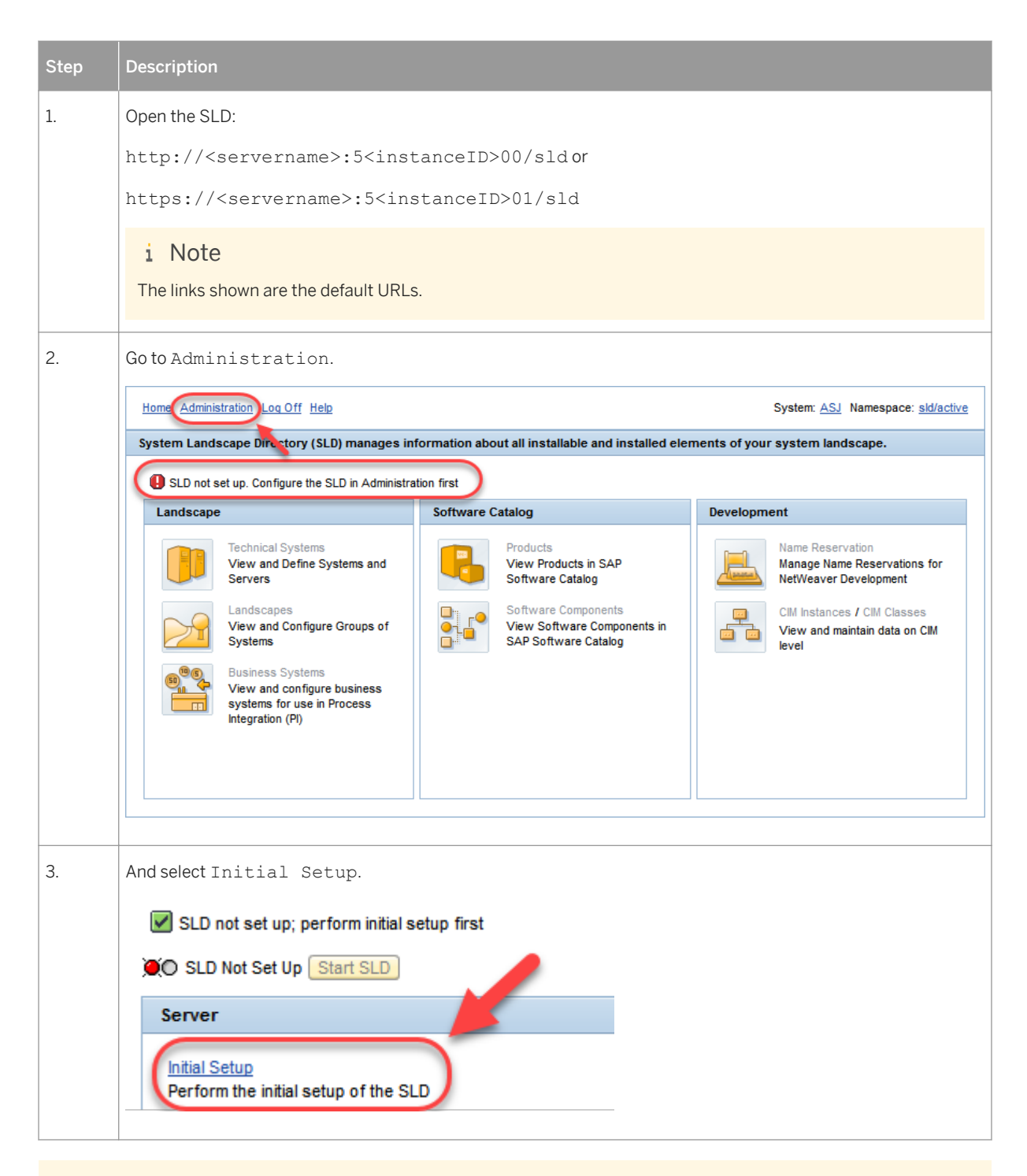

#### i Note

*Object Server Name* - The object server parameter together with the CIM namespace, identifies the absolute location of the SAP System Landscape Directory. The parameter value must be equal to an ABAP namespace reserved in the SAP Service Marketplace (without the enclosing slashes). This convention

guarantees global separation of all objects in the directory. If you do not have an ABAP namespace or if you just want to install a test or development system, enter the central host name of the SAP J2EE Engine.

| Step | Description                                                                     |
|------|---------------------------------------------------------------------------------|
| 1.   | Click Start Initial Setup                                                       |
|      | Initial Setup                                                                   |
|      | This page lets you perform an initial SLD configuration.                        |
|      | Object Server Name:                                                             |
|      | Import Software Catalog 🔽                                                       |
|      | Start Initial Setup                                                             |
|      | Configure and start SLD server                                                  |
| 2.   | Go back to SLD Administration and check if SLD is Running.                      |
|      | Administrate and configure the server                                           |
|      | SLD Running Stop SLD (Import currently running, check Import page for details.) |

## 5.5 Configuring SAP System to SLD Synchronization

|      |                                      |                | Description                                        |  |  |
|------|--------------------------------------|----------------|----------------------------------------------------|--|--|
| 1. S | Start transaction RZ70               |                |                                                    |  |  |
| 2. E | Enter the required data and execute. |                | Pariadic Data Transfer                             |  |  |
|      | Gateway Host<br>Gateway Service      | solman sapgw03 | Background job scheduled     720 Period in Minutes |  |  |

| Step | Description                                                                                                    |                                                                                                    |
|------|----------------------------------------------------------------------------------------------------|----------------------------------------------------------------------------------------------------|
| 3.   | Verify that the transmission was successful.                                                                                                    |                                                                                                    |
|      | SLD DS Start Program                                                                                                    |                                                                                                    |
|      | 0: solman_ASM_00<br>0: solman_ASM_00<br>0: solman_AS | <pre>: Execute program: _SLD_APPL_SERV<br/>: Execute program: _SLD_CLIENT<br/>: Execute program: _SLD_COMPSYS<br/>: Execute program: _SLD_DBCON<br/>: Execute program: _SLD_DBSYS<br/>: Execute program: _SLD_MSRV<br/>: Execute program: _SLD_MTPSERV<br/>: Execute program: _SLD_INSTSC<br/>: Execute program: _SLD_INSTSP<br/>: Execute program: _SLD_INSTSP<br/>: Execute program: _SLD_INSTSP<br/>: Execute program: _SLD_INSTSP<br/>: Execute program: _SLD_INSTSP<br/>: Execute program: _SLD_INSTSP<br/>: Execute program: _SLD_INSTSP<br/>: Execute program: _SLD_INSTSP<br/>: Execute program: _SLD_INSTSP<br/>: Execute program: _SLD_INSTSP<br/>: Execute program: _SLD_INSTSP<br/>: Execute program: _SLD_MSGSRV<br/>: Execute program: _SLD_MSYS<br/>: Execute program: _SLD_MSYS<br/>: Execute program: _SLD_RCC<br/>: Collection of SLD data finished<br/>: Data collected successfully<br/>: RFC data prepared<br/>: Used RFC destination: SLD_UC<br/>: RFC call successful<br/>: Existing periodic jobs removed.<br/>: Program scheduled: 20170218 031900</pre> |
|      | 0: Solman_ASM_00                                                                                                    | : SLD JOD FOR SYSTEM START: Program scheduled: SAP_SYSTEM_START                                                                                                    |

## 5.5.1 Validate SLD

| Step | Description                                                                          |
|------|--------------------------------------------------------------------------------------|
| 1.   | Open SAP NetWeaver Administrator and navigate to Configuration Security Destinations |

| Step                              | Description                                                                                      |  |  |
|-----------------------------------|--------------------------------------------------------------------------------------------------|--|--|
| 2.                                | Confirm the information under Connection and Transport.                                          |  |  |
|                                   | HTTP Destination SLD_DataSupplier                                                                |  |  |
|                                   | Connection and Transport Logon Data                                                              |  |  |
|                                   | Connection Information                                                                           |  |  |
|                                   | URL: https://solman:50201                                                                        |  |  |
|                                   | Additional Settings for SAP Systems                                                              |  |  |
|                                   | System ID:                                                                                       |  |  |
|                                   | Client:                                                                                          |  |  |
|                                   | Language:                                                                                        |  |  |
|                                   |                                                                                                  |  |  |
|                                   | SSL Server Certificates                                                                          |  |  |
|                                   | ✓ Ignore SSL Server Certificates                                                                 |  |  |
|                                   | Trusted Server Certificates Keystore View:                                                       |  |  |
| 3.                                | Confirm the information under Logon Data.                                                        |  |  |
| HTTP Destination SLD_DataSupplier |                                                                                                  |  |  |
|                                   | Connection and Transport Logon Data                                                              |  |  |
|                                   |                                                                                                  |  |  |
|                                   | Authentication: Basic (User ID and Password)                                                     |  |  |
|                                   |                                                                                                  |  |  |
|                                   | Basic Authentication                                                                             |  |  |
|                                   | User Name: SLD_DS_JSM                                                                            |  |  |
|                                   | Password:                                                                                        |  |  |
| 4.                                | Use Ping Destination and confirm the response.                                                   |  |  |
|                                   | Ping Destination                                                                                 |  |  |
|                                   | Successfully connected to HTTP destination SLD_DataSupplier with response code 200. Content type |  |  |
|                                   | text/html;charset=ISO-8859-1                                                                     |  |  |

| Step | Description                                                                                                  |                                                  |  |  |  |
|------|----------------------------------------------------------------------------------------------------|--------------------------------------------------|--|--|--|
| 5.   | Navigate to Sconfiguration Infrastructure SLD Data Supplier Configuration and execute Collect and Send Data. |                                                  |  |  |  |
|      | Last Send Info                                                                                               |                                                  |  |  |  |
|      | Target URL:<br>Send Time:<br>Automatic Send:<br>Success:                                                     | undefined 17.02.2017 12:27:42 UTC true false     |  |  |  |
|      | Next Send Info                                                                                               |                                                  |  |  |  |
|      | Next Automatic Send Time:<br>Collect and Send Data                                                           | 18.02.2017 00:27:42 UTC                          |  |  |  |
|      | Last Send Info                                                                                               |                                                  |  |  |  |
|      | Target UDL :                                                                                                 | https://solman:50201/sld/ds                      |  |  |  |
|      | Send Time:                                                                                                   | 17.02.2017 15:55:44 UTC                          |  |  |  |
|      | Automatic Send:                                                                                              | false                                            |  |  |  |
|      | Success:                                                                                                    | (true                                            |  |  |  |
|      | Next Send Info                                                                                               |                                                  |  |  |  |
|      | Next Automatic Send Time:<br>Collect and Send Data                                                           | 18.02.2017 00:27:42 UTC                          |  |  |  |
| 6.   | Open the SLD and go to <i>Technical Systems</i> . Verify tha tics Agent) are shown.                          | t the SAP Solution Manager Systems (and Diagnos- |  |  |  |
|      | Technical System Type: All Application Systems (2)                                                           | Technical System Type: Other ()                  |  |  |  |
|      | New Technical System Remove   Export   Refresh                                                               | New Technical System Remove Export Refresh       |  |  |  |
|      | r⊡ Name ≜ Host                                                                                               | line ≜ Host                                      |  |  |  |
|      | ASM on solman solman                                                                                         | Control Instance 02 of JSM solman                |  |  |  |
|      | JSM on solman solman                                                                                         | Diagnostics Agent instance solman                |  |  |  |
|      |                                                                                                    | sapgw00 on solman                                |  |  |  |
|      |                                                                                                    | SLD solman on JSM on solman                      |  |  |  |
|      |                                                                                                    |                                                  |  |  |  |

## 5.6 Validate RFC connection to SAPNet (SAP OSS)

| Step | Description                                                                                                    |
|------|----------------------------------------------------------------------------------------------------|
| 1.   | To validate the RFC connection, see SAP Note 2000132 - Configuring RFC connections to the SAPNet R/3 front end (OSS) correctly.                     |
| 2.   | Open transaction SM59.                                                                                                    |
| 3.   | Open ABAP connections.                                                                                                    |
| 4.   | <ul> <li>Check that the following exist, according to the above SAP Note:</li> <li>SAP-OSS</li> <li>SAP-OSS-LIST-O01 and</li> <li>SAPOSS</li> </ul> |
| 5.   | Create and configure the connections, if they do not exist.                                                                                         |
| 6.   | Make a connection test to validate the connection.                                                                                                  |

## 5.6.1 Default Configuration of SAP-OSS

| 🔮 Example          |                     |                                   |
|--------------------|---------------------|-----------------------------------|
| Technical Settings | Load Balancing:     | YES                               |
|                    | Target System:      | OSS                               |
|                    | Msg. Server:        | /H/147.204.2.5/S/sapdp99/H/oss001 |
|                    | Group:              | 1_PUBLIC                          |
|                    | Save as:            | Host                              |
| Logon & Security   | Language:           | EN                                |
|                    | Client:             | 001                               |
|                    | User:               | <s-user></s-user>                 |
|                    | Password:           | <s-user-pw></s-user-pw>           |
| Special Options    | Keep-Alive Timeout: | Timeout Inactive                  |

## 5.6.2 Default Configuration of SAP-OSS-LIST-001

| 🔮 Example          |                     |                                   |
|--------------------|---------------------|-----------------------------------|
| Technical Settings | Load Balancing:     | YES                               |
|                    | Target System:      | OSS                               |
|                    | Msg. Server:        | /H/147.204.2.5/S/sapdp99/H/oss001 |
|                    | Group:              | 1_PUBLIC                          |
|                    | Save as:            | Host                              |
| Logon & Security   | Language:           | EN                                |
|                    | Client:             | 001                               |
|                    | User:               | <s-user></s-user>                 |
|                    | Password:           | <s-user-pw></s-user-pw>           |
| Special Options    | Keep-Alive Timeout: | Timeout Inactive                  |

## 5.6.3 Default Configuration of SAPOSS

| 骨 Example          |                 |                                   |
|--------------------|-----------------|-----------------------------------|
| Technical Settings | Load Balancing: | YES                               |
|                    | Target System:  | OSS                               |
|                    | Msg. Server:    | /H/147.204.2.5/S/sapdp99/H/oss001 |
|                    | Group:          | EWA                               |
|                    | Save as:        | Host                              |
| Logon & Security   | Language:       | EN                                |
|                    | Client:         | 001                               |
|                    | User:           | OSS_RFC                           |
|                    | Password:       | CPIC                              |
|                    |                 |                                   |

# 5.7 Configuring Transport Management System

To configure the Transport Management System (TMS) you need to follow the steps mentioned in the guide Configuring the Transport Domain Controller.

#### 5.8 Configuring Profile Parameters

A full description of the parameter configuration can be found in SAP Note 2048519 - Profile parameters for SAP Solution Manager 7.2. The parameters are checked when configuring the SAP Solution Manager in the following chapters of this document. An example of this is shown in the following picture. The recommended values for each checked parameter can be viewed after execution in the log under *Details*. Configuring these parameters beforehand means that you do not need to repeatedly change parameters and restart the systems.

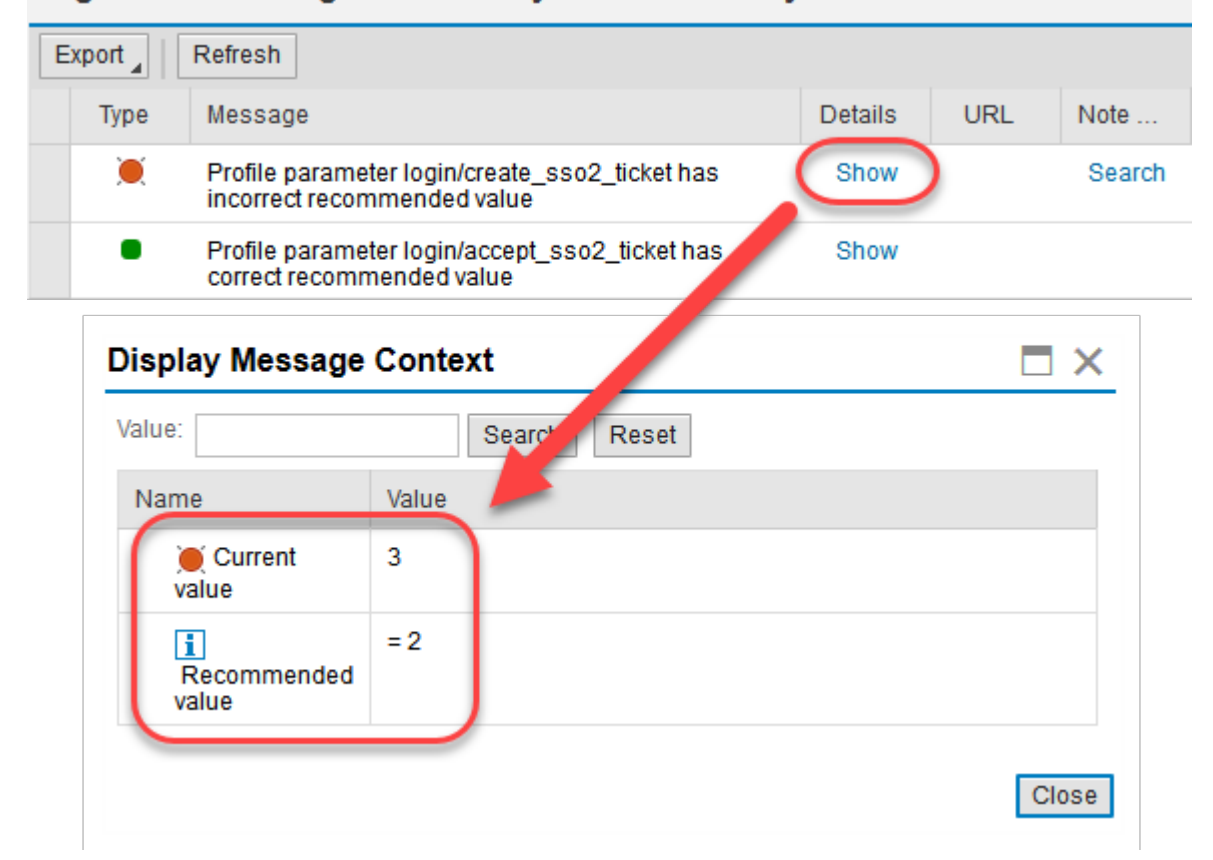

#### Log with 23 Messages for Activity Check ABAP System Profile Parameters

SAP Solution Manager 7.2 on SAP Adaptive Server Enterprise 16.0 -Best Practices for Installation and Configuration **Post-Installation Steps**  In a new installed system, the following parameters have to be changed and the system requires a restart afterwards:

- login/create\_sso2\_ticket=2
- rdisp/elem\_per\_queue=4000
- csi/enable=0
- rdisp/max\_wprun\_time=3600
- rsdb/cua/buffersize=10000
- zcsa/presentation\_buffer\_area=20000000
- sap/bufdir\_entries=10000
- zcsa/second\_language=E

In the manual activity *Adjust HTTP Log Parameter* the following parameters must be added as described in SAP Note 1252944

• icm/HTTP/logging\_0 = PREFIX=/, LOGFILE=icmhttph.log, FILTER=SAPSMD, LOGFORMAT=SAPSMD2, MAXSIZEKB=10240, FILEWRAP=on, SWITCHTF=month

#### 5.9 Setting Up Automatic Table Maintenance

Maintaining tables, indexes, and data partitions is crucial for productive database systems. Continuous insertion, update, and deletion of data induce fragmentation, bad cluster ratios, and inaccurate optimizer statistics.

This chapter shows you how to set up the default Automatic Table Maintenance (ATM) to ensure good database health. For more information, see the Database Administration Guide: SAP Business Suite on SAP Adaptive Server Enterprise

- Chapter Automatic Table Maintenance
- Chapter Set up Automatic Table Maintenance.

| Step | Description                                                                                  |
|------|----------------------------------------------------------------------------------------------|
| 1.   | Start transaction DBACOCKPIT.                                                                |
| 2.   | Navigate to the ABAP system Database <sid> Configuration Automatic Table Maintenance .</sid> |

| Step | Description                               |                                                         |
|------|-------------------------------------------|---------------------------------------------------------|
| 3.   | Set up ATM.                               |                                                         |
|      | System Landscape Database ASM             |                                                         |
|      | Performance Space Backup and              | d Recovery Configuration Jobs Diagnostics               |
|      |                                           | ♦ Refresh ♦ Back ♦ Forward   Uninstall ATM              |
|      | SAP Configuration Check                   |                                                         |
|      | Configuration History                     | DB Server: asm72ref DB Release: 16.0.02 04 Started: 13  |
|      | Server Configuration                      | Automatic Table Maintenance                             |
|      | Global Trace Flags / Switches             | ATM has not yet been set up on system 'ASM'. Set up ATM |
|      | Data Caches                               |                                                         |
|      | Logins                                    | Maintenance Windows Profiles for Automatic Statisti     |
|      | Log Thresholds                            | ATM Version: 1.01                                       |
|      | Resource Limits                           | ATM Owner:                                              |
|      | Automatic Table Maintenance               | Message Level: Info                                     |
|      |                                           | Days Kept in ATM History: 0                             |
|      | Automatic DB Expansion                    | Days Kept in ATM Log: 0                                 |
|      | DBA Cockpit Framework                     | Evaluate with Low Priority:                             |
|      |                                           |                                                         |
| 4.   | Repeat steps 2 and 3 for the Java System. |                                                         |

## 5.10 Setting Up SAP Solution Manager Users

The administrator of the SAP Solution Manager system should have its own user.

This is especially true if more than one person is configuring the system. This chapter describes how to generate a generic user with all required roles and profiles, and use this user as a base to copy new administrator users.

| Step | Description                                                                                                    |
|------|----------------------------------------------------------------------------------------------------|
| 1.   | Log on to the SAP Solution Manager ABAP system with either user <i>DDIC</i> or <i>SAP</i> * and the master password that was specified at installation. |

| Step | Description                                                                                                    |  |  |  |  |  |
|------|----------------------------------------------------------------------------------------------------|--|--|--|--|--|
| 2.   | Start transaction SOLMAN_SETUP and confirm the activation.                                                                                                    |  |  |  |  |  |
|      | C SAP Solution Manager Configurations                                                                                                    |  |  |  |  |  |
|      | Web Dynpro Services not active. Activate? This may take some time                                                                                                    |  |  |  |  |  |
|      | Yes No Xancel                                                                                                    |  |  |  |  |  |
|      | i Note                                                                                                    |  |  |  |  |  |
|      | <pre>/sap/bc/webdynpro/sap/wd_sise_main_app. If there are any problems, try first to reach it<br/>directly by opening: This is a webdynpro application. The path for the required service is:<br/><protocol>://<host>:<port>/sap/bc/webdynpro/sap/wd_sise_main_app(e.g.:<br/>https://solman.mo.sap.corp:50001/sap/bc/webdynpro/sap/<br/>wd_sise_main_app)</port></host></protocol></pre> |  |  |  |  |  |
| 3.   | Go to Mandatory Configuration System Preparation .                                                                                                    |  |  |  |  |  |
|      | Scenarios =                                                                                                    |  |  |  |  |  |
|      | Mandatory Configuration                                                                                                    |  |  |  |  |  |
|      | System Preparation                                                                                                    |  |  |  |  |  |
|      | Basic Configuration                                                                                                    |  |  |  |  |  |

| Step | Description                                                                          |                                                 |  |  |  |  |
|------|--------------------------------------------------------------------------------------|-------------------------------------------------|--|--|--|--|
| 4.   | Create a new user with E                                                             | xecute.                                         |  |  |  |  |
|      | Authorization Is                                                                     | ssue                                            |  |  |  |  |
|      | SAP doesn't recommend doing configuration using the DDIC or SAP* user - Display Help |                                                 |  |  |  |  |
|      | Help                                                                                 |                                                 |  |  |  |  |
|      | Action:                                                                              | Create New User 🗸                               |  |  |  |  |
|      | User:                                                                                | SOLMAN_ADMIN                                    |  |  |  |  |
|      | Initial Password:                                                                    | •••••                                           |  |  |  |  |
|      | Repeat Password:                                                                     | •••••                                           |  |  |  |  |
|      |                                                                                      |                                                 |  |  |  |  |
|      |                                                                                      | Execute Cancel Navigation Advanced Mode         |  |  |  |  |
| 5.   | Cancel Navigation                                                                    | n after the user has been created successfully. |  |  |  |  |
| 6.   | Start transaction SU01                                                               | and select Copy.                                |  |  |  |  |
|      | User Mainte                                                                          | nance: Initial Screen                           |  |  |  |  |
|      | 🗅 🖉 🗞 🛅 [                                                                            |                                                 |  |  |  |  |
|      | User                                                                                 |                                                 |  |  |  |  |
|      | Alias                                                                                |                                                 |  |  |  |  |

| Step | Description                                                                                                    |
|------|----------------------------------------------------------------------------------------------------|
| 7.   | Enter the generic SAP Solution Manager Administrator user into From and the personal user into To and proceed.                                                                                                    |
| 8.   | Provide an initial password for the new user.          Password         Image: Password Rules (Case-Sensitive)         New Password       Image: Repeat Password         Repeat Password       Image: Repeat Password         Password Status |
| 9.   | Log on with the new user and provide a new password to make the user productive.                                                                                                    |

## 5.11 Executing Report RTCCTOOL

The report *RTCCTOOL* contains recommendations that should be implemented in every system.

As some of these recommendations are mandatory for the configuration as *Managed System* in SAP Solution Manager 7.2, it is recommended to complete the recommended steps upfront.

Execute the report *RTCCTOOL* with transaction SA38 and complete the described steps in the list.

|     | 🕒 Successfully im               | plemented recommendations                                                                                                    |
|-----|---------------------------------|----------------------------------------------------------------------------------------------------|
|     | 1. [Note 69455 ]<br>Description | Addon ST-A/PI 01S_731 Servicetools for Applications Plug-In" for NetWeaver as of 7.31 [your current level is lower than latest.                                                                                                    |
|     | Implementation                  | Update is recommended]<br>From http://support.sap.com/supporttools->ST-A/PI->Installations&Upgrades download the installation<br>ST-A/PI 01S_731. Upload to tx SAINT and install as per note 69455. Then restart report RTCCTOOL<br>and choose 'List->Refresh from SAPNet'.                                                                                   |
| 000 | 2. [Note 69455 ]                | ST-A/PI 01S_731 Support Package 1                                                                                                    |
|     | Description                     | lower than latest. Update is recommended]                                                                                                    |
|     | Implementation                  | From http://support.sap.com/supporttools->ST-A/PI->Support packages-> ST-A/PI 01S_731 download patches up to SAPKITAB9R. For basis >=700 use the Maintenance optimizer to release the download. Upload from frontend to transaction SPAM, define a queue and import.                                                                                          |
|     | 🗀 3. [Note 69455 ]              | Proc. after addon impl.                                                                                                    |
|     | Description                     | Procedure after implementation of Addon ST-A/PI [the addon contained specific analysis coding that is<br>uncommented (*) if certain s/w components exist or supportpackage levels are met]                                                                                                    |
|     | Implementation                  | In the Service preparation check, click on the button 'Addons&Upgr.' above and then press the button 'Procedure after addon implementation'. Afterwards click on the 'Refresh Status' button above.                                                                                                    |
|     | 🖹 4. [Note 69455 ]              | Switch on digital content verification                                                                                                    |
|     | Description<br>Implementation   | Switch on Digital content verification for recommendations of SAP Service prep. check (RTCCTOOL).<br>From the menu choose "Goto->Digital signatures" and press "Activate".                                                                                                    |
| 000 | 🗀 5. [Note 539977               | ] Addon ST-PI 740                                                                                                    |
|     | Description<br>Implementation   | Addon ST-PI 740 [Tools for services for SAP basis as of 740]<br>From http://support.sap.com/supporttools -> ST-PI -> Installations&Upgrades -> download the addon<br>file ST-PI 740. Upload the file to transaction SAINT 'Installation package > Load packages > From<br>Frontend' and install as per note 1228898 . Then restart report RTCCTOOL from SE38. |
|     | 🖻 6. [Note 539977               | ] ST-PI 740 Support Package 4 👛                                                                                                    |
|     | Description                     | Addon supportpackage level 4 for ST-PI 740 for basis as of 7.40 [your current level is lower than<br>recommended. Update recommended]                                                                                                    |
|     | Implementation                  | Open http://support.sap.com/supporttools->ST-PI Supportpck> ST-PI 740. Add patch SAPK-<br>74004INSTPI (and predecessors if not yet implemented) t download basket. Release basket via<br>Maintenance optimizer. Upload from frontend into transaction SPAM, define a queue and import the                                                                     |
|     | - 7 [Note 12102]                | Queee.                                                                                                    |
|     | Description                     | Planning table TCOLL for SAP workload collectors 700-702 and 731+ (SAP note 966309 ) plus check for                                                                                                    |
|     | Implementation                  | master job SAP_COLLECTOR_FOR_PERFMONITOR (program RSCOLL00).                                                                                                    |
|     | Implementation                  | Collector & Performance DB > Performance Monitor Collector > Execution Times. [Do NOT add<br>RSCOLL00 itself] 2) In SM37 program RSCOLL00 must be scheduled hourly background job.                                                                                                    |
|     | 🖹 8. Note 1882376               | - DBA Cockpit Corr. for ASE                                                                                                    |
|     | Description<br>Implementation   | Collective corrections for DBA Cockpit for SAP ASE on SAP Basis 7.40<br>Implement SAP note 1882376 using SNOTE.                                                                                                    |

The following recommendations help you to complete the list:

- Use client 000 to use SAINT and SPAM.
- Use transactions SAINT and SPAM with user DDIC or SAP\*. Otherwise see SAP Note 2348183/ SPAM / SAINT : Authorization for required authorizations.
- You can upload SAINT/SPAM updates directly from your work station by selecting Installation/Support Package Load Packages From Front End

### 5.12 Configuring the Anonymous SSL Client PSE

To properly configure the SSL Store, the SSL Client (Anonymous) PSE must be available.

This can be checked by transaction STRUST. If the SSL Client (Anonymous) PSE is not shown in the list of available PSEs, it needs to be created.

In this case, use the following steps:

| Step | Description                     |                                                             |  |  |  |  |
|------|---------------------------------|-------------------------------------------------------------|--|--|--|--|
| 1.   | Start transaction STRUST.       |                                                             |  |  |  |  |
| 2.   | Open the context menu of entr   | ry SSL client SSL Client (Anonymous) and choose Create.     |  |  |  |  |
| 3.   | Keep the default settings and o | choose Continue.                                            |  |  |  |  |
| 4.   | The anonymous certificate app   | pears in the Own Certificate section.                       |  |  |  |  |
|      | Double click the entry CN=and   | onymous and choose Add to Certificate List.                 |  |  |  |  |
|      | Subject                         | CN=anonymous                                                |  |  |  |  |
|      | Subject (Alt.)                  |                                                             |  |  |  |  |
|      | Issuer                          | CN=anonymous                                                |  |  |  |  |
|      | Serial Number (Hex.)            | 0A:20:16:11:20:11:19:01                                     |  |  |  |  |
|      | Serial Number (Dec.)            | 729607402442266881                                          |  |  |  |  |
|      | Valid From                      | 20.11.2016 11:19:01 to 01.01.2038 00:00:01                  |  |  |  |  |
|      | Algorithm                       | RSA with SHA-1 Key Length 1024                              |  |  |  |  |
|      | Check Sum (MD5)                 | 77:F6:07:66:4E:7B:1D:58:DD:01:35:FA:CC:3A:26:4E             |  |  |  |  |
|      | Checksum (SHA1)                 | 7B:9D:D6:53:2E:85:6D:A4:5E:EA:9E:E3:6A:87:5F:ED:7A:98:7C:12 |  |  |  |  |
|      | ee •··                          | Add to Certificate List                                     |  |  |  |  |
| 5.   | Save your changes and proceed.  |                                                             |  |  |  |  |

For more details about the SSL Client (Anonymous), see Creating the Anonymous SSL Client PSE.

# 6 Mandatory Configuration

Each chapter in this section refers to the guided procedure (A) with the corresponding name. Note that steps and procedures might change in future. If you encounter different steps or procedures, you can always rely on the integrated *Help* (B). All steps have an *Edit* mode and a *Display* mode. Make sure that you activate editing before working on a procedure (C). *Manual Activities* (D) have to be performed by the user. The user has to *Display* the *Documentation* (E) and perform the steps from the *Help* (B). Afterwards the *Execution Status* (F) has to be changed accordingly before continuing.

The activities are ordered from top to bottom: the first activity is at the top. *Automatic Activities* (G) have only to be started by the user. This can be done one by one by selecting the activity with *Execute Selected* or in one go with *Execute All* (H). Every interaction is documented under *Log* (I). By selecting a specific activity, only the *Log* for the selected activity is shown. Use the *Log* to resolve problems in the event of warnings or errors. Every activity has a free text field for private documentation accessible under the column *Comment* (J).

| SAP Solution Manager Con                                                                                             | figuration                  | : Mandatory                                | Configuration - System Prep              | aration                  |            |                   |                  | Personalize     |
|----------------------------------------------------------------------------------------------------|-----------------------------|--------------------------------------------|------------------------------------------|--------------------------|------------|-------------------|------------------|-----------------|
| () H                                                                                                    | Technical Syster            | n ASM~ABAP~001                             | User Name GEISSH                         |                          |            |                   |                  | Create Incident |
| Scenarios                                                                                                    | A<br>1 Define Syste<br>Role | m <b>2</b> ch                              | ack Prerequisites 3 Set Up Connections   | 4 Apply Red<br>Correctio | ient (     | 5 Maintain Tech   | nnical           |                 |
| System Preparation                                                                                                   |                             |                                            | A/                                       |                          | ·····      |                   |                  |                 |
| Infrastructure Preparation<br>Basic Configuration                                                                    | Edit < Prev                 | vious Next >                               | Save Reset                               |                          |            |                   |                  |                 |
| Managed Systems Configuration<br>IT Infrastructure Management                                                        | Help B                      |                                            |                                          |                          |            |                   |                  | • -             |
| Project Management Process Management                                                                                | Manual Activ                | vities                                     |                                          |                          |            |                   |                  |                 |
| Custom Code Management                                                                                               | Show All Logs               |                                            |                                          |                          | J          |                   | F                | E               |
| Test Management     Change Control Management                                                                        | Status                      | Updates Needed                             | Activity                                 | Туре                     | Comment    | Navigation        | Execution Status | Documentation   |
| IT Service Management                                                                                                | •                           |                                            | Check SLD Configuration on Java          | Mandatory                | •          |                   | Performed        | Display         |
| Application Operations     Business Process Operations                                                               | $\diamond$                  |                                            | Check "Post Installation" on ABAP        | Mandatory                | 0          | Start Transaction | Not Performed    | Display         |
| SAP Engagement BI Data                                                                                               | $\diamond$                  |                                            | Initialize or Update SU24 Authorizations | Mandatory                | 0          | Start Transaction | Not Performed    | Display         |
| Value Management Dashboard                                                                                           | $\diamond$                  |                                            | Check Web Service Configuration          | Mandatory                |            | Start Web Dynpro  | Not Performed    | Display         |
| <ul> <li>Related Links</li> </ul>                                                                                    | $\diamond$                  |                                            | Check Secure Web Browser Comm. (HTTPS)   | Mandatory                | $\bigcirc$ | Start Transaction | Not Performed    | Display         |
| Maintenance                                                                                                    | $\diamond$                  |                                            | Check Transaction SPAU                   | Mandatory                | 0          | Start Transaction | Not Performed    | Display         |
| Post-Processing Solution Manager Sol<br>Post-Processing Solution Manager Sol<br>Solution Documentation Content Activ | Automatic A                 | ctivities                                  |                                          |                          |            |                   |                  |                 |
| Custom Code Management Migration                                                                                     | Show All Lo                 | Execute All E                              | xecute Selected Refresh                  |                          |            |                   |                  |                 |
| Business Process Operations Migration<br>Administration                                                              | Status                      | Updates Needed                             | Activity                                 | Туре                     | Comment    | Navigation        | Execution Status | Documentatio    |
| Configuration User Management<br>Solution Manager Administration                                                     | $\diamond$                  |                                            | Check TMS Configuration                  | Mandatory                |            | Start Transaction | Execute          | Display         |
| My Notification Settings<br>Scenario Maintenance                                                                     | $\diamond$                  |                                            | Check License Key                        | Mandatory                |            | Start Transaction | Execute          | Display         |
| Service Connections                                                                                                  | $\diamond$                  |                                            | Check ABAP System Profile Parameters     | Mandatory                | $\bigcirc$ | Start Transaction | Execute          | Display         |
| SCN Wiki: Setup and Configuration                                                                                    | $\diamond$                  |                                            | Check ABAP Software Prerequisites        | Mandatory                | 0          | Open URL          | Execute          | Display         |
| SAP Support Portal<br>SAP Help Portal<br>SAP Notes                                                                   | Log with 2 M                | lessages for Ad                            | tivity Check SLD Configuration on J      | ava                      |            |                   |                  | -               |
|                                                                                                    | Export _ Re                 | fresh                                      |                                          |                          |            |                   | Add Commer       | nt Archive 🛛 🤐  |
|                                                                                                    | Type M                      | essage                                     | Date 🔻                                   | Time = Teo               | hnica      | User Long         | Details URI      | Note            |
|                                                                                                    | 🤸 a                         | sd                                         | 20.02.2                                  | 12:59:37 ASI             | M~ABA      | GEISSH            | Show Sho         | w               |
|                                                                                                    | i E<br>S                    | xecution Status is se<br>ystem: ASM~ABAP~0 | t to Performed for Technical<br>01       | 12:57:44 ASI             | M~ABA      | GEISSH            |                  |                 |

## 6.1 System Preparation

Configure prerequisites for performing SAP Solution Manager Configuration scenarios.

### 6.1.1 Defining System Role

Define the role and purpose of the SAP Solution Manager system in terms of IT administration.

| Step | Description                                                                           |  |  |  |  |  |
|------|---------------------------------------------------------------------------------------|--|--|--|--|--|
| 1.   | Start transaction SOLMAN_SETUP and go to Mandatory Configuration System Preparation . |  |  |  |  |  |
| 2.   | Open the dropdown list and choose the SAP Solution Manager System Role.               |  |  |  |  |  |
|      | 1 Define System 2 Check Prerequisites 3 Set Up Connections to SAP                     |  |  |  |  |  |
|      | Read-Only       Next >     Save     Reset                                             |  |  |  |  |  |
|      | Help                                                                                  |  |  |  |  |  |
|      | SAP Solution Manager System Role                                                      |  |  |  |  |  |
|      | * SAP Solution Manager System Role: Undefined v 1<br>Undefined                        |  |  |  |  |  |
|      | Log with 0 Messages for Step   Quality Assurance System Development System            |  |  |  |  |  |

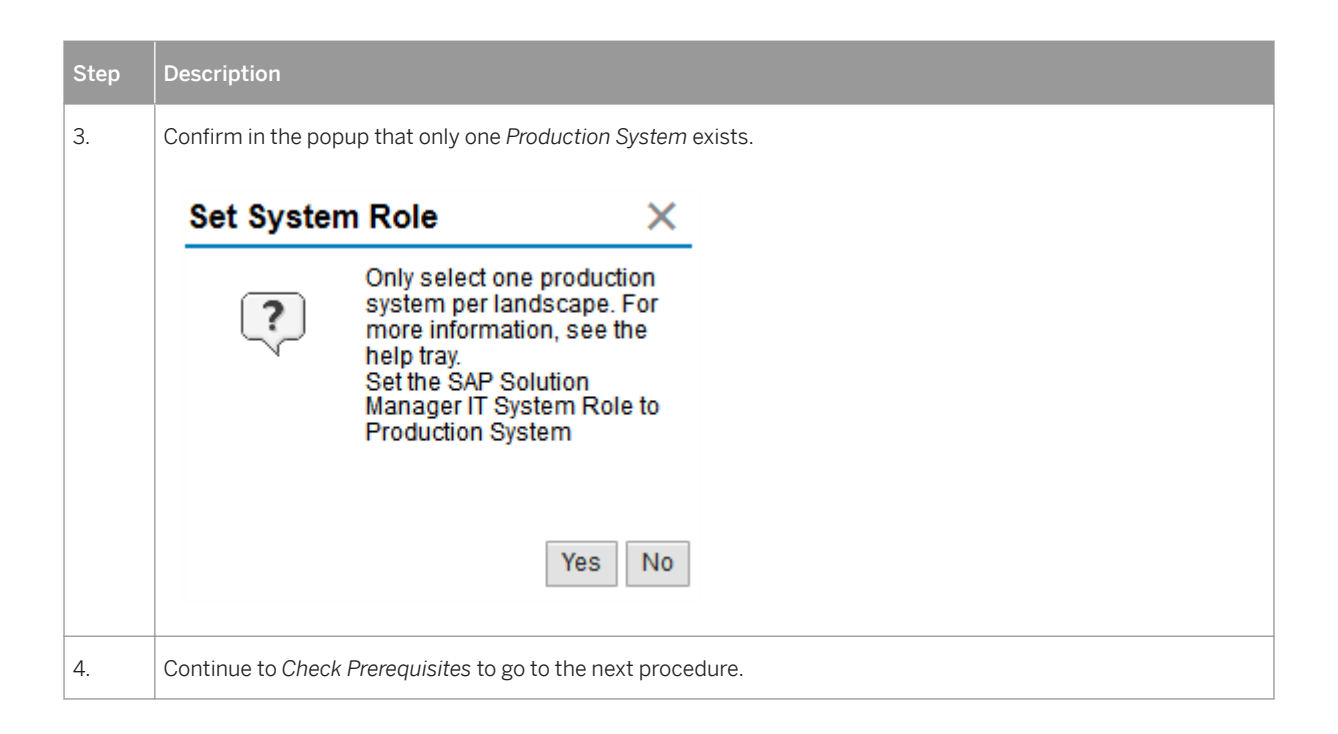

## 6.1.2 Checking Prerequisites

Check the aspects of your SAP Solution Manager installation that are relevant for configuration.

Therefore, different manual activities must be performed:

| Step | Description                                                                                                    |
|------|----------------------------------------------------------------------------------------------------|
| 1.   | Check SLD Configuration Java                                                                                                    |
|      | This activity was already performed in the chapter Recommended Post-Installation Steps – Configuring System Landscape Directory (SLD) [page 40]. |
|      | If the steps were not yet executed:                                                                                                    |
|      | • Open the <i>Documentation</i> by choosing Display.                                                                                             |
|      | Follow the steps described in <i>Documentation</i> .                                                                                             |
|      | Set the execution status to <i>Performed</i> and proceed.                                                                                        |

| Step | Description                                                                                                    |                                                                         |  |  |  |
|------|----------------------------------------------------------------------------------------------------|-------------------------------------------------------------------------|--|--|--|
| 2.   | Check Post Installation on ABAP                                                                                                    |                                                                         |  |  |  |
|      | <ul> <li>Follow the steps described in <i>Documentation</i> until <i>Create SAP DB Connection (DBCO)</i>.</li> <li>Enter the following values and continue till the end to set the <i>Execution Status</i> to <i>Performentation</i>.</li> </ul> |                                                                         |  |  |  |
|      | DB Connection                                                                                                    | +++SYBADM                                                               |  |  |  |
|      | DBMS                                                                                                    | SYB                                                                     |  |  |  |
|      | User                                                                                                    | sapsa                                                                   |  |  |  |
|      | DB password                                                                                                    | <sapsa_password></sapsa_password>                                       |  |  |  |
|      | Conn. info                                                                                                    | SYBASE_DBNAME= <sid> SYBASE_DBOWNER=SAPSR3</sid>                        |  |  |  |
|      |                                                                                                    | SYBASE_SERVER= <db_hostname></db_hostname>                              |  |  |  |
|      |                                                                                                    | SYBASE_PORT= <ase_dataserver_port> (usually 4901)</ase_dataserver_port> |  |  |  |
|      | Permanent                                                                                                    | NO (leave empty)                                                        |  |  |  |
|      | Connection Limit                                                                                                    | 0 (zero)                                                                |  |  |  |
|      | Optimum Conns                                                                                                    | 0 (zero)                                                                |  |  |  |
| 3.   | Initialize or Update SU24 Authori                                                                                                    | zations                                                                 |  |  |  |
|      | <ul> <li>Start transaction SU25.</li> <li>Choose Initially Fill the Custo</li> </ul>                                                                                                    | mer Tables and Execute                                                  |  |  |  |
|      | Actions to be Performed                                                                                                    | Date Time User                                                          |  |  |  |
|      | <ul> <li>Installing the Profile Gene</li> </ul>                                                                                                    | erator                                                                  |  |  |  |
|      | i. Initially Fill the C                                                                                                    | ustomer Tables                                                          |  |  |  |
|      |                                                                                                    |                                                                         |  |  |  |
|      | Menu                                                                                                    | Save as Variant Back Exit Cancel System Execute                         |  |  |  |
|      | Application Selection                                                                                                    |                                                                         |  |  |  |
|      | Selection Includes Custome                                                                                                    | r and Partner Applications                                              |  |  |  |
|      |                                                                                                    |                                                                         |  |  |  |

| Step | Description                                                                                                    |
|------|----------------------------------------------------------------------------------------------------|
| 4.   | <ul> <li>Check Web Service Configuration</li> <li>Start transaction SOAMANAGER.</li> <li>Navigate to Administration Simplified Web Service Configuration API Settings.</li> <li>Select the checkboxes for: <ul> <li>Basic Authentication</li> <li>X.509 Certificate Authentication</li> <li>and Ticket Authentication</li> </ul> </li> <li>Choose Save</li> </ul>                                                                                                    |
|      | Service Administration       Technical Administration       Logs and Traces         Identifiable Business Context       Define Identifiable Business Contexts (IBCs)       Identifiable Business Context Reference         Define Identifiable Business Context references (IBC reference)       Design Time Cache       Display central design time cache         Web Service Configuration       Configure service definitions, consumer proxies and service groups |
|      | Simplified Web Service Configuration<br>Configure service definitions for Web service consumers with limited capabilities<br>Logon Data Management<br>Define logon data used by business scenario configuration<br>Configuration API Settings<br>Authentication Methods Setting for API<br>I Basic Authenticaton (user / password)<br>I X.509 Certificate Authentication<br>I Ticket Authentication (SSO2 ticket)<br>Save Read more                                   |
| 5.   | Check Secure Web Browser Comm. (HTTPS)<br>Your browser URL begins with https:// because you only set up HTTPS in this guide's installation pro-<br>cedure. For more information, press Display to see advanced options.                                                                                                    |

| Description                                        |                                                                                              |                                                                                                    |                                                                                                    |                                                                                                    |                                                                                                    |                                                                                                    |                                                                                                    |
|----------------------------------------------------|----------------------------------------------------------------------------------------------|----------------------------------------------------------------------------------------------------|----------------------------------------------------------------------------------------------------|----------------------------------------------------------------------------------------------------|----------------------------------------------------------------------------------------------------|----------------------------------------------------------------------------------------------------|----------------------------------------------------------------------------------------------------|
| Check Tran                                         | saction SPAU                                                                                 | J                                                                                                    |                                                                                                    |                                                                                                    |                                                                                                    |                                                                                                    |                                                                                                    |
| This activity                                      | y is only mand                                                                               | datory for an upgrade. You car<br>xer 72 installations                                                                                                    | i set the a                                                                                                    | ction to I                                                                                                    | Performed                                                                                                    | without furth                                                                                                    | er actions in                                                                                                    |
|                                                    |                                                                                              |                                                                                                    |                                                                                                    |                                                                                                    |                                                                                                    |                                                                                                    |                                                                                                    |
| Press Exec                                         | cute Allto                                                                                   | perform all Automatic Activit                                                                                                    | ies.                                                                                                    |                                                                                                    |                                                                                                    |                                                                                                    |                                                                                                    |
| Automatic Activities                               |                                                                                              |                                                                                                    |                                                                                                    |                                                                                                    |                                                                                                    |                                                                                                    |                                                                                                    |
| Show All Logs Execute All Execute Selected Refresh |                                                                                              |                                                                                                    |                                                                                                    |                                                                                                    |                                                                                                    |                                                                                                    |                                                                                                    |
| Status                                             | Updates Needed                                                                               | Activity                                                                                                    | Туре                                                                                                    | Comment                                                                                                    | Navigation                                                                                                    | Execution Status                                                                                                    | Documentation                                                                                                    |
| $\diamond$                                         |                                                                                              | Check TMS Configuration                                                                                                    | Mandatory                                                                                                    | $\bigcirc$                                                                                                    | Start Transaction                                                                                                    | Execute ~                                                                                                    | Display                                                                                                    |
| $\diamond$                                         |                                                                                              | Check License Key                                                                                                    | Mandatory                                                                                                    | $\bigcirc$                                                                                                    | Start Transaction                                                                                                    | Execute ~                                                                                                    | Display                                                                                                    |
| $\diamond$                                         |                                                                                              | Check ABAP System Profile Parameters                                                                                                    | Mandatory                                                                                                    | $\bigcirc$                                                                                                    | Start Transaction                                                                                                    | Execute ~                                                                                                    | Display                                                                                                    |
| $\diamond$                                         |                                                                                              | Check ABAP Software Prerequisites                                                                                                    | Mandatory                                                                                                    | 0                                                                                                    | Open URL                                                                                                    | Execute ~                                                                                                    | Display                                                                                                    |
|                                                    | Description Check Tran This activity new SAP So Press Exect Automatic A Show All Logs Status | Description Check Transaction SPAU This activity is only mano new SAP Solution Manage Press Execute All to Automatic Activities Show All Logs Execute All Status Updates Needed Status Updates Needed | Description         Check Transaction SPAU         This activity is only mandatory for an upgrade. You can new SAP Solution Manager 7.2 installations.         Press Execute All to perform all Automatic Activity         Automatic Activities         Show All Logs       Execute All Execute Selected Refresh         Status       Updates Needed Activity         Check TMS Configuration       Check ABAP System Profile Parameters         Check ABAP Software Prerequisites       Check ABAP Software Prerequisites | Description         Check Transaction SPAU         This activity is only mandatory for an upgrade. You can set the anew SAP Solution Manager 7.2 installations.         Press Execute All to perform all Automatic Activities.         Automatic Activities         Show All Logs       Execute All Execute Selected Refresh         Status       Updates Needed Activity       Type         Check TMS Configuration       Mandatory         Check ABAP System Profile Parameters       Mandatory         Check ABAP Software Prerequisites       Mandatory | Description         Check Transaction SPAU         This activity is only mandatory for an upgrade. You can set the action to Panew SAP Solution Manager 7.2 installations.         Press Execute All to perform all Automatic Activities.         Automatic Activities         Show All Logs       Execute Selected Refresh         Status       Updates Needed Activity         Check TMS Configuration       Mandatory         Check ABAP System Profile Parameters       Mandatory         Check ABAP Software Prerequisites       Mandatory | Description         Check Transaction SPAU         This activity is only mandatory for an upgrade. You can set the action to Performed new SAP Solution Manager 7.2 installations.         Press Execute All to perform all Automatic Activities.         Automatic Activities         Show All Logs       Execute Selected Refresh         Status       Updates Needed Activity         Type       Comment Navigation         Audatory       Start Transaction         Image: Check TMS Configuration       Mandatory       Start Transaction         Image: Check ABAP Software Prerequisites       Mandatory       Start Transaction | Description         Check Transaction SPAU         This activity is only mandatory for an upgrade. You can set the action to Performed without furth new SAP Solution Manager 7.2 installations.         Press Execute All to perform all Automatic Activities.         Automatic Activities         Show All Logs       Execute Selected Refresh         Status       Updates Needed Activity         Ype       Comment Navigation Execute          Status       Check TMS Configuration         Mandatory       Start Transaction Execute          Check ABAP System Profile Parameters       Mandatory         Check ABAP Software Prerequisites       Mandatory         Open URL       Execute |

## 6.1.3 Setting Up Connections to SAP

### 6.1.3.1 RFC Connectivity

In this step, you ensure that SAP Solution Manager can connect to SAP Service Marketplace.

| Step | Description              |                                                          |                                                          |  |  |
|------|--------------------------|----------------------------------------------------------|----------------------------------------------------------|--|--|
| 1.   | Check Service Connection |                                                          |                                                          |  |  |
|      | RFC Destination          | RFC Destination Template for SAP Support Portal (SAPOSS) |                                                          |  |  |
|      | Target System:           | OSS                                                      | Status:                                                  |  |  |
|      | Msg. Server:             | /H/147.204.2.5/S/sap(                                    |                                                          |  |  |
|      | Group:                   | EWA                                                      |                                                          |  |  |
|      | Load Balancing:          | Yes                                                      |                                                          |  |  |
|      | User:                    | S0015777721                                              | Maintain RFC Destination for SAP Support Portal (SAPOSS) |  |  |
|      | Check Service C          | onnection                                                |                                                          |  |  |

| Step | Descri                            | otion                                     |                                                            |                    |           |        |
|------|-----------------------------------|-------------------------------------------|------------------------------------------------------------|--------------------|-----------|--------|
| 2.   | Enter y                           | our S-user in                             | formation and sele                                         | <b>ct</b> Maintain | Connectio | ons.   |
|      | User Logon Information            |                                           |                                                            |                    |           |        |
|      | *<br>* S<br>M:                    | *S-User for<br>-User for C<br>aintain Con | * SAP Backend:<br>* Password:<br>ommunication:<br>nections | S<br>S             |           |        |
| 3.   | Confirm that the Status is green. |                                           |                                                            |                    |           |        |
|      | RFC                               | Destina                                   | ations for SA                                              | P Support          | t Backbo  | one    |
|      |                                   |                                           |                                                            |                    | R         | efresh |
|      |                                   | Status                                    | RFC Destinatio                                             | on Name            | Logon Gr  | oup    |
|      |                                   | •                                         | SAP-OSS                                                    |                    | 1_PUBLIC  | C      |
|      |                                   | •                                         | SAP-OSS-LIST                                               | -001               | 1_PUBLIC  | 2      |
|      |                                   |                                           |                                                            |                    |           |        |

## 6.1.3.2 Support Hub Connectivity

The Support Hub Connectivity requires different manual activities.

Once all manual operations are completed, the execution status is set to Performed.

| Step | Description                                                                                                    |
|------|----------------------------------------------------------------------------------------------------|
| 1.   | Configure SOAP Runtime <ul> <li>Define a supervisor destination by using the transaction SBGRFCCONF.</li> </ul>                                                                                                    |
|      | Scheduler: System Scheduler: App. Server       Scheduler: Destination         Scheduler: System Scheduler: App. Server       Scheduler: Destination         New Supervisor Destination       Scheduler: System Scheduler: Destination         Destination       Scheduler: System Scheduler: Destination         Destination       Scheduler: System Scheduler: Destination         Destination       Scheduler: System Scheduler: Destination         Destination       Scheduler: System Scheduler: Destination         Destination       Scheduler: Scheduler: Sched |
|      | <ul> <li>New Supervisor Destination</li> <li>Destination ASM Solution</li> <li>Activate required ICF nodes using transaction SRT_ADMIN.</li> <li>Check Technical Settings</li> <li>Configure the IDP service using the transaction WSIDPADMIN.</li> </ul>                                                                                                    |

| Step | Description                                                                                                    |  |  |  |
|------|----------------------------------------------------------------------------------------------------|--|--|--|
|      | Schedule Switch for IDP WS           Document           VSwitch Document Tables           Job Name SAP_BC_IDP_WS_SWITCH_BD           Period in Days           Period in Hours           2           Change Time of Next Switch           20.11.2016           Document ID           Switch Document ID Tables           Job Name SAP_BC_IDP_WS_SWITCH_BDID           Period in Days           1           Period in Days           1           Period in Days           1           Period in Days           1           Period in Hours           1           Period in Hours           1           Period in Hours           1           Period in Hours           1           Period in Hours           1           Period in Hours           1           Period in Hours           1           15:37:23           1           Period in Hours           1           Period in Hours           1           Period in Hours           1           1           1 </th <th></th> |  |  |  |
|      | Use password to create user<br>Run Technical Reset                                                                                                    |  |  |  |
| 2.   | <ul> <li>Register your S-user in SAP's PI System:</li> <li>Create a new S-user / new technical user</li> <li>Activate the new S-user</li> <li>For a detailed description of S-user creation, see section S-User [page 7] in chapter Prerequisites.</li> </ul>                                                                                                    |  |  |  |

| Step | Description                      |                             |  |
|------|----------------------------------|-----------------------------|--|
| 3.   | Specify configuration parameters | 5.                          |  |
|      | Consumer Proxy Se                | ettings                     |  |
|      | Save                             |                             |  |
|      | * Computer Name of Access URL:   | servicepoint.sap.com        |  |
|      | * Port Number of Access URL:     | 443                         |  |
|      | * URL Protocol Information:      | https                       |  |
|      | Name of Proxy Host:              |                             |  |
|      | Port Number of Proxy Host:       |                             |  |
|      | User Name for Proxy Access:      |                             |  |
|      | Password of Proxy User:          |                             |  |
|      | * Technical User:                | S                           |  |
|      | * Technical User Password:       | •••••                       |  |
|      | SSL Client Store Password:       |                             |  |
|      |                                  |                             |  |
| 4.   | Press Execute All to perform     | n all Automatic Activities. |  |

## 6.1.4 Applying Recent Corrections

| Step | Description                                                                                                    |  |  |  |  |  |
|------|----------------------------------------------------------------------------------------------------|--|--|--|--|--|
| 1.   | Corrections for SAP Note                                                                                                    |  |  |  |  |  |
|      | SAP Note Properties                                                                                                    |  |  |  |  |  |
|      | SAP Note:         0001668882         Note Assistant: Important notes for SAP_BASIS 730,731,740,75           Last Downloaded Version in SAP Solution Manager:         20           Implementation Status:         Completely implemented           Processor:         KAULPRI           Processing Status:         In Process |  |  |  |  |  |
|      | Check for New Version                                                                                                    |  |  |  |  |  |
|      | Check SAP Note Version Now                                                                                                    |  |  |  |  |  |
|      | Download                                                                                                    |  |  |  |  |  |
|      | Download Last Version of SAP Note: Start Download<br>Use this drop down list if you have manually downloaded the Note:<br>Status: Not Performed                                                                                                    |  |  |  |  |  |
|      | Implement                                                                                                    |  |  |  |  |  |
|      | Implement the central correction SAP Note manually using the SAP Note Assistant. Start SAP Note Assistant                                                                                                    |  |  |  |  |  |
|      | Status: Performed                                                                                                    |  |  |  |  |  |

| Step | Description                                                                                                    |  |  |  |  |  |  |
|------|----------------------------------------------------------------------------------------------------|--|--|--|--|--|--|
| 2.   | Essential ABAP Corrections                                                                                                    |  |  |  |  |  |  |
|      | SAP Note Properties                                                                                                    |  |  |  |  |  |  |
|      | Refresh       SAP Note:       0002138636       SAP Solution Manager 7.2 SP02 - basic functions         Last Downloaded Version in SAP Solution Manager:       10         Implementation Status:       Completely implemented         Processor:       KAULPRI         Processing Status:       In Process |  |  |  |  |  |  |
|      | Check for New Version                                                                                                    |  |  |  |  |  |  |
|      | Automatically Check for New SAP Note Version: Always   Check SAP Note Version Now                                                                                                    |  |  |  |  |  |  |
|      | Download                                                                                                    |  |  |  |  |  |  |
|      | Download Last Version of SAP Note: Start Download Use this drop down list if you have manually downloaded the Note: Status: Not Performed                                                                                                    |  |  |  |  |  |  |
|      | Implement                                                                                                    |  |  |  |  |  |  |
|      | Implement the central correction SAP Note manually using the SAP Note Assistant. Start SAP Note Assistant                                                                                                    |  |  |  |  |  |  |
|      | Status: Performed                                                                                                    |  |  |  |  |  |  |
|      | Perform Automatic Post-Processing                                                                                                    |  |  |  |  |  |  |
|      | Start Post-Processing                                                                                                    |  |  |  |  |  |  |
| 3.   | Java Corrections                                                                                                    |  |  |  |  |  |  |
|      | Open SAP Note1595736 and the SAP Note that corresponds to your support package. Perform the necessary steps and set the execution status to <i>Performed</i> afterwards.                                                                                                    |  |  |  |  |  |  |
|      | Manual Activities                                                                                                    |  |  |  |  |  |  |
|      | Show All Logs         Type         Comment         Navigation         Execution Status         Documentation                                                                                                    |  |  |  |  |  |  |
|      | Implement Java Patches     Mandatory     S     Performed     Display                                                                                                    |  |  |  |  |  |  |

| Step | Description              |                |              |              |           |         |             |               |         |
|------|--------------------------|----------------|--------------|--------------|-----------|---------|-------------|---------------|---------|
| 4.   | Maintain Technical Users |                |              |              |           |         |             |               |         |
|      | Users                    |                |              |              |           |         |             |               |         |
|      | Create all Users         | S Advanced Mod | ie           |              |           |         |             |               | Refresh |
|      | Status                   | Update Nee     | User Name    | Use Case ID  | User Type | System  | Last Refres | Documentation | Login   |
|      | •                        |                | SM_INTERN_WS | SM_INTERN_WS | System    | ASM~001 | 15.11.201   | Display       | Test    |
|      | •                        |                | SM_EXTERN_WS | SM_EXTERN_WS | System    | ASM~001 | 15.11.201   | Display       | Test    |
|      | •                        |                | SOLMAN_BTC   | SOLMAN_BTC   | System    | ASM~001 | 15.11.201   | Display       | Test    |
|      | •                        |                | SMD_RFC      | SMD_RFC      | System    | ASM~001 | 15.11.201   | Display       | Test    |
|      | •                        |                | SM_EFWK      | SM_EFWK      | System    | ASM~001 | 15.11.201   | Display       | Test    |
|      | •                        |                | SM_AMSC      | SM_AMSC      | System    | ASM~001 | 15.11.201   | Display       | Test    |
|      | •                        |                | SM_TECH_ADM  | SM_TECH_ADM  | System    | ASM~001 | 15.11.201   | Display       | Test    |

### 6.2 Infrastructure Preparation

#### 6.2.1 Setting Up Landscape Management

Configure the SAP Solution Manager landscape and landscape components.

#### 6.2.1.1 SLD Connections

Add a connection as source for LMDB.

If you do not use Basic Authentication (authentication by username and password), you have to create this connection with transaction SM59 and choose Assign Existing HTTP Destination. Otherwise choose Create New Connection and enter the corresponding data. The user for content synchronization must have at least the role SAP\_SLD\_CONTENT\_SYNC. Ensure that SSL is configured correctly before using HTTPS for content synchronization.

| Create New Connection         |                                  |            |
|-------------------------------|----------------------------------|------------|
| Successfully connected to SLD |                                  |            |
| Role of SLD in the Landscap   | e                                |            |
| SLD Role:                     | Source for LMDB                  | • <b>i</b> |
| Required SLD Security Role:   | SAP_SLD_CONTENT_SYNC             |            |
| Description:                  |                                  |            |
|                               |                                  |            |
| HTTP Destination              |                                  |            |
| *URL:                         | https://solman.mo.sap.corp:50201 | i          |
| User Name:                    | SLD_SYNCER                       | i          |
| Password:                     | •••••                            |            |
|                               | Test SLD Connection              |            |
|                               |                                  | OK Cance   |
|                               |                                  | Oance      |

You can test the validity of your input by checking Test SLD Connection. A description of the different SLD roles is available by selecting the i button on the right of the popup window.

## 6.2.1.2 LMDB Synchronization

| Step | Description                          |
|------|--------------------------------------|
| 1.   | Select Configure LMDB Object Server. |

| Step | Description                                                                                                    |  |  |  |  |  |  |
|------|----------------------------------------------------------------------------------------------------|--|--|--|--|--|--|
| 2.   | Enter the LMDB Object Server Name corresponding to the information from the popup.                                                                                                    |  |  |  |  |  |  |
|      | Configure LMDB Object Server Name                                                                                                    |  |  |  |  |  |  |
|      | 📀 Data saved - Display Help                                                                                                    |  |  |  |  |  |  |
|      | Setting the LMDB Object Server Name                                                                                                    |  |  |  |  |  |  |
|      | The object server names in the System Landscape Directory (SLD) and in the Landscape Management Database (LMDB) are the first components of the fully-qualified domain names of CIM instances. They <b>differentiate between the same objects in different CIM servers</b> (SLD or LMDB).                                                         |  |  |  |  |  |  |
|      | Choose an object server name according to the following rules:                                                                                                    |  |  |  |  |  |  |
|      | <ul> <li>All SLD and LMDB systems in your landscape must have different names.</li> <li>Use a prefix reserved at SAP, if available. For more information, see SAP Note 935245.</li> <li>The system generates a default object server name based on the following pattern:<br/>LMDB_<rz11 parameter="" profile="" sapdbhost="">.</rz11></li> </ul> |  |  |  |  |  |  |
|      |                                                                                                    |  |  |  |  |  |  |
|      | Example: LMDB_mysapdbhostname                                                                                                    |  |  |  |  |  |  |
|      | *LMDB Object Server Name: LMDB_solman                                                                                                    |  |  |  |  |  |  |
|      | OK Cancel                                                                                                    |  |  |  |  |  |  |
| 3.   | Add a new connection under Synchronization Connections between SLD and LMDB.                                                                                                    |  |  |  |  |  |  |
|      | Synchronization Connections between SLD and LMDB                                                                                                    |  |  |  |  |  |  |
|      | Add Delete Activate Deactivate Advanced Refresh                                                                                                    |  |  |  |  |  |  |
|      | Status Description Source URL                                                                                                    |  |  |  |  |  |  |
|      | Add and Activate a Synchronization Connection between SLD and LMDB                                                                                                    |  |  |  |  |  |  |

| Step | Description                                                                                                    |         |  |  |  |  |  |
|------|----------------------------------------------------------------------------------------------------|---------|--|--|--|--|--|
| 4.   | Select the corresponding Source SLD Connection that you specified in the previous chapter SLD Connections [page 69] and Save & Activate.                                                                                                    |         |  |  |  |  |  |
|      | Add new Synchronization Connection                                                                                                    |         |  |  |  |  |  |
|      | <ul> <li>Entries checked, no errors</li> <li>Data saved - Display Help</li> </ul>                                                                                                    |         |  |  |  |  |  |
|      | Adding a Content Synchronization Connection                                                                                                    |         |  |  |  |  |  |
|      | Most of the contents of the landscape management database (LMDB) comes from the System<br>Landscape Directory (SLD). In this step, you can add a synchronization connection using an SLD<br>connection (SLD role " <b>Source for LMDB</b> ") as defined in the previous step. One SLD connection<br>can only be used for one synchronization connection.                                                                           | ^       |  |  |  |  |  |
|      | When you activate it, full synchronization, followed by the incremental synchronization, are triggered:                                                                                                    |         |  |  |  |  |  |
|      | <ul> <li>At the first full synchronization, the complete SAP CR Content (SAP software catalog), the CIM model, and the system landscape description are added to the LMDB. You can change the SLD that provides SAP CR Content and CIM model later, but try to use the correct SLD first time.</li> <li>The incremental synchronization (every 10 minutes) writes new and updated information from the SLD to the LMDB.</li> </ul> |         |  |  |  |  |  |
|      | Proceed as follows:                                                                                                    | *       |  |  |  |  |  |
|      | *Source SLD Connection: LMDB_SYNCDEST1 (https://solman.mo.sap.corp:50201)  Description: Source User: SLD_SYNCER                                                                                                    |         |  |  |  |  |  |
|      | *Source Namespace: sld/active v                                                                                                    |         |  |  |  |  |  |
|      | <ul> <li>*Rank of Source Namespace:</li> <li>*Target Namespace:</li> <li>active</li> <li>*Rank of Target Namespace:</li> <li>1.000</li> <li>Check</li> </ul>                                                                                                    |         |  |  |  |  |  |
|      | Save & Activate Save                                                                                                    | Cancel  |  |  |  |  |  |
| 5.   | OPTIONAL:<br>Choose whether you want to Set Up Change Notifications. If you choose yes, provide a user wi<br>SAP_SM_SLD_LMDB_NOTIFICATION and save.                                                                                                    | th role |  |  |  |  |  |
## 6.2.1.3 LMDB Content Check

For LMBD content check, choose the Application Server Java and Save and Execute.

#### SAP Solution Manager System

 Application Server ABAP:
 ASM

 Application Server Java:
 JSM

## 6.2.2 Setting Up Java Connectivity

## 6.2.2.1 Define HTTP Connectivity

| Step | Description                                                                        |  |  |  |
|------|------------------------------------------------------------------------------------|--|--|--|
| 1.   | Select the ICM for ABAP Application Server and Java Application Server.            |  |  |  |
|      | SAP Solution Manager Connectivity                                                  |  |  |  |
|      | Go to Advance Mode Test Connectivity                                               |  |  |  |
|      | Use Load Balancer / SAP Web Dispatcher                                             |  |  |  |
|      | ABAP Application Server                                                            |  |  |  |
|      | * ICM: http://mo-8b20bbb22.mo.sap.corp:50000 V ASM                                 |  |  |  |
|      | Java Application Server                                                            |  |  |  |
|      | TCM for External Access: nttp://mo-8b20bbb22.mo.sap.corp.50200 ♥ JSM See Selection |  |  |  |
|      | * ICM for Internal WS Access: http://mo-8b20bbb22.mo.sap.corp:50200 HTTP           |  |  |  |
|      | Message Server: http://mo-8b20bbb22:8103                                           |  |  |  |
|      |                                                                                    |  |  |  |
| 2.   | Test Connectivity of the selected servers.                                         |  |  |  |
| 3.   | Save and continue                                                                  |  |  |  |

## 6.2.2.2 Enable Connectivity

Press Execute All to perform all Automatic Activities.

| - 0           | · ·                  |                                       |           |            |                   |               |      |               |
|---------------|----------------------|---------------------------------------|-----------|------------|-------------------|---------------|------|---------------|
| Automatic A   | Automatic Activities |                                       |           |            |                   |               |      |               |
| Show All Logs | Execute All          | Execute Selected Refresh              |           |            |                   |               |      |               |
| Status        | Updates Needed       | Activity                              | Туре      | Comment    | Navigation        | Execution Sta | itus | Documentation |
| •             |                      | Update HTTPURLLOC Table               | Mandatory | $\bigcirc$ |                   | Execute       | ~    | Display       |
| •             |                      | Check User Management Engine Settings | Mandatory | $\bigcirc$ |                   | Execute       | ~    | Display       |
| •             |                      | Check Java Software Prerequisites     | Mandatory | $\bigcirc$ |                   | Execute       | ~    | Display       |
| •             |                      | Create Logical Ports                  | Mandatory | $\bigcirc$ | Start Web Dynpro  | Execute       | ~    | Display       |
| •             |                      | Create RFC Connectivity (WEBADMIN)    | Mandatory | $\bigcirc$ |                   | Execute       | ~    | Display       |
| •             |                      | Set Up Single Sign-On                 | Mandatory | $\bigcirc$ | Start Transaction | Execute       | ~    | Display       |
| •             |                      | Turn Off Maintenance Mode             | Mandatory | $\bigcirc$ |                   | Execute       | ~    | Display       |
| •             |                      | Run Java Upgrader                     | Mandatory | $\bigcirc$ |                   | Execute       | ~    | Display       |

## 6.2.2.3 Diagnostics Agent Authentication

| Step | Description                                                                                                    |
|------|----------------------------------------------------------------------------------------------------|
| 1.   | Open the Agent Administration by selecting Manage Agents.                                                          |
|      | Diagnostics Agents Connections                                                                                     |
|      | Manage Agents Refresh Counters                                                                                     |
|      | Authenticated Diagnostics Agents:       1         Unauthenticated Diagnostics Agents:       0                      |
| 2.   | Turn Maintenance Mode off if it is on.                                                                             |
| 3.   | Go to tab Non-authenticated Agents and select the corresponding agents and connect them by selecting Trust Agents. |
| 4.   | Ensure that all relevant agents show a green status in tab Connected Agents.                                       |
| 5.   | Go back to Diagnostics Agent Authentication and Generate Agent Authentication Root Certificate.                    |
|      | Agent Authentication Root Certificate                                                                              |
|      | Generate Upload                                                                                                    |
|      | Certificate Algorithm: RSA<br>Certificate Key-Length: 1024<br>Expiring on: 14.07.2083 10:05:24                     |
| 6.   | Choose a very high Validity in months, e.g. 9999, to reduce maintenance effort and proceed.                        |

## 6.2.3 Setting up SAP BW

This SAP Solution Manager system includes a dedicated SAP Business Information Warehouse to store, aggregate, and report collected data. In this section, you set up SAP Business Warehouse to be able to use it for reporting.

## 6.2.3.1 Confirming SAP BW

| Step | Description                                                                                                    |
|------|----------------------------------------------------------------------------------------------------|
| 1.   | Open the Advanced Settings.                                                                                                    |
| 2.   | Ensure the correct SAP BW system for you is selected.                                                                                                    |
|      | <ul> <li>Use Standard SAP Solution Manager BW Environment</li> <li>Use SAP BW in Separate System or Separate SAP Solution Manager Client 1</li> </ul>                                                                                                    |
|      | For more information, see SAP Note 1487626 🏂                                                                                                    |
| 3.   | Save and proceed.                                                                                                    |
|      | 1 Set Up Landscape 2 Set Up Java<br>Management 2 Connectivity 3 Set Up SAP BW 3.1 Confirm SAP BW                                                                                                    |
|      | Read-Only        Help     Save         Reset         Save         Save |

In this step, you set up SAP NetWeaver Business Warehouse (SAP BW).

## 6.2.3.2 Maintaining Users

To maintain users you need to create or update dialog, technical (of type *system*) or SAP BW users, and assign roles to them, depending on the scenario and step. Create all Users and proceed.

| ι | Jsers            | _           |             |             |
|---|------------------|-------------|-------------|-------------|
| ( | Create all Users | Advanced Mo | de          |             |
| 1 | Status           | date Nee    | User Name   | Use Case ID |
|   |                  |             | SM_BW_ACT   | SM_BW_ACT   |
|   |                  |             | BI_CALLBACK | BI_CALLBACK |

## 6.2.3.3 Enabling SAP BW

To enable SAP BW you need to perform several activities.

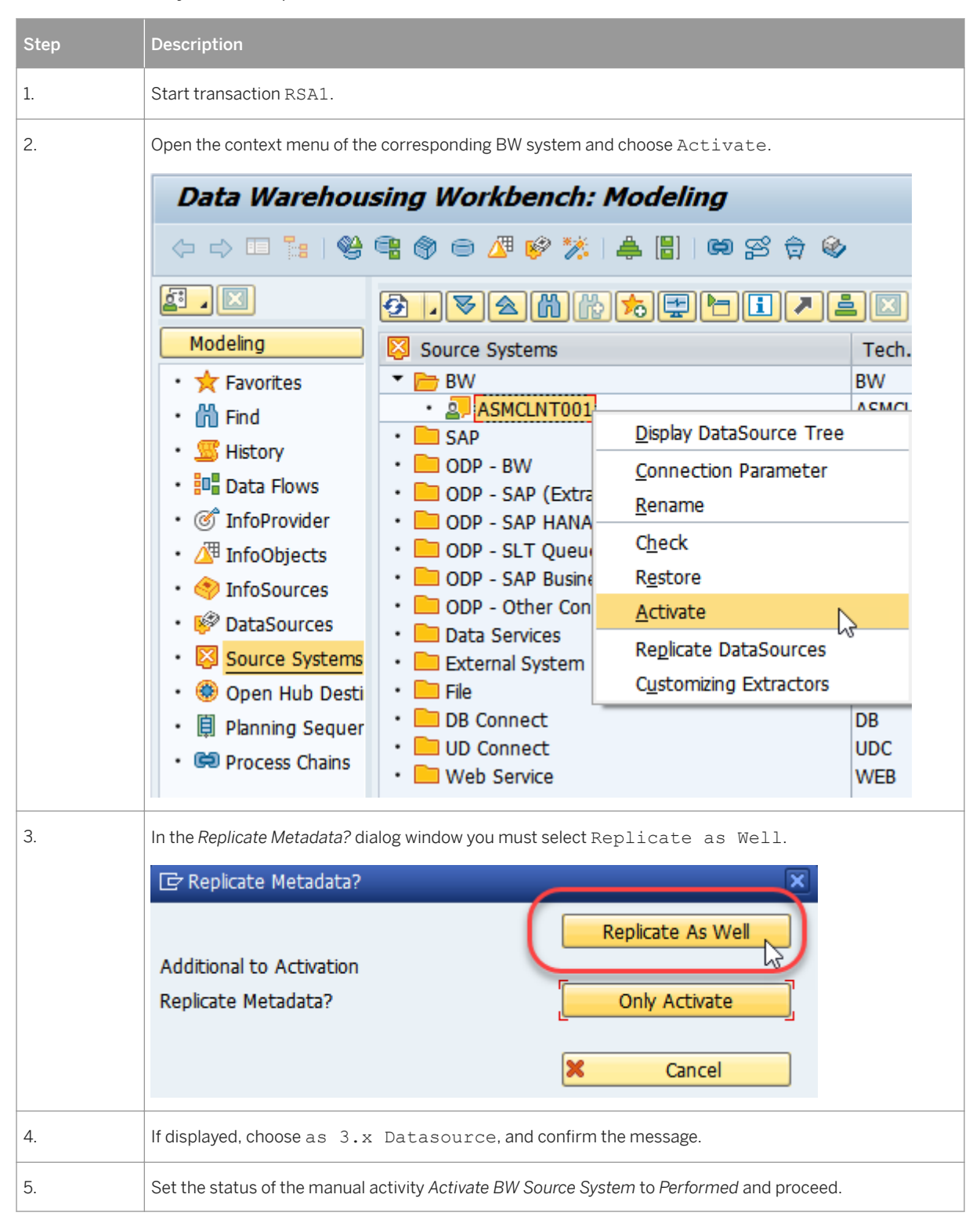

| Step | Description                                            |
|------|--------------------------------------------------------|
| 6.   | Press Execute All to perform all Automatic Activities. |

## 6.2.4 Defining CA Introscope

In this step, you define existing CA Introscope Enterprise Managers to be used in SAP Solution Manager.

| Step | Description                                                                                                    |                    |
|------|----------------------------------------------------------------------------------------------------|--------------------|
| 1.   | Discover Introscope EM                                                                                                    |                    |
| 2.   | Enter the installation path and confirm Discover installation.                                                                                                    |                    |
|      | Enter information needed for discovery                                                                                                    |                    |
|      | Diagnostics agents: solman.mo.sap.corp(SMDA98) v                                                                                                    |                    |
|      | Installation path: /usr/sap/ccms/apmintroscope                                                                                                    |                    |
|      | If you import an MOM and collectors are found, they appear in the application as children of the MOM, but they must also be reported outside discovery themselves.     Discover installation | l by<br>Cancel     |
| 3.   | Open User Management and provide initial passwords. Also choose one user as Please enter all information Add Remove                                                                          | s Connection User. |
|      | User Password Retype password Connection User F                                                                                                    | Permission         |
|      | Guest •••••• ••••••• ✓ ✓                                                                                                    | ead                |
|      | Admin •••••• •••••••                                                                                                    | ead,run_tra        |
|      |                                                                                                    |                    |
|      |                                                                                                    |                    |
|      |                                                                                                    | ОК                 |

| Step | Description                |
|------|----------------------------|
| 4.   | Save the data and proceed. |

### 6.2.5 Setting up E-Mail Communication

You need to set up manually the infrastructure that enables SAP Solution Manager to send out notifications using email and text messaging (short message service, SMS), and enable email encryption.

## 6.2.6 Configuring CRM Basics

The configuration of several SAP Customer Relationship Management (CRM) infrastructure components that are used by more than one scenario in SAP Solution Manager requires different manual activities.

| Step | Description                                                                                  |
|------|----------------------------------------------------------------------------------------------|
| 1.   | Technically Upgrade Products                                                                 |
|      | <ul> <li>Start transaction SA38.</li> <li>Execute the report COM_PRODUCT_UPGRADE.</li> </ul> |

| Step | Description                                                                                                    |            |              |
|------|----------------------------------------------------------------------------------------------------|------------|--------------|
| 2.   | Deactivate Creation of BDocs  Start transaction SMW3_00.  Create New Entries.  BUPA_MAIN BUS_TRANS_MSG CRM_IBASE_MESS PRODUCT_INDOBJ PRODUCT_SRV  New Entries: Details Menu Short Name BUPA_MAIN | Doc types: |              |
|      | BDoc Type Customizing<br>Use XML<br>Do Not Send<br>Creation user<br>Date of creation<br>Save all new entries and set the execution<br>Proceed with Automatic Activities.                         | ef ault    |              |
|      | BDoc Type Customizing                                                                                                    |            |              |
|      | Short Name                                                                                                    | XML        | Do Not Snd   |
|      | BUPA_MAIN                                                                                                    | Default v  | ✓            |
|      | BUS_TRANS_MSG                                                                                                    | Default 🗸  | $\checkmark$ |
|      | CRM_IBASE_MESS                                                                                                    | Default 🗸  | ✓            |
|      | PRODUCT_INDOBJ                                                                                                    | Default v  | ✓            |
|      | PRODUCT_SRV                                                                                                    | Default v  | $\checkmark$ |
| 3.   | Execute All Automatic Activities                                                                                                    |            |              |

## 6.2.7 Enabling Gateway Services

You need to activate OData services in SAP Gateway for SAP UI5 applications and mobile applications:

- The available gateway services are grouped by SAP Solution Manager component, where you can also activate the OData services for the SAP Solution Manager SAP Fiori apps.
- The OData services for SAP Solution Manager Launchpad are displayed under SAP UI for Decoupled Innovations.

System on which SAP Gateway is deployed:

- For SAP Solution Manager, the SAP Gateway and SAP Solution Manager share the same system. You can automatically activate the gateway services in this step.
- If you want to deploy SAP Fiori apps on a separate, or central, SAP Gateway system, activate the SAP Gateway services manually on the central SAP Gateway system.

| Step | Description                     |                                           |        |
|------|---------------------------------|-------------------------------------------|--------|
| 1.   | Open transaction SE09 and creat | te a new Customizing Request.             |        |
|      | 🗅 🊸 🏦   🖡 🗞                     |                                           |        |
|      | User GEISSH                     |                                           |        |
|      | Request Type                    | 🖙 Create Request                          | ×      |
|      | Customizing Requests            | Customizing request                       | ר<br>ב |
|      | Workbench Requests              | ○Workbench request                        |        |
|      | Transport of Copies             |                                           |        |
|      | Relocations                     | <ul> <li>Transport of copies</li> </ul>   |        |
|      |                                 | Relocation of objects w/o package change  |        |
|      | Request Status                  | Relocation of objects with package change |        |
|      | ✓ Modifiable                    | ORelocation of Complete Package           |        |
|      | Released                        |                                           |        |
|      |                                 |                                           |        |

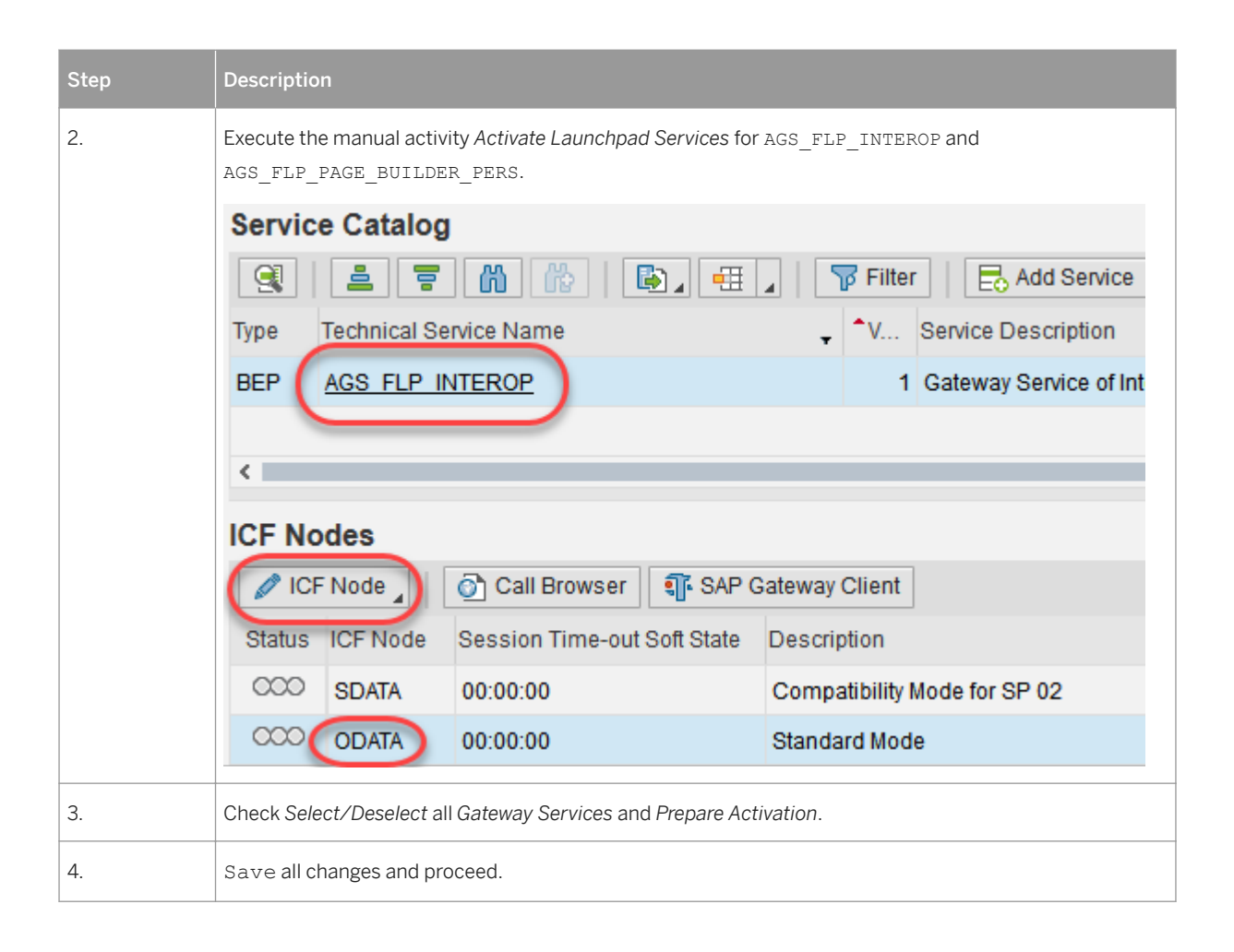

# 7 Basic Configuration

Configure the most important functions, jobs, and users for Root Cause Analysis and Service Delivery.

#### 7.1 Configuring Basic Functions

In this step, you create the logical ports to enable SAP Solution Manager ABAP applications to call the web services available on the SAP Solution Manager Java stack. This step is done automatically by clicking Execute All.

#### 7.2 Schedule Jobs

To schedule all important jobs needed by SAP Solution Manager, you only need to select Schedule Jobs as Planned to proceed. If some jobs could not be released, you can resolve this by executing this step again after some time.

### 7.3 Manual Configuration

You use this activity to configure the Rapid Content Delivery application in SAP Solution Manager to download content packages automatically. You continue with the RDSMOPREDUCEDATA report to delete service sessions, their documents and download data, and reporting documents that were created and edited in SAP Solution Manager. Afterwards you configure the Service Content Update, which offers a superior method to keep the EarlyWatch Alert up-to-date. Then you enable remote connections from SAP to the customer SAP Solution Manager system. Finally, you schedule the reorganization or cleanup of SAP Solution Manager application logs.

| Step | Description                                                                                                    |
|------|----------------------------------------------------------------------------------------------------|
| 1.   | Confirm the Configuration for Rapid Content Delivery.                                                                                                    |
|      | Rapid Content Delivery Configuration                                                                                                    |
|      |                                                                                                    |
|      | SOURAINE. SM:RCD_CHECK_UPDATES                                                                                                    |
|      | Rapid Content Delivery Settings                                                                                                    |
|      | Automatic Download of new content                                                                                                    |
| 2.   | Delete Session Documents and Download.                                                                                                    |
|      | All Systems     System(s) by long SID and LMDB system type     System(s) by short SID     Installation Number(s)                                                                                                    |
|      | Deletion Criterion                                                                                                    |
|      | Session Types EarlyWatch Alert EarlyWatch Alert for Solutions Service Level Reporting Other Session Types (except SETUP Sessions) Other Sessions Except Following Bundle ID Other Sessions Except Following Session N Bundle ID Session No. Reporting Document No. |
|      | Deletion Content                                                                                                    |
|      | <ul> <li>Sessions</li> <li>Complete (with Documents + Download Data)</li> <li>Single Components</li> <li>Documents</li> <li>Download Data</li> <li>Reporting Documents</li> <li>Delete Also in Archive</li> </ul>                                                  |
|      | Deletion Time Period                                                                                                    |
|      | Retain Sessions from the Last                                                                                                    |
|      | Technical Details         After a specified number of sessions or documents         they are deleted permanently - COMMIT is running         COMMIT after number of sessions/documents         50                                                                  |
|      | Delete Without Confirmation Required to Delete Sessions in a Job   Do Not Display Selected Sessions  Delete Sessions Despite Possible Inconsistency                                                                                                    |

| Step | Description                                                                                                    |  |  |  |  |  |  |
|------|----------------------------------------------------------------------------------------------------|--|--|--|--|--|--|
| 3.   | Activate the Service Content Update Configuration.                                                                                                    |  |  |  |  |  |  |
| 3.   | Service Content Update Configuration                                                                                                    |  |  |  |  |  |  |
|      | Confirm         Content Update Search for planned services after delivery date in days:       14         Content Update Search for planned services in advance in days:       35         Package Size         Download Package Size (Bytes):       1.048.57         Content Update Settings         Automatic download of update information         Automatic download of available content         Automatic activation of download content |  |  |  |  |  |  |
|      | Batch Settings         Job Name:         SM:SERVICE CONTENT UPDATE         Job Information:         Job is not yet scheduled.                                                                                                    |  |  |  |  |  |  |
|      | Schedule in Batch                                                                                                    |  |  |  |  |  |  |

| Step | Description                                                                                                    |  |  |  |  |
|------|----------------------------------------------------------------------------------------------------|--|--|--|--|
| 4.   | Schedule Application Log Cleanup.                                                                                                    |  |  |  |  |
|      | The Transaction code is SLG2.                                                                                                    |  |  |  |  |
|      | Delete logs                                                                                                    |  |  |  |  |
|      | All logs are deleted which satisfy the following<br>selection conditions, and for which:<br>- the expiry date is reached or passed<br>- the expiry date is not defined |  |  |  |  |
|      | Expiry date                                                                                                    |  |  |  |  |
|      | $\bigcirc$ Only logs which have reached their expiry date                                                                                                    |  |  |  |  |
|      | $\odot{\rm and}$ logs which can be deleted before the expiry date                                                                                                    |  |  |  |  |
|      | Onnot delete log now since expiry date is in the future                                                                                                    |  |  |  |  |
|      | Selection conditions                                                                                                    |  |  |  |  |
|      | Object 💌 *                                                                                                    |  |  |  |  |
|      | Subobject                                                                                                    |  |  |  |  |
|      | External ID                                                                                                    |  |  |  |  |
|      | Transaction code                                                                                                    |  |  |  |  |
|      | User                                                                                                    |  |  |  |  |
|      | Log number                                                                                                    |  |  |  |  |
|      | Problem class                                                                                                    |  |  |  |  |
|      | from (date/time) 0                                                                                                    |  |  |  |  |
|      |                                                                                                    |  |  |  |  |
|      | Options                                                                                                    |  |  |  |  |
|      | Only calculate how many                                                                                                    |  |  |  |  |
|      | O Generate list                                                                                                    |  |  |  |  |
|      | • Delete immediately                                                                                                    |  |  |  |  |
|      |                                                                                                    |  |  |  |  |

## 7.4 Creating Basic Dialog Users

Create or update dialog, technical (of type system) or SAP BW users, and assign roles to them, depending on the scenario and step with Create All Users.

# 8 Managed System Configuration

Establishes the basis for several functions, such as root cause analysis and EarlyWatch Alert or for system and application monitoring. The described *Managed System Configurations* refer to the *SAP Solution Manager 7.2* systems themselves and apply to the corresponding ABAP or Java systems. You can configure *technical systems*, standalone *databases*, and standalone *hosts*. To manage the systems in SAP Solution Manager, you must complete the mandatory configuration.

#### 8.1 Application Server ABAP

#### 8.1.1 Assigning Product

This step specifies the software installed on a technical system.

This procedure should already be working. As soon as editing is started it should be OK.

### 8.1.2 Checking Prerequisites

The prerequisites check for the configuration of SAP Solution Manager is an automatic activity.

It starts with Execute All. Proceed when the execution status has reached 100%.

| Exe                   | Execution Status:                                  |         |                 |            |             |              |  |  |  |  |
|-----------------------|----------------------------------------------------|---------|-----------------|------------|-------------|--------------|--|--|--|--|
| 0                     | 0%                                                 |         |                 |            |             |              |  |  |  |  |
| St                    | atus of                                            | the as  | ynchronous e    | ecution    |             |              |  |  |  |  |
| J                     | lob No.                                            | Job na  | Job name        |            |             | Job Duration |  |  |  |  |
| 10                    | 165600                                             | SMSET   | UP: AGS_MS_CHEC | K_PREQ     | Active      | 00:00:00     |  |  |  |  |
|                       |                                                    |         |                 |            |             |              |  |  |  |  |
| Αι                    | ıtomati                                            | c Activ | vities          |            |             |              |  |  |  |  |
| S                     | Show All Logs Execute All Execute Selected Refresh |         |                 |            |             |              |  |  |  |  |
| Status Updates Needed |                                                    |         | Activity        |            |             |              |  |  |  |  |
|                       | <                                                  | >       |                 | Software I | Prerequisit | es           |  |  |  |  |

## 8.1.3 Maintaining RFCs

| Step | Description               |                                                                                                    |        |                          |                      |                |        |    |  |  |
|------|---------------------------|----------------------------------------------------------------------------------------------------|--------|--------------------------|----------------------|----------------|--------|----|--|--|
| 1.   | Seleo                     | Select the productive client you want to connect – client 001 here – and enter the required parameters. |        |                          |                      |                |        |    |  |  |
|      | Help                      |                                                                                                    |        |                          |                      |                |        |    |  |  |
|      | Clients and Existing RFCs |                                                                                                    |        |                          |                      |                |        |    |  |  |
|      | D                         | elete RFC                                                                                               | S   T  | est                      |                      |                |        |    |  |  |
|      |                           | Status                                                                                                  | Client | Name                     | Role                 | Logical System | RFC Re | ad |  |  |
|      |                           |                                                                                                    |        |                          |                      |                | Status | R  |  |  |
|      |                           | $\diamond$                                                                                              | 000    | ASMCLNT001               | SAP reference System |                |        |    |  |  |
|      |                           | $\diamond$                                                                                              | 001    | ASMCLNT001               | Customizing System   | ASMCLNT001     |        | A  |  |  |
|      |                           | $\diamond$                                                                                              | 066    | Test EarlyWatch Profiles | SAP reference System |                |        |    |  |  |
| 2.   | Choo                      | ose Exec                                                                                                | ute.   |                          |                      |                |        |    |  |  |

# 8.1.4 Assigning Diagnostics Agent

Afterwards you need to assign Diagnostics Agents to each server (host) on which managed systems are running.

| Step | Description                                                                                                    |                                                                               |                    |                   |  |  |  |  |  |
|------|----------------------------------------------------------------------------------------------------|-------------------------------------------------------------------------------|--------------------|-------------------|--|--|--|--|--|
| 1.   | Validate that the co                                                                                                    | Validate that the correct Diagnostic Agent is assigned to the Managed Object. |                    |                   |  |  |  |  |  |
| 2.   | Choose Find Agent to assign a Diagnostic Agent to the corresponding Managed Object.                                             |                                                                               |                    |                   |  |  |  |  |  |
| 3.   | If no agents are displayed, you have to ensure that for each Server of the Managed Object one Diagnostic<br>Agent is installed. |                                                                               |                    |                   |  |  |  |  |  |
|      | Managed Object                                                                                                    |                                                                               |                    | Diagnostics Agent |  |  |  |  |  |
|      | ID Type Server Agent Host Agent Status                                                                                          |                                                                               |                    |                   |  |  |  |  |  |
|      | ASM/ASM00001                                                                                                    | solman                                                                        | solman.mo.sap.corp | •                 |  |  |  |  |  |
| 4.   | Confirm that all Host Agents are OK with Check All Host Agents.                                                                 |                                                                               |                    |                   |  |  |  |  |  |

## 8.1.5 Entering System Parameters

Specify the required system parameters to configure the managed system.

| Step | Description                                                                                                    |
|------|----------------------------------------------------------------------------------------------------|
| 1.   | Enable the Quick Help by opening the context menu on one of the parameters.                                                                                                    |
|      | Introscope<br>* Introscope.EM:<br>User Settings<br>Managed Sys<br>* Load Balan<br>* Load Balan<br>RCA Extra<br>Delete input history for user GEISSH                                                                |
| 2.   | Enter the mandatory information for <i>Managed System</i> and confirm the input by executing Check URL  Managed System  * Load Balancer Host:  Solman.mo.sap.corp  * Load Balancer Port:  50201   THTPS  Check URL |
| 3.   | Enter the mandatory information for ABAP Parameters and confirm the input by executing Test Logon<br>ABAP Parameters<br>* Client: 001 •<br>ABAP Setup User: SOLMAN_ADMII<br>Password: ••••••                       |

| Step | Description                                                                                                    |                       |  |  |  |  |  |  |
|------|----------------------------------------------------------------------------------------------------|-----------------------|--|--|--|--|--|--|
| 4.   | Enter the mandatory information for <i>DB Parameters</i> and confirm the input by executing Setup DBA Cockpit connection. |                       |  |  |  |  |  |  |
|      | DB Parameters                                                                                                    |                       |  |  |  |  |  |  |
|      | Setup DBACockpit / DB extractors:<br>* DBA Cockpit Connection Status:                                                     | <ul> <li>✓</li> </ul> |  |  |  |  |  |  |
|      | * Database Host:                                                                                                    | solman                |  |  |  |  |  |  |
|      | Database Name:                                                                                                    | ASM                   |  |  |  |  |  |  |
|      | * Port Number:                                                                                                    | 4901                  |  |  |  |  |  |  |
|      | * SAP Object Owner:                                                                                                    | SAPSR3                |  |  |  |  |  |  |
|      | Connection Timeout:                                                                                                    |                       |  |  |  |  |  |  |
|      | Connection Type:                                                                                                    | ASE                   |  |  |  |  |  |  |
|      | Database User:                                                                                                    | sapsa                 |  |  |  |  |  |  |
|      | Password:                                                                                                    |                       |  |  |  |  |  |  |
|      | Data Collector Ownership:                                                                                                 | Owner ASM 🖌 🕜         |  |  |  |  |  |  |
|      | Data Collector Setup Template:                                                                                            | SAP Default (*) 🗸 🖓   |  |  |  |  |  |  |
|      | Data Collector Auto Update:                                                                                               |                       |  |  |  |  |  |  |
| 5.   | Save your changes and proceed.                                                                                            |                       |  |  |  |  |  |  |

## 8.1.6 Entering Landscape Parameters

You can verify and add the landscape parameters. But be careful to avoid time-consuming error-handling.

| Step | Description                                               |
|------|-----------------------------------------------------------|
| 1.   | Select the checkbox Check existence of paths when saving. |

| Step | Description                                                                         |                           |                    |  |  |  |  |
|------|-------------------------------------------------------------------------------------|---------------------------|--------------------|--|--|--|--|
| 2.   | Save the correct landscape                                                          | parameters.               |                    |  |  |  |  |
|      | Refresh                                                                             | neters                    |                    |  |  |  |  |
|      | Status                                                                              | Landscape parameters of : |                    |  |  |  |  |
|      | No parameters                                                                       | Parameter                 | Value              |  |  |  |  |
|      | No parameters                                                                       | Installation Path         | /usr/sap/ASM/      |  |  |  |  |
|      | No parameters                                                                       |                           |                    |  |  |  |  |
|      | V Default saved                                                                     |                           |                    |  |  |  |  |
|      | V Default saved                                                                     |                           |                    |  |  |  |  |
|      | No parameters                                                                       | Save Landscape            | Parameters Ap      |  |  |  |  |
| 3.   | Repeat step 2 until you can see under Status that they are all saved.               |                           |                    |  |  |  |  |
|      | 👻 🔯 Installed on path /usr/sap/ASM/ (ABAP Installed Technical System) 🖌 Vefault sav |                           |                    |  |  |  |  |
|      | 멸 Instance DVEBI                                                                    | ce)                       | 🎸 Parameters saved |  |  |  |  |
| 4.   | Save the changes and proc                                                           | eed.                      |                    |  |  |  |  |

## 8.1.7 Maintaining Users

To maintain your users, you must create or update dialog, technical (of type system), or SAP BW users, and assign roles to them, depending on the scenario and step.

| Step | Description                                                      |
|------|------------------------------------------------------------------|
| 1.   | Select SAPSUPPORT user and press Execute to maintain the user.   |
| 2.   | Select SMDAGENT_ASM user and press Execute to maintain the user. |

## 8.1.8 Finalizing Configuration

Finish a summary of common activities to finalize the configuration of the Managed System.

| Step | Description                                                                                                    |
|------|----------------------------------------------------------------------------------------------------|
| 1.   | Execute All Automatic Activities                                                                                                    |
| 2.   | Follow the documented steps in the manual activity Maintain SAP Router Data.                                                                                                   |
| 3.   | If not already done in chapter Post-Installation Steps [page 38], add the parameter as described in SAP Note 1252944 in the manual activity <i>Adjust HTTP Log Parameter</i> : |
|      | <ul> <li>icm/HTTP/logging_0 = PREFIX=/, LOGFILE=icmhttph.log, FILTER=SAPSMD,<br/>LOGFORMAT=SAPSMD2, MAXSIZEKB=10240, FILEWRAP=on, SWITCHTF=month</li> </ul>                    |

## 8.1.9 Checking Configuration

By choosing Execute All you check whether the system is configured correctly, and you automatically update the status in the overview of the *Managed Systems Configuration*.

### 8.2 Application Server Java

## 8.2.1 Assigning Product

This step specifies the software installed on a technical system. This procedure should already be working. As soon as editing is started it should be OK.

## 8.2.2 Checking Prerequisites

Now you check the prerequisites for the configuration of SAP Solution Manager. As this is an automatic activity, start it with Execute All. Proceed when the execution status has reached 100%.

| Execution Status:              |                                                    |                                |        |            |              |          |   |  |  |
|--------------------------------|----------------------------------------------------|--------------------------------|--------|------------|--------------|----------|---|--|--|
| 0%                             | 0%                                                 |                                |        |            |              |          |   |  |  |
| Stat                           | Status of the asynchronous execution               |                                |        |            |              |          |   |  |  |
| Jo                             | b No.                                              | Job nai                        | me     | Status     | Job Duration | l        |   |  |  |
| 101                            | 65600                                              | 600 SMSETUP: AGS_MS_CHECK_PREQ |        |            | Active       | 00:00:00 | ę |  |  |
|                                |                                                    |                                |        |            |              |          |   |  |  |
| Aut                            | omati                                              | c Activ                        | vities |            |              |          |   |  |  |
| Sho                            | Show All Logs Execute All Execute Selected Refresh |                                |        |            |              |          |   |  |  |
| Status Updates Needed Activity |                                                    |                                |        |            |              |          |   |  |  |
|                                | <                                                  | >                              |        | Software I | Prerequisit  | es       |   |  |  |

## 8.2.3 Assigning Diagnostics Agent

You need to assign Diagnostics Agents to each server (host) on which managed systems are running.

| Step | Description                                                                                                    |                                                                                     |                              |                          |                     |        |                       |
|------|----------------------------------------------------------------------------------------------------|-------------------------------------------------------------------------------------|------------------------------|--------------------------|---------------------|--------|-----------------------|
| 1.   | Validate th                                                                                                    | Validate that the correct Diagnostic Agent is assigned to the Managed Object.       |                              |                          |                     |        |                       |
| 2.   | Choose Fi                                                                                                    | Choose Find Agent to assign a Diagnostic Agent to the corresponding Managed Object. |                              |                          |                     |        |                       |
| 3.   | If no agents are displayed, you have to ensure that for each Server of the Managed Object one Diagnostics<br>Agent is installed.           Agent Assign         Advanced Mode         Agent 4 dmin |                                                                                     |                              |                          | ect one Diagnostics |        |                       |
|      | Managed Object<br>ID Type Server                                                                                                    |                                                                                     | Diagnostics Agent Host Agent |                          | jent                |        |                       |
|      |                                                                                                    |                                                                                     | Server                       | Agent Host               | Agent Status        | Status | Version / Patch level |
|      | JSM                                                                                                    | JAVA                                                                                | mo-8b20bbb22                 | mo-8b20bbb22.mo.sap.corp | $\diamond$          | /      |                       |
|      | DATABASE solman                                                                                                    |                                                                                     | solman.mo.sap.corp           |                          | ♦ -1-               |        |                       |
|      |                                                                                                    |                                                                                     |                              |                          |                     |        |                       |
|      |                                                                                                    |                                                                                     |                              |                          |                     |        |                       |
|      |                                                                                                    |                                                                                     |                              |                          |                     |        |                       |

| Step | Description                                                     |
|------|-----------------------------------------------------------------|
| 4.   | Confirm that all Host Agents are OK with Check All Host Agents. |

## 8.2.4 Entering System Parameters

In this step, you specify the system parameters required to configure the managed system.

| Step | Description                                                                                                    |  |  |
|------|----------------------------------------------------------------------------------------------------|--|--|
| 1.   | Enable the Quick Help by opening the context menu on one of the parameters.                                                                                                    |  |  |
|      | Introscope<br>* Introscope EM:<br>User Settings ><br>Managed Sys                                                                                                    |  |  |
|      | *Load Balan<br>*Load Balan<br>Technical Help                                                                                                    |  |  |
|      | RCA Extra Delete input history for user GEISSH                                                                                                    |  |  |
| 2.   | Enter the mandatory information for <i>Managed System</i> and confirm the input by executing Check URL  Managed System  * Load Balancer Host: Solman.mo.sap.corp  * Load Balancer Port: 50201   HTTPs Check URL |  |  |

| Step | Description                                                                                                    |                              |  |  |  |  |  |
|------|----------------------------------------------------------------------------------------------------|------------------------------|--|--|--|--|--|
| 3.   | Enter the mandatory information for Java Parameters and confirm the input by executing Test                                                                                                    |                              |  |  |  |  |  |
|      | JAVA Parameters                                                                                                    |                              |  |  |  |  |  |
|      | * Message Server Host: mo-8b20bbb2                                                                                                    | 2.mo.sε                      |  |  |  |  |  |
|      | * <u>Message Server Port:</u> 3903                                                                                                    |                              |  |  |  |  |  |
|      | * <u>Setup User (Admin)</u> : J2EE_ADMIN                                                                                                    | Test Logon                   |  |  |  |  |  |
|      | *Password:                                                                                                    |                              |  |  |  |  |  |
|      | <ul> <li>✓ Mark if system has a ABAP User Store</li> <li>(Do not mark in case of double stack system ABAP User Store:</li> <li>ASM ✓</li> <li>Client:</li> <li>001</li> <li>User:</li> <li>SOLMAN_ADMIN</li> <li>Password:</li> </ul> | em or CUA system)            |  |  |  |  |  |
| 4.   | Enter the mandatory information for <i>DB Parameters</i> and confirm the input by executing Setu<br>Cockpit connection.<br><b>DB Parameters</b>                                                                                       |                              |  |  |  |  |  |
|      | Setup DBACockpit / DB extractors: 🔽                                                                                                    |                              |  |  |  |  |  |
|      | *DBA Cockpit Connection Status:                                                                                                    | 0                            |  |  |  |  |  |
|      | *Database Host:                                                                                                    | solman                       |  |  |  |  |  |
|      | Database Name:                                                                                                    | JSM                          |  |  |  |  |  |
|      | * Port Number:                                                                                                    | 4905                         |  |  |  |  |  |
|      | * SAP Object Owner:                                                                                                    | SAPSR3                       |  |  |  |  |  |
|      | Connection Timeout:                                                                                                    | 10                           |  |  |  |  |  |
|      | Connection Type: ASE * Database User: sapsa                                                                                                    |                              |  |  |  |  |  |
|      |                                                                                                    |                              |  |  |  |  |  |
|      | *Password:                                                                                                    | •••••                        |  |  |  |  |  |
|      | DBACockpit connection is not operational.<br>Please check above parameters and<br>press button                                                                                                    | Setup DBA Cockpit connection |  |  |  |  |  |
| 5.   | Save the changes and proceed.                                                                                                    |                              |  |  |  |  |  |

## 8.2.5 Entering Landscape Parameters

You can verify and add the landscape parameters. To avoid time-consuming error-handling, verify them carefully.

| Step | Description                                               |                |                   |               |                 |  |
|------|-----------------------------------------------------------|----------------|-------------------|---------------|-----------------|--|
| 1.   | Select the checkbox Check existence of paths when saving. |                |                   |               |                 |  |
| 2.   | Save the landscape parameters.                            |                |                   |               |                 |  |
|      | C Refresh Landscape Parameters                            |                |                   |               |                 |  |
|      |                                                           | Status         | Landscape pa      |               |                 |  |
|      |                                                           | No parameters  | Parameter         | Value         |                 |  |
|      |                                                           | No parameters  | Installation Path | /usr/sap/JSM/ |                 |  |
|      | 1) (2)                                                    | ▲ Default used |                   |               |                 |  |
|      |                                                           | 🛆 Default used |                   |               |                 |  |
|      |                                                           | 🛆 Default used |                   |               |                 |  |
|      | No parameters Save Landscape Parameters                   |                |                   | Parameters    |                 |  |
| 3.   | Repeat step 2 until all Status entries are saved.         |                |                   |               |                 |  |
|      |                                                           |                |                   |               |                 |  |
|      | Server server0 (Java Server Node)                         |                |                   |               | 🖌 Default saved |  |
| 4.   | Save the changes and proceed.                             |                |                   |               |                 |  |

## 8.2.6 Maintaining Users

Create or update dialog, technical (of type system), or SAP BW users, and assign roles to them, depending on the scenario and step.

| Step | Description                                                                                            |
|------|----------------------------------------------------------------------------------------------------|
| 1.   | Apply the roles and actions described in SAP Note 1647157 for Setup User (Admin) from JAVA Parameters. |
|      | Example                                                                                                |
|      | J2EE_ADMIN                                                                                             |
| 2.   | Select SAPSUPPORT user and press Execute to maintain the user.                                         |
| 3.   | Select SM_COLL_ASM user and provide the password.                                                      |
| 4.   | Maintain the user with Execute and proceed to the next procedure.                                      |

## 8.2.7 Finalizing Configuration

Finish a summary of common activities to finalize the configuration of the Managed System.

| Step | Description                                                                                                    |                                  |                   |           |  |  |
|------|----------------------------------------------------------------------------------------------------|----------------------------------|-------------------|-----------|--|--|
| 1.   | Execute All Automatic Activities.                                                                                                    |                                  |                   |           |  |  |
|      | Go to DBA Cockpit Self-Monitoring if there are Warnings with the Database Extractor Setup.                                                                                                    |                                  |                   |           |  |  |
|      | You can go there d                                                                                                    | lirectly by opening Show in the  | URL column of the | logs.     |  |  |
|      | Now you can repai                                                                                                    | ir all your entries with warning | S.                |           |  |  |
|      | DBA Cock                                                                                                    | pit Self-Monitori                | ng                |           |  |  |
|      | View: [Standa                                                                                                    | ard View] 🗸 Prin                 | t Version Expo    | rt _ Det: |  |  |
|      | Status                                                                                                    | Time                             | Depth             | Categor   |  |  |
|      | Δ                                                                                                    | 2016-11-21 08:18:12              | Detailed          | Data Co   |  |  |
|      |                                                                                                    | 2016-11-21 08:18:12              | Detailed          | Data Co   |  |  |
|      | •                                                                                                    | 2016-11-21 08:18:12              | Fast              | ASE Col   |  |  |
|      | •                                                                                                    | 2016-11-21 08:18:12              | Fast              | ASE Set   |  |  |
|      | •                                                                                                    | 2016-11-21 08:18:12              | Detailed          | Data Co   |  |  |
|      | •                                                                                                    | 2016-11-21 08:18:12              | Detailed          | Data Co   |  |  |
|      | •                                                                                                    | 2016-11-21 08:18:12              | Detailed          | Data Co   |  |  |
|      | 2016-11-21 08:18:12 Detailed Data Co                                                                                                    |                                  |                   |           |  |  |
|      | 2016-11-21 08:18:12 Detailed Data Co                                                                                                    |                                  |                   |           |  |  |
|      | 2016-11-21 08:18:12 Detailed Data Co                                                                                                    |                                  |                   |           |  |  |
|      |                                                                                                    |                                  |                   |           |  |  |
|      | Self-Monitoring Details           Quick Repair         Go to Repair Tool         Go to SAP Note         Refrest           Description         Refrest         Refrest                                                           |                                  |                   |           |  |  |
|      |                                                                                                    |                                  |                   |           |  |  |
|      |                                                                                                    |                                  |                   |           |  |  |
|      |                                                                                                    |                                  |                   |           |  |  |
| 2.   | Follow the documented steps in the manual activity Maintain SAP Router Data.                                                                                                    |                                  |                   |           |  |  |
| 3.   | If not already done in chapter Post-Installation Steps [page 38], add the parameter as described in SAP Note                                                                                                    |                                  |                   |           |  |  |
|      | <ul> <li>1252944 rin the manual activity Adjust HTTP Log Parameter:</li> <li>icm/HTTP/logging_0 = PREFIX=/, LOGFILE=icmhttph.log, FILTER=SAPSMD,<br/>LOGFORMAT=SAPSMD2, MAXSIZEKB=10240, FILEWRAP=on, SWITCHTF=month</li> </ul> |                                  |                   |           |  |  |
|      |                                                                                                    |                                  |                   |           |  |  |

| Step | Description                                                                           |  |  |  |  |
|------|---------------------------------------------------------------------------------------|--|--|--|--|
| 4.   | The next manual Activity Restart JAVA stack activates the previously added parameter. |  |  |  |  |
| 5.   | Follow the documented steps in the manual activity J2EE Job Scheduler Configuration.  |  |  |  |  |
|      | Add External Scheduler Popup                                                          |  |  |  |  |
|      | Add External Scheduler                                                                |  |  |  |  |
|      | Name: * SolManReadInterface                                                           |  |  |  |  |
|      | Description: * External interface for reading                                         |  |  |  |  |
|      | User: * SM_COLL_JSM Existing User                                                     |  |  |  |  |
|      | Password: *                                                                           |  |  |  |  |
|      | Inactivity Grace Period (ms): *                                                       |  |  |  |  |
|      | Add Cancel                                                                            |  |  |  |  |
| 6.   | Follow the documented steps in the manual activity Enable Remote HTTP Connection.     |  |  |  |  |

## 8.2.8 Checking Configuration

Check whether the system is configured correctly, and update the statuses in the overview of the *Managed Systems Configuration*. This is done automatically by choosing Execute All.

# 9 Additional Information

As mentioned in chapter Introduction [page 6], this guide describes only the installation and configuration of the SAP Solution Manager 7.2 system with ABAP and Java Application Server 7.45 on SAP Adaptive Server Enterprise (SAP ASE) 16.0.02.04 for Linux x86\_64 by using the local SLD and a standard system.

If you want to use a remote SLD or you want to install the Solution Manager 7.2 on a distributed or high availability system, the configuration becomes more complex. Therefore, we recommend that you refer to the documentation below for any additional required steps.

#### 9.1 Solution Manager 7.2. Guides

| Guide                                        | Location                                          |
|----------------------------------------------|---------------------------------------------------|
| Solution Manager 7.2 Master Guide            | http://help.sap.com/solutionmanager               |
|                                              | ▶ 7.2 <sp> ▶ Installation &amp; Upgrade &gt;</sp> |
| SAP Solution Manager 7.2 Configuration Guide | http://help.sap.com/solutionmanager               |
|                                              | 7.2 <sp> Configuration</sp>                       |

#### 9.2 General Information

- SAP Solution Manager Setup WIKI
- Release Notes
- SAP Community: Solution Manager 7.2 Setup & Configuration 🍫
- Help Portal Solution Manager 7.2
- http://support.sap.com/solution-manager/
- Product Availability Matrix (PAM)

# **Important Disclaimers and Legal Information**

#### **Coding Samples**

Any software coding and/or code lines / strings ("Code") included in this documentation are only examples and are not intended to be used in a productive system environment. The Code is only intended to better explain and visualize the syntax and phrasing rules of certain coding. SAP does not warrant the correctness and completeness of the Code given herein, and SAP shall not be liable for errors or damages caused by the usage of the Code, unless damages were caused by SAP intentionally or by SAP's gross negligence.

#### **Gender-Neutral Language**

As far as possible, SAP documentation is gender neutral. Depending on the context, the reader is addressed directly with "you", or a gender-neutral noun (such as "sales person" or "working days") is used. If when referring to members of both sexes, however, the third-person singular cannot be avoided or a gender-neutral noun does not exist, SAP reserves the right to use the masculine form of the noun and pronoun. This is to ensure that the documentation remains comprehensible.

#### **Internet Hyperlinks**

The SAP documentation may contain hyperlinks to the Internet. These hyperlinks are intended to serve as a hint about where to find related information. SAP does not warrant the availability and correctness of this related information or the ability of this information to serve a particular purpose. SAP shall not be liable for any damages caused by the use of related information unless damages have been caused by SAP's gross negligence or willful misconduct. All links are categorized for transparency (see: https://help.sap.com/viewer/disclaimer).

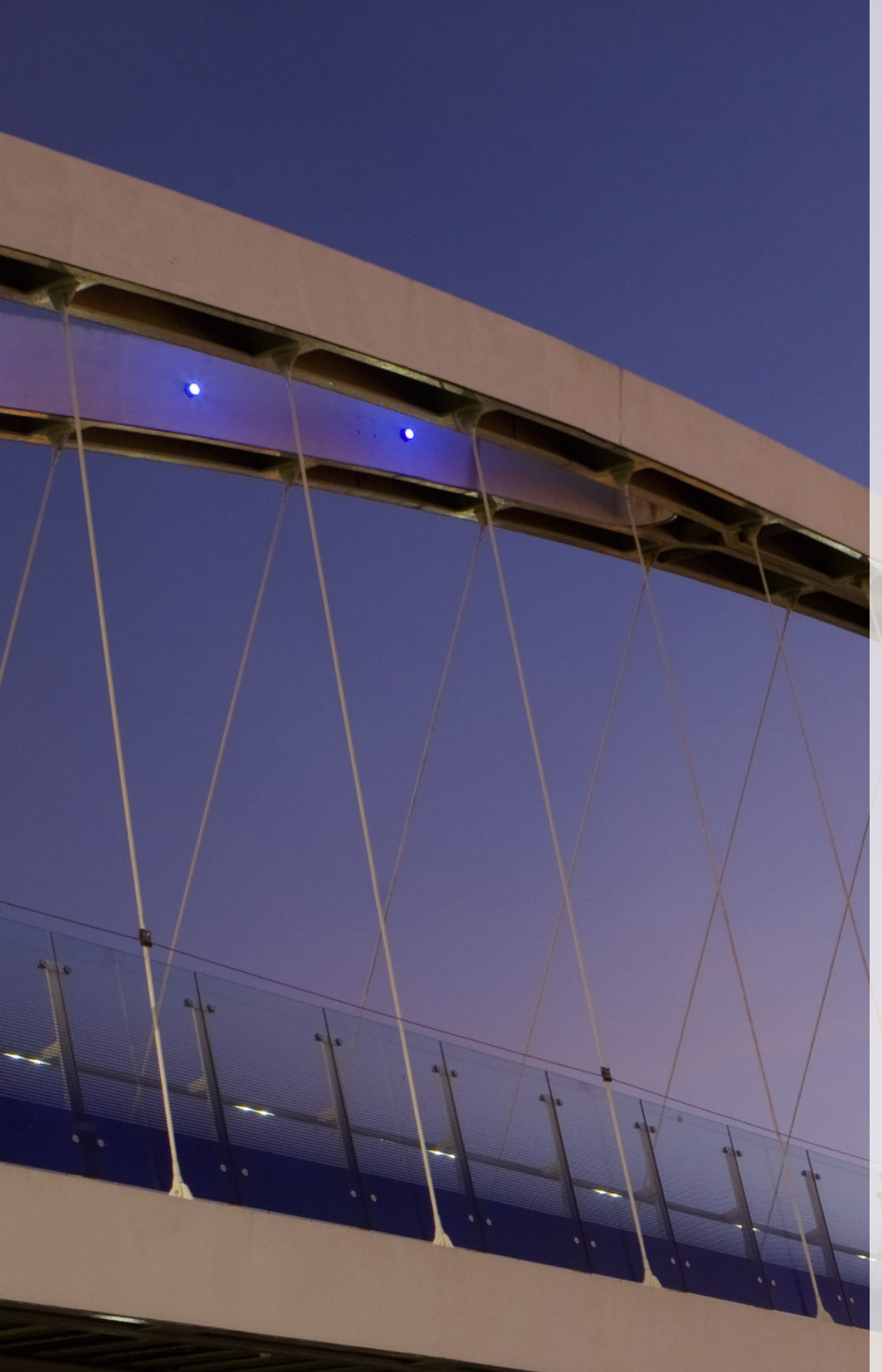

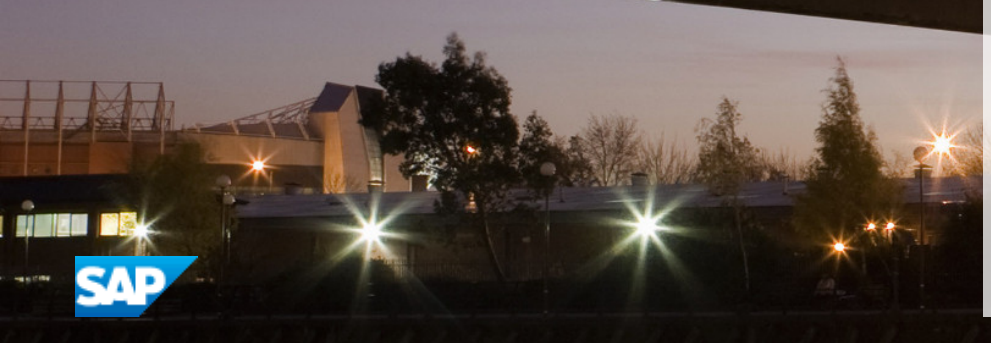

go.sap.com/registration/ contact.html

© 2017 SAP SE or an SAP affiliate company. All rights reserved. No part of this publication may be reproduced or transmitted in any form or for any purpose without the express permission of SAP SE or an SAP affiliate company. The information contained herein may be changed without prior notice.

Some software products marketed by SAP SE and its distributors contain proprietary software components of other software vendors. National product specifications may vary.

These materials are provided by SAP SE or an SAP affiliate company for informational purposes only, without representation or warranty of any kind, and SAP or its affiliated companies shall not be liable for errors or omissions with respect to the materials. The only warranties for SAP or SAP affiliate company products and services are those that are set forth in the express warranty statements accompanying such products and services, if any. Nothing herein should be construed as constituting an additional warranty. SAP and other SAP products and services mentioned herein as well as their respective logos are trademarks or registered trademarks of SAP SE (or an SAP affiliate company) in Germany and other countries. All other product and service names mentioned are the trademarks of their respective companies. Please see https://www.sap.com/corporate/en/legal/copyright.html for additional trademark information and notices.